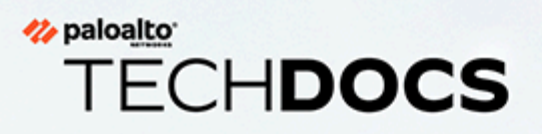

# **NGFW AlOps**

docs.paloaltonetworks.com

### **Contact Information**

Corporate Headquarters: Palo Alto Networks 3000 Tannery Way Santa Clara, CA 95054 www.paloaltonetworks.com/company/contact-support

### About the Documentation

- For the most recent version of this guide or for access to related documentation, visit the Technical Documentation portal docs.paloaltonetworks.com.
- To search for a specific topic, go to our search page docs.paloaltonetworks.com/search.html.
- Have feedback or questions for us? Leave a comment on any page in the portal, or write to us at documentation@paloaltonetworks.com.

### Copyright

Palo Alto Networks, Inc. www.paloaltonetworks.com

© 2023-2024 Palo Alto Networks, Inc. Palo Alto Networks is a registered trademark of Palo Alto Networks. A list of our trademarks can be found at www.paloaltonetworks.com/company/trademarks.html. All other marks mentioned herein may be trademarks of their respective companies.

#### Last Revised

May 17, 2024

# Table of Contents

| AIOps for NGFW                                                                                                    | 5                                                                                                    |
|----------------------------------------------------------------------------------------------------|----------------------------------------------------------------------------------------------------|
| Regions for AIOps for NGFW                                                                                                    | 7                                                                                                    |
| Free and Premium Features                                                                                                    | 9                                                                                                    |
| How to Activate AIOps for NGFW                                                                                                    | 12                                                                                                    |
| Where Are My AIOps for NGFW Features?                                                                                                    | 16                                                                                                    |
| Panorama CloudConnector Plugin                                                                                                    | 21                                                                                                    |
| Get Alert Notifications                                                                                                    | 24                                                                                                    |
| Export Metadata for Troubleshooting                                                                                                    | 25                                                                                                    |
| Troubleshoot NGFW Connectivity and Policy Enforcement Anomalies                                                                                                    | 26                                                                                                    |
| Device Telemetry for AIOps for NGFW                                                                                                    | 29                                                                                                    |
| Enable Telemetry on Devices                                                                                                    |                                                                                                    |
| Domains Required for AIOps for NGFW                                                                                                    | 31                                                                                                    |
| Utilize Activity Dashboards                                                                                                    |                                                                                                    |
| View Executive Summary                                                                                                    | 34                                                                                                    |
| Monitor WildFire                                                                                                    |                                                                                                    |
| Monitor DNS Security                                                                                                    |                                                                                                    |
| Monitor Advanced Threat Prevention                                                                                                    |                                                                                                    |
|                                                                                                    |                                                                                                    |
| Optimize Security Posture                                                                                                    | 43                                                                                                    |
| Optimize Security Posture<br>Monitor Security Posture Insights                                                                                                    | <b>43</b>                                                                                                    |
| Optimize Security Posture<br>Monitor Security Posture Insights<br>Monitor Feature Adoption                                                                                                    | <b>43</b><br>44<br>45                                                                                          |
| Optimize Security Posture<br>Monitor Security Posture Insights<br>Monitor Feature Adoption<br>Monitor Feature Configuration                                                                                                    | 43<br>44<br>45<br>49                                                                                           |
| Optimize Security Posture<br>Monitor Security Posture Insights<br>Monitor Feature Adoption<br>Monitor Feature Configuration<br>Monitor Security Advisories                                                                                                    | 43<br>44<br>45<br>49<br>51                                                                                     |
| Optimize Security Posture<br>Monitor Security Posture Insights<br>Monitor Feature Adoption<br>Monitor Feature Configuration<br>Monitor Security Advisories<br>Monitor Security Subscriptions                                                                                                    | 43<br>44<br>45<br>49<br>51<br>52                                                                               |
| Optimize Security Posture<br>Monitor Security Posture Insights<br>Monitor Feature Adoption<br>Monitor Feature Configuration<br>Monitor Security Advisories<br>Monitor Security Subscriptions<br>Assess Vulnerabilities                                                                                                    |                                                                                                    |
| Optimize Security Posture<br>Monitor Security Posture Insights<br>Monitor Feature Adoption<br>Monitor Feature Configuration<br>Monitor Security Advisories<br>Monitor Security Subscriptions<br>Assess Vulnerabilities<br>Build a Custom Dashboard                                                                                                    | 43<br>44<br>45<br>49<br>51<br>52<br>57<br>59                                                                   |
| Optimize Security Posture<br>Monitor Security Posture Insights<br>Monitor Feature Adoption<br>Monitor Feature Configuration<br>Monitor Security Advisories<br>Monitor Security Subscriptions<br>Assess Vulnerabilities<br>Build a Custom Dashboard<br>Monitor Compliance Summary                                                                                                    |                                                                                                    |
| Optimize Security Posture<br>Monitor Security Posture Insights<br>Monitor Feature Adoption<br>Monitor Feature Configuration<br>Monitor Security Advisories<br>Monitor Security Subscriptions<br>Assess Vulnerabilities<br>Build a Custom Dashboard<br>Monitor Compliance Summary<br>Configure Security Checks And Other Posture Settings                                                                                                    | 43<br>44<br>45<br>49<br>51<br>52<br>57<br>59<br>61<br>63                                                       |
| Optimize Security Posture<br>Monitor Security Posture Insights<br>Monitor Feature Adoption<br>Monitor Feature Configuration<br>Monitor Security Advisories<br>Monitor Security Subscriptions<br>Assess Vulnerabilities<br>Build a Custom Dashboard<br>Monitor Compliance Summary<br>Configure Security Checks And Other Posture Settings<br>Proactively Enforce Security Checks                                                                                                    | 43<br>44<br>45<br>49<br>51<br>52<br>57<br>57<br>59<br>61<br>63<br>65                                           |
| Optimize Security Posture.<br>Monitor Security Posture Insights.<br>Monitor Feature Adoption.<br>Monitor Feature Configuration.<br>Monitor Security Advisories.<br>Monitor Security Subscriptions.<br>Assess Vulnerabilities.<br>Build a Custom Dashboard.<br>Monitor Compliance Summary.<br>Configure Security Checks And Other Posture Settings.<br>Proactively Enforce Security Checks.<br>Policy Analyzer.                                                                                                    | 43<br>44<br>45<br>49<br>51<br>52<br>57<br>59<br>61<br>63<br>65<br>69                                           |
| Optimize Security Posture Insights<br>Monitor Security Posture Insights<br>Monitor Feature Adoption<br>Monitor Feature Configuration<br>Monitor Security Advisories<br>Monitor Security Subscriptions<br>Assess Vulnerabilities<br>Build a Custom Dashboard<br>Monitor Compliance Summary<br>Configure Security Checks And Other Posture Settings<br>Proactively Enforce Security Checks<br>Policy Analyzer<br>Types of Anomalies That Policy Analyzer Detects                                                                                    | 43<br>44<br>45<br>49<br>51<br>52<br>57<br>59<br>61<br>63<br>65<br>69<br>69                                     |
| Optimize Security Posture.<br>Monitor Security Posture Insights.<br>Monitor Feature Adoption.<br>Monitor Feature Configuration.<br>Monitor Security Advisories.<br>Monitor Security Subscriptions.<br>Assess Vulnerabilities.<br>Build a Custom Dashboard.<br>Monitor Compliance Summary.<br>Configure Security Checks And Other Posture Settings.<br>Proactively Enforce Security Checks.<br>Policy Analyzer.<br>Types of Anomalies That Policy Analyzer Detects.<br>Pre-Change Policy Analysis.                                                 | 43<br>44<br>45<br>49<br>51<br>52<br>57<br>57<br>59<br>61<br>63<br>65<br>69<br>69<br>70                         |
| Optimize Security Posture                                                                                                    | 43<br>44<br>45<br>49<br>51<br>52<br>57<br>59<br>59<br>61<br>63<br>65<br>69<br>69<br>69<br>70<br>74             |
| Optimize Security Posture<br>Monitor Security Posture Insights<br>Monitor Feature Adoption<br>Monitor Feature Configuration<br>Monitor Security Advisories<br>Monitor Security Subscriptions<br>Assess Vulnerabilities<br>Build a Custom Dashboard<br>Monitor Compliance Summary<br>Configure Security Checks And Other Posture Settings<br>Proactively Enforce Security Checks<br>Policy Analyzer<br>Types of Anomalies That Policy Analyzer Detects<br>Pre-Change Policy Analysis<br>Post-Change Policy Analysis<br>Post-Change Policy Analysis | 43<br>44<br>45<br>49<br>51<br>52<br>57<br>59<br>61<br>63<br>65<br>69<br>69<br>69<br>70<br>70<br>74<br>76       |
| Optimize Security Posture Insights                                                                                                    | 43<br>44<br>45<br>49<br>51<br>52<br>57<br>59<br>57<br>59<br>61<br>63<br>65<br>69<br>69<br>70<br>74<br>76<br>74 |

| View Device Health                                             | 81        |
|----------------------------------------------------------------|-----------|
| Get Upgrade Recommendations                                    |           |
| Analyze Metric Capacity                                        | 85        |
| Best Practices in NGFWs                                        |           |
| On-Demand BPA Report                                           | 101       |
| Can I Still Generate BPA Reports from the Customer Support Por | rtal? 101 |
| Generate Your BPA & Adoption Summary Report, On Demand         |           |
| Best Practices                                                 | 106       |
|                                                                |           |

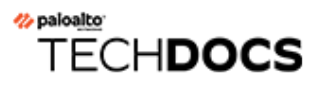

A

# **AIOps for NGFW**

Drawing on data collected through PAN-OS device telemetry, AlOps for NGFW gives you an overview of the health and security of your next-generation firewall deployment to help you identify areas of improvement and close security gaps. AlOps for NGFW derives health information from device telemetry metrics related to the operational status of your devices. For security information, AlOps for NGFW analyzes the configuration of your devices against Palo Alto Networks best practices to point out any potential gaps in your security posture.

### AIOps for NGFW Premium & Strata Cloud Manager

Strata Cloud Manager provides unified management and operations only for NGFWs using the AIOps for NGFW Premium license.

- NGFWs (PAN-OS and Panorama Managed) → For PAN-OS and Panorama Managed NGFWs with an AlOps for NGFW Premium license, use Strata Cloud Manager to oversee your deployment health and security posture.
- NGFWs (Cloud Managed) → With an AlOps for NGFW license, you can also use Strata Cloud Manager for cloud management for NGFWs.

The application tile name on the hub for AIOps for NGFW (the premium app only) is now changed to Strata Cloud Manager. With this update, the application URL has also changed to stratacloudmanager.paloaltonetworks.com, and you'll also now see the Strata Cloud Manager logo on the left navigation pane. Continue to use the AIOps for NGFW Free app for the NGFWs onboarded to AIOps for NGFW Free.

#### Get started:

- Free and Premium AIOps for NGFW
- Activate AIOps for NGFW
- Start sending device telemetry to AIOps for NGFW
- New Features
- On-Demand BPA Report
- AIOps for NGFW Incidents and Alerts

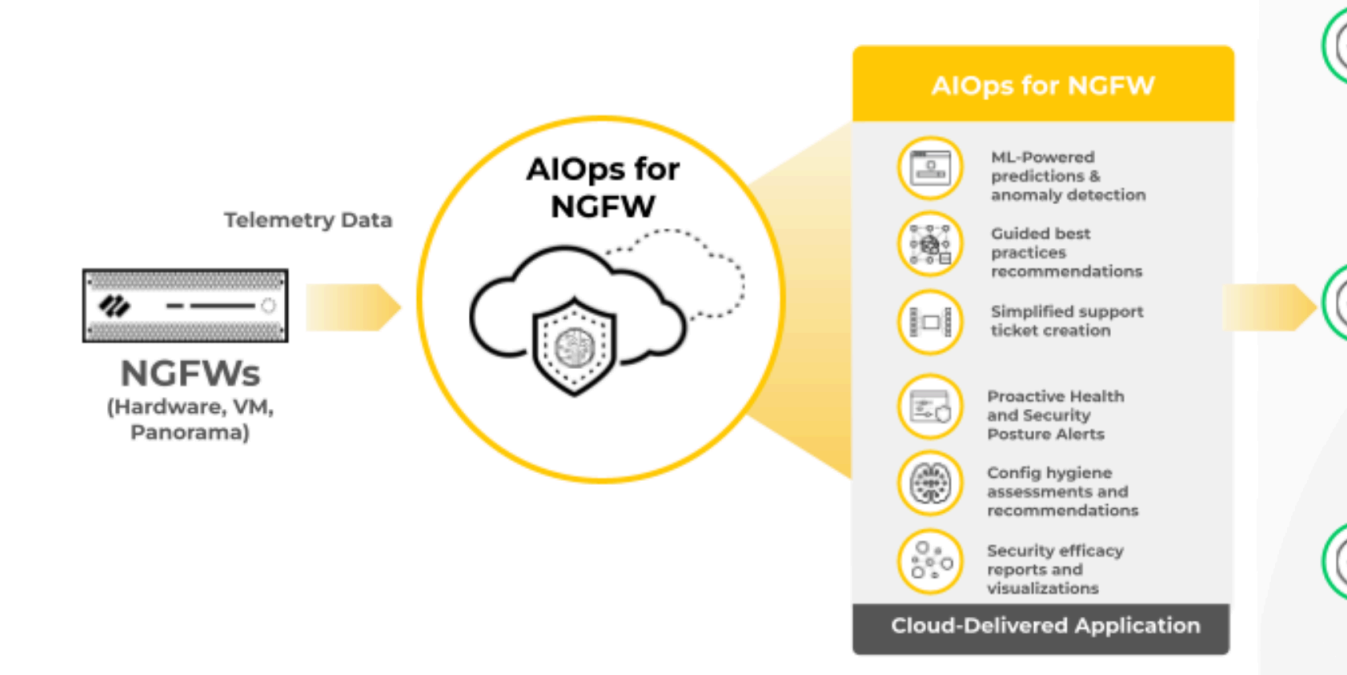

## Regions for AlOps for NGFW

### Where Can I Use This?

- NGFW (Managed by Strata Cloud Manager)
- NGFW (Managed by PAN-OS or Panorama)
- VM-Series, funded with Software NGFW Credits AIOps for NGFW Premium license (use the Strata Cloud

or

What Do I Need?

AlOps for NGFW Free (use the AlOps for NGFW Free approximately approximately approximat

The region that you select when you activate AIOps for NGFW determines the physical location in which AIOps processes your data.

AlOps for NGFW is not offered in all the regions where the Strata Logging Service (SLS) infrastructure is supported. AlOps for NGFW deployment will expand to additional regions soon to match the telemetry data destinations. Currently, if you send your telemetry data to a region where the AlOps application is not supported, your data will be processed by an AlOps for NGFW instance in the United States-Americas region.

When you activate AIOps for NGFW, these restrictions are applied automatically. For example, if you select Germany as the region to activate an instance of AIOps for NGFW, only Germanybased SLS tenants can be attached to that instance.

| Strata Logging Service Region | Supported Region for an AIOps for NGFW Instance to Process Data |
|-------------------------------|-----------------------------------------------------------------|
| Germany                       | Germany                                                         |
| United Kingdom                | United Kingdom                                                  |
| Netherlands - Europe          | Netherlands - Europe                                            |
| Italy - Europe                | Italy - Europe                                                  |
| Spain - Europe                | Spain - Europe                                                  |
| Switzerland - Europe          | Switzerland - Europe                                            |
| France - Europe               | France - Europe                                                 |
| Poland - Europe               | Poland - Europe                                                 |
| Korea                         | Korea                                                           |
| Indonesia                     | Indonesia                                                       |

Refer to the following table to understand the AIOps data processing for the various telemetry destination regions.

### AlOps for NGFW

| Strata Logging Service Region | Supported Region for an AlOps for NGFW Instance to Process Data |
|-------------------------------|-----------------------------------------------------------------|
| Israel                        | Israel                                                          |
| Taiwan                        | Taiwan                                                          |
| Qatar                         | Qatar                                                           |
| Singapore                     | Singapore                                                       |
| Australia                     | Australia                                                       |
| India                         | India                                                           |
| Japan                         | Japan                                                           |
| Canada                        | Canada                                                          |
| Remaining SLS Regions         | United States-Americas                                          |

## Free and Premium Features

### Where Can I Use This?

- NGFW (Managed by Strata Cloud Manager)
- NGFW (Managed by PAN-OS or Panorama)
- or • VM-Series, funded with Software NGFW Credits AIOps for NGFW Premium license (use the Strata Cloud

AlOps for NGFW Free (use the AlOps for NGFW Free approximately approximately approximat

AlOps for NGFW comes in two license tiers: free and premium.

Free AIOps for NGFW features enrich your understanding of your firewall deployment.

#### Free features:

- assess the firewall's configuration and identify areas for improvement
- provide easy access to runtime and historical telemetry data from firewalls
- detect system issues (independent of the detection method)
- reduce time to resolution through alert/notification workflows
- provide dynamic dashboards and visualizations for several security subscriptions

With a premium tier license, you have access to both free and premium features. Premium features focus on ensuring full utilization and maximal security outcome from your firewalls.

#### Premium features:

Cloud management for NGFWs

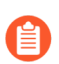

Contact your account team to enable Cloud Management for NGFWs using Strata Cloud Manager.

- use advanced ML techniques to promote an always-optimal security posture that responds to the changing threat and network landscapes, thereby reducing the attack surface
- provide dynamic dashboards and visualizations for WildFire and IOC Search
- interact with data and visualize the relationships between events on the network in the Strata Cloud Manager Command Center to uncover anomalies or find ways to enhance your network security

Strata Cloud Manager provides unified management and operations only for NGFWs using the AIOps for NGFW Premium license. The application tile name on the hub for AIOps for NGFW (the premium app only) is now changed to Strata Cloud Manager. With this update, the application URL has also changed to stratacloudmanager.paloaltonetworks.com, and you'll also now see the Strata Cloud Manager logo on the left navigation pane. Continue to use the AIOps for NGFW Free app for the NGFWs onboarded to AIOps for NGFW Free.

### What Do I Need?

| Feature Set                                              | Free    | Premium (use Strata<br>Cloud Manager) |
|----------------------------------------------------------|---------|---------------------------------------|
| Strengthen Security Posture                              | Partial | Yes                                   |
| Security Posture Insights                                | Yes     | Yes                                   |
| Feature Adoption                                         | Yes     | Yes                                   |
| Security Posture Settings                                | No      | Yes                                   |
| Software Upgrade Recommendations                         | No      | Yes                                   |
| CDSS Adoption                                            | Yes     | Yes                                   |
| Policy Analyzer                                          | No      | Yes                                   |
| On-Demand BPA Report                                     | Yes     | Yes                                   |
| Panorama CloudConnector Plugin                           | No      | Yes                                   |
| Capacity Analyzer                                        | No      | Yes                                   |
| NGFW SDWAN Dashboard                                     | No      | Yes                                   |
| Compliance Summary Dashboard                             | No      | Yes                                   |
| Proactively Resolve Firewall Disruptions                 | Partial | Yes                                   |
| Alerts and Incidents                                     | Partial | Yes                                   |
| PAN-OS CVEs dashboard                                    | Yes     | Yes                                   |
| Probable Cause Analysis for Alerts                       | No      | Yes                                   |
| Troubleshoot with Logs                                   | Yes     | Yes                                   |
| • View, query and export logs in Log Viewer              | Yes     | Yes                                   |
| Check licenses and other requirements to use Log Viewer. |         |                                       |
| Export Metadata for Troubleshooting                      | Yes     | Yes                                   |
| View audit log                                           | Yes     | Yes                                   |
| Optimize Your Security Investment                        | Partial | Yes                                   |

| Feature Set                                                                                   | Free    | Premium (use Strata<br>Cloud Manager) |
|-----------------------------------------------------------------------------------------------|---------|---------------------------------------|
| <ul> <li>Device ranking based on health and<br/>security posture</li> </ul>                   | Yes     | Yes                                   |
| All dashboards and reports except Threat     Insights dashboard                               | Yes     | Yes                                   |
| Threat Insights dashboard and report                                                          | No      | Yes                                   |
| Search for security artifacts                                                                 | No      | Yes                                   |
| Build custom dashboard                                                                        | No      | Yes                                   |
| Strata Cloud Manager Command Center                                                           | No      | Yes                                   |
| Notifications                                                                                 | Partial | Yes                                   |
| Email Notifications                                                                           | Yes     | Yes                                   |
| ServiceNow Integration                                                                        | No      | Yes                                   |
| Engagement and Support                                                                        | No      | Yes                                   |
| <ul> <li>In-product support ticket creation<br/>capability for operational issues</li> </ul>  | No      | Yes                                   |
| requires Platinum Tier Support<br>on the firewall (except for<br>Power Supply Failure alerts) |         |                                       |

New capabilities in the product, across all feature categories, will be assigned to the Free and Premium tiers based solely on the discretion of Palo Alto Networks.

# How to Activate AlOps for NGFW

| What Do I Need? | Where Can I Use This? |
|-----------------|-----------------------|
|-----------------|-----------------------|

AIOps for NGFW Free (use the AIOps for NGFW Free approximately approximately approximat

- NGFW (Managed by Strata Cloud Manager)
- NGFW (Managed by PAN-OS or Panorama)
- or • VM-Series, funded with Software NGFW Credits AIOps for NGFW Premium license (use the Strata Cloud

Here are the different scenarios for activating AIOps for NGFW:

| Scenario                                                                                            | Plan                                                                                               |
|----------------------------------------------------------------------------------------------------|----------------------------------------------------------------------------------------------------|
| Activating AIOps for NGFW Free                                                                      | Activate AIOps for NGFW (Free)                                                                     |
| Activating AIOps for NGFW Premium (use<br>Strata Cloud Manager app)                                 | Activate AlOps for NGFW Through Common Services                                                    |
| Onboarding new devices to the activated AIOps for NGFW Free instance                                | Associate devices to a tenant<br>Enable Telemetry on Devices                                       |
| Onboarding new devices to the activated<br>AIOps for NGFW Premium (use Strata Cloud<br>Manager app) | Associate devices to a tenant<br>Associate devices in tenant to app<br>Enable Telemetry on Devices |
| Activating ELA AIOps for NGFW Premium                                                               | Activate Enterprise License Agreement (ELA)<br>AIOps for NGFW Premium                              |
| Using Strata Cloud Manager (AlOps for NGFW Premium) to manage VM-Series                             | Activate a Software NGFW Credits License<br>Agreement                                              |
| Using Strata Cloud Manager (AlOps for<br>NGFW Premium) for Panorama Managed VM-<br>Series           | Activate a Software NGFW Credits License for Panorama Managed VM-Series                            |
| Converting AIOps for NGFW Premium trial license to production                                       | Convert Trial License to Production                                                                |

Strata Cloud Manager provides unified management and operations only for NGFWs using the AIOps for NGFW Premium license. The application tile name on the hub for AIOps for NGFW (the premium app only) is now changed to Strata Cloud Manager. With this update, the application URL has also changed to stratacloudmanager.paloaltonetworks.com, and you'll also now see the Strata Cloud Manager logo on the left navigation pane. Continue to use the AIOps for NGFW Free app for the NGFWs onboarded to AIOps for NGFW Free.

FedRAMP accounts can't use AIOps for NGFW. To check if this applies to you, sign in to your Customer Support Portal account and select Account Management > Account Details. If you see a FedRamp Account listed, then you cannot use AIOps for NGFW.

| Account Details -                                                                                                    |
|----------------------------------------------------------------------------------------------------|
| Account New Member Roles User Access                                                                                  |
| Account Information                                                                                                   |
| ⊘ Customer                                                                                                    |
| FedRamp Account                                                                                                    |
| Email domain type: Private     Users can be assigned only private (company) domain email addresses, e.g., "@acme.com. |

#### Activate AlOps for NGFW (Free)

Activation requires the Account Administrator or App Administrator role.

**1.** Log in to the hub with the tenant-centric view.

Toggle View by Support Account off if you're in the Support Account view.

If you don't have an existing tenant, login to the hub with the support account view.

- 2. Find AIOps for NGFW Free and select Activate.
- 3. Complete the form.

Activate AlOps For NGFW Free

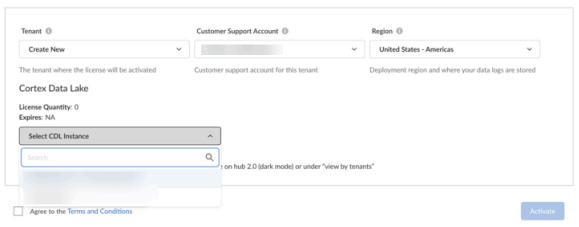

| Tenant                   | Select the tenant where you will activate the AlOps for NGFW Free instance. If you don't have an existing tenant, select <b>Create New</b> . |
|--------------------------|----------------------------------------------------------------------------------------------------|
| Customer Support Account | Your Customer Support Portal account ID.                                                                                                    |
| Region                   | The deployment region and the region where<br>your data logs are stored. See Regions for<br>AIOps for NGFW.                                  |
| Strata Logging Service   | The Strata Logging Service from which you<br>want to send data to AlOps for NGFW Free.<br>If you have a logging SLS, you can associate it    |

with AIOps for NGFW Free. Otherwise, you can skip it.

- 4. Agree to the Terms and Conditions and Activate.
- 5. AlOps for NGFW Free is ready after Status shows Complete.

| Common Service<br>Janage your existing subscription<br>Subscriptions & Add-ons Ter | S<br>ns and ad<br>nant Man | d-ons, add tenants, and set up ider | ntities and roles. | t V Device Associations |            |                   | 13                       | Name: TME Demo<br>SG ID: 5 |
|------------------------------------------------------------------------------------|----------------------------|-------------------------------------|--------------------|-------------------------|------------|-------------------|--------------------------|----------------------------|
| Q. Search Tenants All Tenants                                                      |                            | All Tenants > TME Demo              |                    |                         |            |                   |                          |                            |
| TME Demo                                                                           | •                          | TSG ID:<br>Aerospace & Defense      |                    |                         |            |                   |                          |                            |
|                                                                                    |                            | Products 1                          | Status 1           | License 11              | Contract 1 | Expiration Date 1 | Region 11                | Actions                    |
|                                                                                    |                            | AlOps for NGFW Free 2               | Complete           | • ext + approxime       | N/A 🕼      |                   | United States - Americas | Actions V                  |

- 6. Associate devices to a tenant containing your AIOps for NGFW Free instance.
  - **1.** Log in to the hub.
  - 2. Select Common Services > Device Associations.

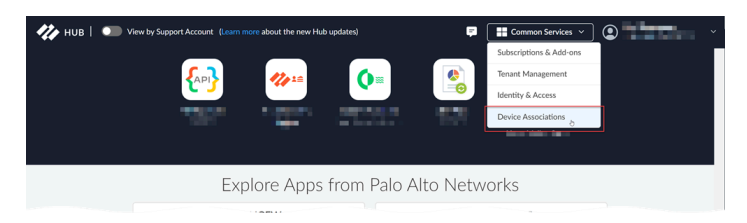

- 3. Select Add Device.
- 4. Select one or more firewalls or Panorama appliances and Save.

You need to associate Panorama to the tenant containing AlOps for NGFW Free if you're onboarding Panorama-managed deployments. Make sure to individually associate all the firewalls managed by Panorama to the tenant.

The devices that you associated with the tenant will be automatically added to AIOps for NGFW Free. For more information, see Associate devices to a tenant.

- A
- For AIOps for NGFW Free activation, associating apps with devices isn't required.
- You can associate devices to a tenant at the beginning of activation if you already have an existing tenant.
- You can remove device associations if, for example, you are retiring or returning a firewall or Panorama appliance, or if you want to associate it with another tenant service group (TSG).
- 7. Enable telemetry on devices.
  - Confirm the device is registered in the Customer Support Portal by logging in to support.paloaltonetworks.com, switch to your account (if necessary), and identify your device in Assets > Devices.
  - 2. Install a device certificate on the devices you want to onboard.
  - 3. Enable telemetry sharing on the devices.
  - After you onboard the devices and enable telemetry, it takes around a couple of hours for the first set of insights to be visible on the AIOps for NGFW dashboard. The process of generating and sending telemetry on the device's side is done in batches, with each metric being sampled and collected at a frequency optimized for the use cases the metric is used for. This batch process can result in a delay between onboarding the firewall and the availability of insights. It might take several hours for all insights associated with a newly onboarded device to appear on the AIOps for NGFW dashboard.
- 8. Log in to AIOps for NGFW Free by clicking on its icon in the hub.

## Where Are My AlOps for NGFW Features?

-0-

This content is for the cloud management of Next-Generation Firewalls with AIOps for NGFW and Strata Cloud Manager. To get started managing Next-Generation Firewalls with PAN-OS, click here.

#### Where Can I Use This?

#### What Do I Need?

- NGFW (Managed by Strata Cloud Manager)
   AlOps for NGFW Free (use the AlOps for NGFW Free age
- NGFW (Managed by PAN-OS or Panorama)
- VM-Series, funded with Software NGFW Credits AIOps for NGFW Premium license (use the Strata Cloud

or

Palo Alto Networks Strata Cloud Manager is a new AI-Powered, unified network security management platform. Now, you can use Strata Cloud Manager to interact with and manage AIOps for NGFW together with your other Palo Alto Networks products and subscriptions.

#### To launch Strata Cloud Manager:

- Go to the hub and launch the Strata Cloud Manager app
- Go directly to the Strata Cloud Manager URL
- Strata Cloud Manager provides unified management and operations only for NGFWs using the AIOps for NGFW Premium license. The application tile name on the hub for AIOps for NGFW (the premium app only) is now changed to Strata Cloud Manager. With this update, the application URL has also changed to stratacloudmanager.paloaltonetworks.com, and you'll also now see the Strata Cloud Manager logo on the left navigation pane. Continue to use the AIOps for NGFW Free app for the NGFWs onboarded to AIOps for NGFW Free.
  - Contact your account team to enable Cloud Management for NGFWs using Strata Cloud Manager.

If you've previously used the AIOps for NGFW app, here's where you can find your features in Strata Cloud Manager:

#### Table 1:

| AIOps for NGFW App | Where to find these same features in Strata<br>Cloud Manager:            |
|--------------------|--------------------------------------------------------------------------|
| Dashboards         | $\rightarrow$ Go to $\rightarrow$ Dashboards $\rightarrow$ Device Health |

| AlOps for NGFW App | Where to find these same features in Strata<br>Cloud Manager:                                                                                                    |  |  |  |  |  |
|--------------------|----------------------------------------------------------------------------------------------------|--|--|--|--|--|
|                    | Dashboards More Taskeeds v +                                                                                                    |  |  |  |  |  |
|                    | Controllards     P Device Health     P Mark Health     P Mark Health     OutWork     CDSS Adoption     Compliance Samanay     Facture Adoption       A monitor                                                                                                    |  |  |  |  |  |
| Alerts             | $\rightarrow$ Go to $\rightarrow$ Incidents & Alerts $\rightarrow$ NGEW                                                                                                    |  |  |  |  |  |
|                    | Notions & Alersis     Incidents & Alersis       Image: Second second seco  |  |  |  |  |  |
| Monitor            | $\rightarrow$ Go to $\rightarrow$ Monitor $\rightarrow$ Devices $\rightarrow$ NGFW                                                                                                    |  |  |  |  |  |
|                    | winter Monitor - NGFW Devices     Image: state state st |  |  |  |  |  |
| Posture            | $\rightarrow$ Go to Dashboards to see:                                                                                                    |  |  |  |  |  |
|                    | Best Practices dashboard                                                                                                    |  |  |  |  |  |
|                    | Security Posture Insights dashboard                                                                                                    |  |  |  |  |  |
|                    | NGFW SD-WAN dashboard                                                                                                    |  |  |  |  |  |
|                    | <ul> <li>Security Advisory dashboard (PAN-OS<br/>CVEs)</li> </ul>                                                                                                    |  |  |  |  |  |
|                    | CDSS Adoption dashboard                                                                                                    |  |  |  |  |  |

### AIOps for NGFW App Where to find these same features in Strata Cloud Manager:

- On-Demand BPA dashboard
- Feature Adoption dashboard
- Compliance Summary dashboard

| -11       | <b>&gt;</b>                                                             | Dashboards                                                                                                    | More Dashboards                                                                                                    |
|-----------|-------------------------------------------------------------------------|----------------------------------------------------------------------------------------------------|----------------------------------------------------------------------------------------------------|
| 0         | Dashboards                                                              | # Device Health # SASE Health # Threat Insights / SD-WAN CDSS Adoption Compliance Summary Feature Adoption PAN-OS CV                                                                                                    | Q Search all Dashboards                                                                                                    |
| 1 4 4 0 D | Incidents & Alerts ><br>Monitor ><br>Manage ><br>Wootflows ><br>Reports | Device Hash         Device Satisfies           1000         0 cmar drift         0 cmar drift           1000         0 cmar drift         0 cmar drift           1000 | Nuth Destability Destability D |
| \$        | Settings                                                                | Overall Health Score Trend                                                                                                    |                                                                                                    |
|           | Announcements                                                           | Time Ranger Past 30 Days 🕐 🝸 Add Filter                                                                                                    | Security Postare                                                                                                    |
| 2         | Help                                                                    |                                                                                                    | Schulp rolling to the second                                                                                                    |
|           | Foodback                                                                | Gud                                                                                                    | Ø PAN OS CVES                                                                                                    |
|           |                                                                         | Ter<br>Ter                                                                                                    | CDSS Adoption C On Demand BPA C Feature Adaption C Compliance Summary                                                                                                    |
|           |                                                                         | Crist                                                                                                    | Rest Parties                                                                                                    |

 $\rightarrow$  Go to  $\rightarrow$ Manage  $\rightarrow$ Security Posture to find:

- Settings Panorama Managed
- Config Cleanup
- Policy Optimizer
- Compliance Checks
- Policy Analyzer

| 111 | Manage                                                                                             | Posture Settings                                  |                                  |                                               |    |                       |                |   |
|-----|----------------------------------------------------------------------------------------------------|---------------------------------------------------|----------------------------------|-----------------------------------------------|----|-----------------------|----------------|---|
| 9   | Configuration 🗸                                                                                    |                                                   |                                  |                                               |    |                       |                |   |
| α.  | Operations 👻                                                                                       | Security Checks () Zone to Role                   | Mapping 0                        | Role to Security Service Mapping 🚯            |    |                       |                |   |
| - 1 | Security Posture                                                                                   | Enabled Status ~ Check Name                       | <ul> <li>Security Cor</li> </ul> |                                               |    |                       |                |   |
| ÷,  | Settings - Panorama Managed                                                                        |                                                   |                                  |                                               |    |                       |                |   |
| •   | Config Cleanup                                                                                     | Total (198)   Enabled (198                        |                                  |                                               |    |                       |                |   |
|     | Policy Optimizer                                                                                   | <ul> <li>Limitation and Control of Net</li> </ul> | twork Ports, Prot                | ocols, and Services   Total (8)   Enabled (8) |    |                       |                |   |
| 2   | Compliance Checks                                                                                  | Enabled #                                         | Check Id If                      | Check Name II                                 | 00 | onfigured Severity 11 | Action on Fail |   |
|     | Policy Analyzer                                                                                    |                                                   |                                  |                                               |    | Critical ~            | Alert          |   |
|     |                                                                                                    |                                                   |                                  |                                               | A  | Warning ~             | Alert          |   |
|     |                                                                                                    | <b></b>                                           |                                  |                                               | A  | Warning ~             | Alert          |   |
|     |                                                                                                    | <b></b>                                           |                                  |                                               | A  | Warning ~             | Alert          |   |
|     |                                                                                                    | <b></b>                                           |                                  |                                               | A  | Warning ~             | Alert          |   |
| ۵   |                                                                                                    | <b>••</b>                                         |                                  |                                               | ▲  | Warning ~             | Alert          |   |
|     |                                                                                                    | <b></b>                                           |                                  |                                               |    | Critical ~            | Alert          |   |
|     |                                                                                                    | <b></b>                                           |                                  |                                               | ▲  | Warning ~             | Alert          |   |
| ?   | <ul> <li>Maintenance, Monitoring and Analysis of Audit Logs   Total [21]   Enabled [21]</li> </ul> |                                                   |                                  |                                               |    |                       |                |   |
| 0   |                                                                                                    | Enabled #                                         | Check Id If                      | Check Name II                                 | 00 | onfigured Severity 11 |                |   |
|     |                                                                                                    | <b></b>                                           |                                  |                                               | A  | Warning ~             | Alert          |   |
|     |                                                                                                    | <b></b>                                           |                                  |                                               | A  | Warning ~             | Alert          |   |
|     |                                                                                                    | <b></b>                                           | 13                               | Intrazone Allow Rules with Looping            | A  | Warning Y             | Alert          | ~ |
|     | Minimize Menu 🗶                                                                                    |                                                   |                                  |                                               |    |                       |                |   |

#### Activity

#### $\rightarrow$ Go to Dashboards to see:

- Network Usage
- Threat Insights
- Application Usage
- Advanced WildFire
- DNS Security
- Executive Summary
- User Activity

| AIOps for NGFW App | Where to find these same features in Strata<br>Cloud Manager:                                                                                                    |
|--------------------|----------------------------------------------------------------------------------------------------|
|                    | Dishbardis          Image: Image: Im                   |
|                    | → Go to Reports to generate reports for supported dashboards.<br>→ Go to Incidents & Alerts for Log Viewer.                                                                                                    |
| Workflows          | → Go to Workflows > Software Upgrades to use the Upgrade Recommendations.                                                                                                    |
|                    | concerve       former/functional former/functional former/func                              |
| Reports            | $\rightarrow$ Go to <b>Reports</b> to schedule reports for supported dashboards.                                                                                                    |
|                    | Scheduled Reports Transmission of the state of the state of |
| Search             | $\rightarrow$ Go to <b>Monitor</b> for the <b>loC Search</b> .                                                                                                    |

| AlOps for NGFW App | Where to find these same features in Strata<br>Cloud Manager:                                                                                                    |
|--------------------|----------------------------------------------------------------------------------------------------|
|                    | Minike     DCC Search       Andrew     Concentration       Andrew     Concentration       Concentration     Concentration       Concentration     Search On Security Artifacts       Concentration     Concentration       Concentration     Search On Security Artifacts       Concentration     Concentration       Concentration     Search On Security Artifacts       Concentration     Concentration       Protection     Concentration       Protectin     Concentration <td< th=""></td<>                                                                                                    |
| Settings           | → Go to Incidents & Alerts > NGFW > Incidents & Alerts Settings to see Forecast and Anomaly Incidents & Alerts.                                                                                                    |
|                    | → Go to Incidents & Alerts > NGFW to set Notification Rules.                                                                                                    |
|                    | $\rightarrow$ Go to <b>Settings</b> to see:                                                                                                    |
|                    | Audit Logs                                                                                                    |
|                    | User Preferences                                                                                                    |
|                    | <ul> <li>And and a second second</li></ul> |
|                    | $\rightarrow$ Go to Manage > Security Posture to customize Settings - Panorama Managed.                                                                                                    |
|                    | $\rightarrow$ Go to Help $\rightarrow$ Export Tenant Metadata.                                                                                                    |
| -                  | Looking for how to manage NGFWs with Strata Cloud Manager?                                                                                                    |
|                    | This is supported only with Strata Cloud<br>Manager with AIOps for NGFW Premium, and<br>is not available in the AIOps for NGFW app.                                                                                                    |
|                    | → Go to Manage > Configuration > NGFWs<br>and Prisma Access and Workflows > NGFW<br>Setup.                                                                                                    |

# Panorama CloudConnector Plugin

| Where Can I Use This? | What Do I Need? |
|-----------------------|-----------------|
|                       |                 |

- NGFW (Managed by Strata Cloud Manager) <a>Image</a> AlOps for NGFW Premium license (use the Strata Cloud
- NGFW (Managed by PAN-OS or Panorama)
- VM-Series, funded with Software NGFW Credits

Want to proactively check your policies for adherence to best practices? You shouldn't have to wait to get an alert and then fix a problem after you've pushed your policies. Connect AlOps for NGFW to your Panorama to evaluate your configuration against certain best practice checks before pushing it to your managed firewalls.

You'll need these things to connect AIOps for NGFW to your Panorama:

• An activated Premium instance.

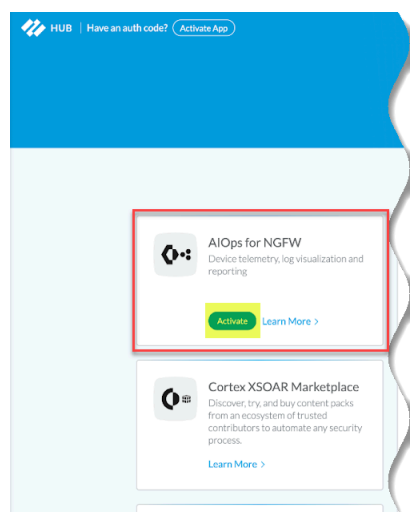

• A Panorama with a device certificate installed.

| Panorama 🗸                                                                                                    |                    |                      |                                                                                             |                                                                                                    |                                                                                                    |                                |
|----------------------------------------------------------------------------------------------------|--------------------|----------------------|---------------------------------------------------------------------------------------------|----------------------------------------------------------------------------------------------------|----------------------------------------------------------------------------------------------------|--------------------------------|
|                                                                                                    |                    |                      |                                                                                             |                                                                                                    |                                                                                                    |                                |
| Setup       Image: Config Audit         Image: Config Audit       Image: Config Audit         Image: Config Audit       Image: Config Audit | Management         | Operations<br>Automa | S Services<br>Compared on<br>Seria<br>URL Filtering<br>GTF<br>SCTF                          | Interfaces                                                                                                    | Telemetry   V                                                                                          | VildFire   HSM   /             |
| <ul> <li>Access Domain</li> <li>Authentication Profile</li> <li>Authentication Sequence</li> <li>User Identification</li> <li>Data Redistribution</li> <li>Scheduled Config Push</li> <li>Device Quarantine</li> <li>Managed Devices</li> <li>Summary</li> <li>Health</li> </ul>                                                                                                    | Device Certificate | Curre                | ent Device Certifica<br>Not Val<br>Not V<br>Last Fetched<br>Last Fetched<br>Last Fetched Ti | te Status Valid<br>id Before 2022<br>alid After 2022<br>Message Succe<br>ed Status succe<br>mestamp 2022<br>Get c | /05/25 15:52:25 F<br>/08/23 15:52:25 F<br>essfully fetched De<br>ss<br>/05/25 16:02:26 F<br>ertificate | PDT<br>PDT<br>vice Certificate |

• The Panorama CloudConnector Plugin installed on your Panorama running PAN OS 10.2.1 and above.

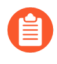

To help customers, we have pre-installed this plugin with newer Panorama versions (11.0.1 and above)

| 🚺 PANORAMA                     | DASHBOARD              | ACC MONIT | C Device O<br>DR POLICIES | Groups T<br>OBJECTS PAN | ORAMA      |           | Commit ~        | î= 1±- Q                   |
|--------------------------------|------------------------|-----------|---------------------------|-------------------------|------------|-----------|-----------------|----------------------------|
| Panorama ~                     |                        |           |                           |                         |            |           |                 | G (?                       |
| No Setup 🔹                     | Q connector            |           |                           |                         |            |           |                 | $2/312 \rightarrow \times$ |
| High Availability Config Audit | FILE NAME              | VERSION   | RELEASE DATE              | SIZE                    | DOWNLOADED | CURRENTLY | ACTIONS         | RELEASE NOTE URL           |
| Managed WildFire Clusters      | V Name: cloudconnector |           |                           |                         |            |           |                 |                            |
| Password Profiles              | cloudconnector-2.0.1   | 2.0.1     | 2023/05/24 09:14:16       | 76K                     | ~          | ~         | Remove Config 5 |                            |
| Administrators                 | ✓ Name: cloudconner    | tor-2.0.0 |                           |                         |            |           |                 |                            |
| Access Domain                  | cloudconnector-2.0.0   | 2.0.0     | 2023/03/23 11:19:15       | 78K                     |            |           | Download 🔬      | Release Notes              |
| Authentication Sequence        |                        |           |                           |                         |            |           |                 |                            |

• Device telemetry enabled on your Panorama.

| 🚺 PANORAMA                                                                                                    | DASHBOARD            | ACC           | MONITOR                                                                                         | C Device<br>POLICIES         | Groups –<br>OBJECTS | PANORAMA       |     |
|----------------------------------------------------------------------------------------------------|----------------------|---------------|-------------------------------------------------------------------------------------------------|------------------------------|---------------------|----------------|-----|
| Panorama 🗸                                                                                                    |                      |               |                                                                                                 |                              |                     |                |     |
| Setup <ul> <li>High Availability</li> <li>Config Audit</li> </ul> <ul> <li>Config Audit</li> </ul> <ul> <li>Config Audit</li> </ul> <ul> <li>Config Audit</li> <li>Config Audit</li> <li>Config Audit</li> </ul> <ul> <li>Config Audit</li> <li>Config Audit</li> <li>Config Audit</li> </ul> <ul> <li>Config Audit</li> <li>Config Audit</li> <li>Config Audit</li> </ul> <ul> <li>Config Audit</li> </ul> | Management Telemetry | Operation     | s Services                                                                                      | Interfaces                   | Telemetry           | WildFire   HSM | ACE |
| <ul> <li>Managed WildFire Clusters</li> <li>Managed WildFire Applianc</li> <li>Password Profiles</li> <li>Administrators</li> <li>Admin Roles</li> <li>Access Domain</li> <li>Authentication Profile</li> </ul>                                                                                                    | (                    | Device Health | Threat Prevention<br>and Performance<br>Product Usage<br>Telemetry Region<br>Certificate Status | Americas<br>Device Certifica | te is valid         |                |     |
| Authentication Sequence                                                                                                    | Product Usage        |               |                                                                                                 |                              |                     |                | Th  |

• A security policy rule that allows communication between Panorama and the FQDN that corresponds to your Strata Logging Service host region:

| Americas (americas) | https://prod.us.secure-policy.cloudmgmt.paloaltonetworks.com/  |
|---------------------|----------------------------------------------------------------|
| Australia (au)      | https://prod.au.secure-policy.cloudmgmt.paloaltonetworks.com/  |
| Canada (ca)         | https://prod.ca.secure-policy.cloudmgmt.paloaltonetworks.com/  |
| Europe (europe)     | https://prod.eu.secure-policy.cloudmgmt.paloaltonetworks.com/  |
| FedRAMP (gov)       | https://prod.gov.secure-policy.cloudmgmt.paloaltonetworks.com/ |
| Germany (de)        | https://prod.de.secure-policy.cloudmgmt.paloaltonetworks.com/  |
| India (in)          | https://prod.in.secure-policy.cloudmgmt.paloaltonetworks.com/  |
| Japan (jp)          | https://prod.jp.secure-policy.cloudmgmt.paloaltonetworks.com/  |
| Singapore (sg)      | https://prod.sg.secure-policy.cloudmgmt.paloaltonetworks.com/  |
| United Kingdom (uk) | https://prod.uk.secure-policy.cloudmgmt.paloaltonetworks.com/  |

# **Get Alert Notifications**

### Where Can I Use This?

What Do I Need?

- NGFW (Managed by Strata Cloud Manager)
- NGFW (Managed by PAN-OS or Panorama)
   or
- VM-Series, funded with Software NGFW Credits AIOps for NGFW Premium license (use the Strata Cloud

### **STEP 1** Select Incidents & Alerts > NGFW > Notification Rules > + Add Notification Rule

- **STEP 2** | Enter a Name and Description
- **STEP 3** | Specify the Rule Conditions that will trigger the notification.
- **STEP 4** Choose the Notification Type and Recipients of the notification.
  - 1. If choosing **Email**, select an email group, which is a group of users that will receive the email notifications, or **Create a New Email Group**.
    - **1.** If creating a new email group, enter an Email Group Name and begin typing the Email Addresses of those you want to add to the group. Press the Return key after completing each email address.
    - 2. Select Next.
    - 3. Select the frequency with which you want to send these notifications:
    - Immediately
    - Grouped and sent every 4 hours
    - Grouped and sent once a day
  - 2. If choosing **ServiceNow**, enter the ServiceNow URL, client credentials, ServiceNow credentials, and the ServiceNow API Version.
    - **1. Test** your connection to ensure the integration is working.
    - 2. Select Next.

AlOps for NGFW Free (use the AlOps for NGFW Free age

STEP 5 | Save Rule.

# **Export Metadata for Troubleshooting**

| Where Can I Use This?                    | What Do I Need?                           |           |
|------------------------------------------|-------------------------------------------|-----------|
| • NGFW (Managed by Strata Cloud Manager) | AlOps for NGFW Free (use the AlOps for NG | FW Free a |

- NGFW (Managed by PAN-OS or Panorama)
- or • VM-Series, funded with Software NGFW Credits AIOps for NGFW Premium license (use the Strata Cloud

To provide technical support with the information they need to better assist you, AIOps for NGFW enables you to export your deployment data to your local machine. This data arrives in JSON files that are compressed in the gzip format.

#### **STEP 1** Select **Help > Export Tenant Metadata**.

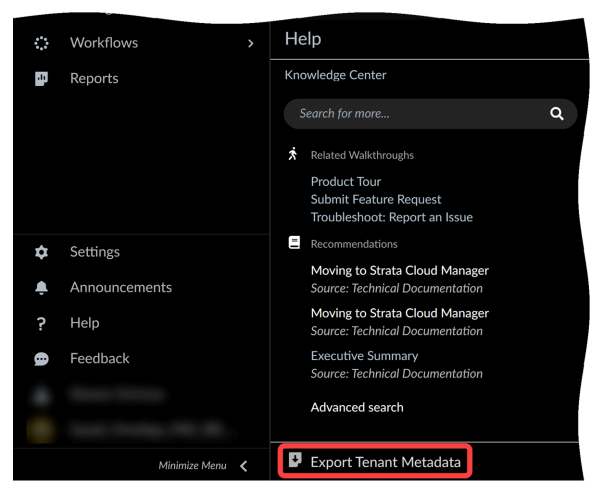

#### **STEP 2** Click **Prepare Metadata**.

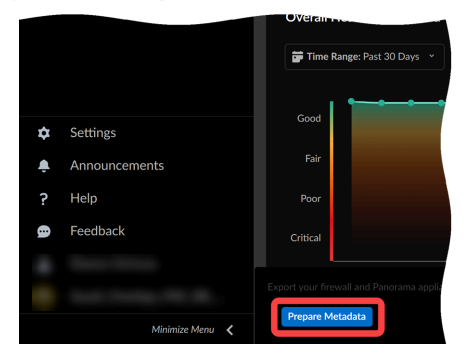

**STEP 3 Download** your metadata file.

The metadata file name contains your Customer Support Portal (CSP) ID, your AIOps for NGFW tenant ID, and the timestamp for the export: <*csp-tenant-timestamp*>.gzip.

## Troubleshoot NGFW Connectivity and Policy Enforcement Anomalies

| Where Can I Use This?                                                                                                    | What Do I Need?                                                                                                    |
|----------------------------------------------------------------------------------------------------|----------------------------------------------------------------------------------------------------|
| <ul> <li>NGFW (Managed by Strata Cloud Manager)</li> <li>NGFW (Managed by PAN-OS or Panorama)</li> <li>VM-Series, funded with Software NGFW Credit</li> </ul> | • AIOps for NGFW Premium license (use the Strata C is required for Cloud Management for NGFWs                                                                           |
|                                                                                                    | <ul> <li>Strata Logging Service license is required for<br/>logging</li> </ul>                                                                                          |
|                                                                                                    | <ul> <li>If you have a Prisma Access license, you<br/>can use Folder Management to view your<br/>predefined folders and enable Web Security<br/>for a folder</li> </ul> |

Troubleshoot your NGFWs from Strata Cloud Manager without having to move between various firewall interfaces. If you experience connectivity issues after deploying and configuring your NGFWs, you can get an aggregate view of your routing and tunnel states, and drill down to specifics to find anomalies and problematic configurations.

Troubleshoot your identity-based policy rules and dynamically defined endpoints. You can check the status of specific NGFWs and expose possible mismatches between how you expect a policy to work and its actual enforcement behavior.

**Troubleshooting** lets you drill down on issue that might arise within these networking and identity features-track down and resolve connectivity issues or policy enforcement anomalies:

#### Network Troubleshooting

- NAT
- DNS Proxy

#### Identity and Policy Troubleshooting

- User Groups
- Dynamic Address Groups
- Dynamic User Groups
- User ID

| NAT   | D             |                  |     |                 |                 |                     | Push Con            | hg ~    |
|-------|---------------|------------------|-----|-----------------|-----------------|---------------------|---------------------|---------|
| NATI  | Policy Ru     | les (1) Q Search | T   | Delete          | Troubleshooting | Enable Disable      | Clone Move · Ad     | d Rule  |
|       |               |                  |     | Original Packet |                 |                     |                     |         |
|       |               | Name             | Tag | Zone            | Address         | Destination Zone    | Destination Interfa | Destina |
| ✓ All | Firewalls - F | Pre Rules (1)    |     |                 |                 |                     |                     |         |
| ii 🗆  | 2             | nat-out          |     | I3-zone-Ir-1    | any             | zone-out-vm-network |                     | any     |
|       | _             | _                |     |                 |                 |                     |                     |         |

Go to the feature you want to troubleshoot and select the **Troubleshooting** button to get started. View and sort troubleshooting jobs you've run by Status, Action, Search Target, and Timestamp.

| Feature                   | Feature Location                                                                           | Available Actions                                                                        | Action Scope             | Job Output<br>Organized By:                                                                                                    |
|---------------------------|--------------------------------------------------------------------------------------------|------------------------------------------------------------------------------------------|--------------------------|----------------------------------------------------------------------------------------------------|
| DNS Proxy<br>(Network)    | Manage<br>Configuration<br>> NGFW and<br>Prisma Access ><br>Device Settings<br>> DNS Proxy | <ul> <li>Show DNS<br/>Proxy Cache</li> <li>Search the<br/>DNS Proxy<br/>Cache</li> </ul> | Firewalls you<br>specify | <ul> <li>Domain<br/>Name</li> <li>IP Address</li> <li>Type-IPv4<br/>Address<br/>Record (A),<br/>IPv6 Address<br/>Record<br/>(AAAA),<br/>Canonical<br/>Name Record<br/>(CNAME),<br/>Mail<br/>Exchange<br/>Record (MX),<br/>and Pointer<br/>to a canonical<br/>name (PTR)</li> <li>Class:<br/>Internet (IN<br/>TCP/IP),<br/>Chaos (CH),<br/>and Hesiod<br/>(HS)</li> <li>Time-to-<br/>live (TTL) in<br/>seconds</li> <li>Hits-Number<br/>of times the<br/>record was<br/>requested<br/>since the last<br/>reboot</li> </ul> |
| NAT (Network)             | Manage<br>Configuration<br>> NGFW and<br>Prisma Access<br>> Network<br>Policies > NAT      | Show the NAT<br>Rule IP Pool                                                             | Firewalls you<br>specify | <ul> <li>Rule</li> <li>Type</li> <li>Used</li> <li>Available</li> <li>Memory Size<br/>Ratio</li> </ul>                                                                                                    |
| User Groups<br>(Identity) | Manage<br>Configuration                                                                    | Show User     Group                                                                      | Firewalls you<br>specify | • Username                                                                                                    |

| Feature                                 | Feature Location                                                                                                    | Available Actions                                                                                                    | Action Scope             | Job Output<br>Organized By:                                                                   |
|-----------------------------------------|----------------------------------------------------------------------------------------------------|----------------------------------------------------------------------------------------------------|--------------------------|-----------------------------------------------------------------------------------------------|
|                                         | <ul> <li>&gt; NGFW and</li> <li>Prisma Access &gt;</li> <li>Identity Services</li> <li>&gt; Cloud Identity</li> <li>Engine</li> </ul> | <ul> <li>Search User<br/>Group</li> </ul>                                                                                                    |                          | • Group                                                                                       |
| Dynamic<br>Address Groups<br>(Identity) | Manage<br>Configuration<br>> NGFW and<br>Prisma Access<br>> Objects ><br>Address ><br>Address Groups                                  | <ul> <li>Show All<br/>Dynamic<br/>Address<br/>Groups</li> <li>Search for<br/>a Dynamic<br/>Address<br/>Group<br/>(Chosen from<br/>a list)</li> </ul> | Firewalls you<br>specify | <ul><li>Name</li><li>Filter</li><li>Members</li></ul>                                         |
| Dynamic User<br>Groups (Identity)       | Manage<br>Configuration<br>> NGFW and<br>Prisma Access<br>> Objects ><br>Dynamic User<br>Groups                                       | <ul> <li>Search by<br/>Dynamic User<br/>Group</li> <li>Search by<br/>Username</li> </ul>                                                             | Firewalls you<br>specify | • Members<br>(Username)<br>and / or<br>Dynamic<br>User Group                                  |
| User ID<br>(Identity)                   | Manage<br>Configuration<br>> NGFW and<br>Prisma Access ><br>Identity Services<br>> Identity<br>Redistribution                         | <ul> <li>Show All User<br/>IP Mapping</li> <li>Search For<br/>User IP<br/>Mapping</li> </ul>                                                         | Firewalls you<br>specify | <ul> <li>IP</li> <li>User</li> <li>From</li> <li>Idle Timeout</li> <li>Max Timeout</li> </ul> |

# **Device Telemetry for AIOps for NGFW**

🊧 paloalto

TECHDOCS

| Where Can I Use This?                                             | What Do I Need?                                           |
|-------------------------------------------------------------------|-----------------------------------------------------------|
| • NGFW (Managed by Strata Cloud Manager)                          | • AlOps for NGFW Free (use the AlOps for NGFW Free ap     |
| NGFW (Managed by PAN-OS or Panorama)                              | or                                                        |
| <ul> <li>VM-Series, funded with Software NGFW Creation</li> </ul> | dits AlOps for NGEW Premium license (use the Strata Cloud |

• VM-Series, funded with Software NGFW Credits AlOps for NGFW Premium license (use the Strata Cloud

AlOps for NGFW assesses the health of the firewalls in your deployment by analyzing telemetry data that your PAN-OS devices send to Strata Logging Service. To send this data, you must have enabled device telemetry on your devices.

Once telemetry is configured, your next-generation firewalls send raw telemetry data to Strata Logging Service at fixed intervals. Strata Logging Service parses and translates this raw data so that AIOps for NGFW can provide you with device status, visualizations, and alerts.

Onboard your devices to begin sending device telemetry to AIOps for NGFW.

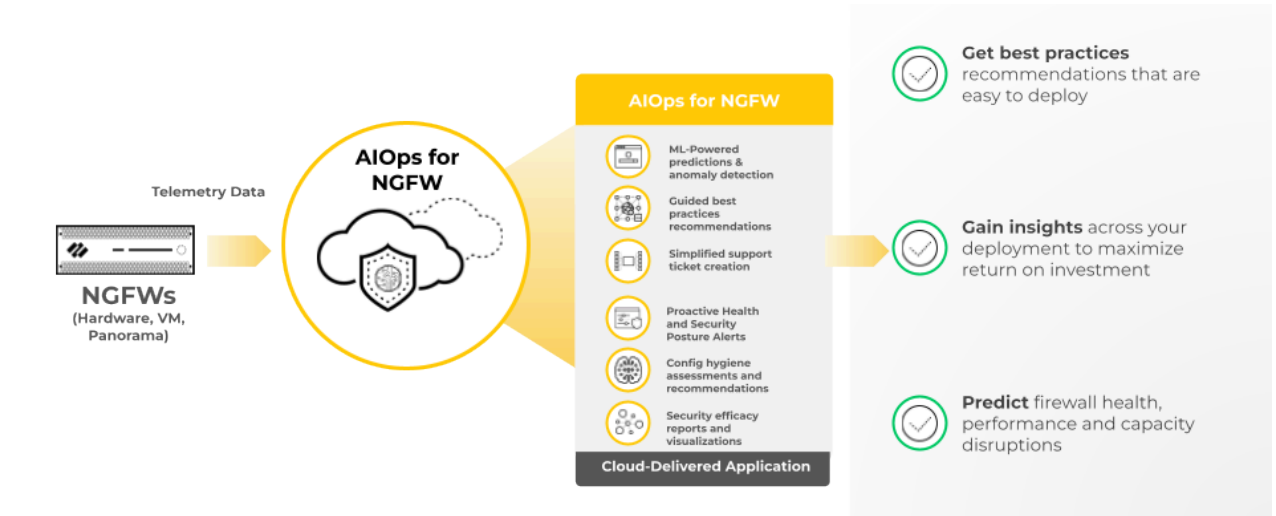

## **Enable Telemetry on Devices**

### Where Can I Use This?

- NGFW (Managed by Strata Cloud Manager)
- NGFW (Managed by PAN-OS or Panorama)
- VM-Series, funded with Software NGFW Credits AIOps for NGFW Premium license (use the Strata Cloud

or

Follow the steps below to use AIOps for NGFW with your PAN-OS devices.

If your outbound traffic passes through a proxy, ensure that you have allowed the Domains Required for AIOps for NGFW.

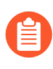

You need to onboard Panorama on AIOps for NGFW if you are onboarding Panoramamanaged deployments.

- **STEP 1** | Confirm the device is registered in the Customer Support Portal by logging in to support.paloaltonetworks.com, switch to your account (if necessary), and identify your device in **Assets** > **Devices**.
- STEP 2 | Install a device certificate on the devices you want to onboard.
- **STEP 3** | Enable telemetry sharing on the devices.
  - After you onboard the devices and enable telemetry, it takes around couple of hours for the first set of insights to be visible on the AIOps for NGFW dashboard. The process of generating and sending telemetry on the device's side is done in batches, with each metric being sampled and collected at a frequency optimized for the use-cases the metric is used for. This batch process can result in a delay between onboarding the firewall and the availability of insights. It might take several hours for all insights associated with a newly onboarded device to appear on the AIOps for NGFW dashboard.

### What Do I Need?

AlOps for NGFW Free (use the AlOps for NGFW Free approximately approximately approximat

# Domains Required for AlOps for NGFW

| Where Can I Use This? | What Do I Need? |  |
|-----------------------|-----------------|--|
|                       |                 |  |

- NGFW (Managed by Strata Cloud Manager)
- NGFW (Managed by PAN-OS or Panorama)
- VM-Series, funded with Software NGFW Credits AIOps for NGFW Premium license (use the Strata Cloud

or

AlOps for NGFW Free (use the AlOps for NGFW Free approximately approximately approximat

If outbound traffic from your devices passes through a proxy, ensure that you have allowed the following FQDNs in order to successfully use AIOps for NGFW.

#### Domains to Access AIOps for NGFW

Allow these domains in order to access the AIOps for NGFW application, regardless of your geographic region.

- \*.prod.di.paloaltonetworks.cloud
- \*.paloaltonetworks.com
- \*.prod.di.paloaltonetworks.com
- \*.prod.reporting.paloaltonetworks.com
- \*.receiver.telemetry.paloaltonetworks.com
- https://storage.googleapis.com

#### App-IDs and Domains to Send Telemetry

See TCP Ports and FQDNs Required for Strata Logging Service for the App-IDs and ports that you must allow on your Palo Alto Networks firewalls to successfully send telemetry data to AlOps for NGFW.

On your proxy server, in addition to allowing the required ports and FQDNs, allow the domain that corresponds to your geographic region so that your devices can send telemetry data to AIOps for NGFW.

| Region    | Domain                                               |
|-----------|------------------------------------------------------|
| US        | http://br-prd1.us.cdl.paloaltonetworks.com/          |
| Europe    | http://br-prd1.nl.cdl.paloaltonetworks.com/          |
| UK        | http://br-prd1.uk.cdl.paloaltonetworks.com/          |
| Canada    | http://br-<br>prd1.ca1.ne1.cdl.paloaltonetworks.com/ |
| Singapore | http://br-<br>prd1.sg1.se1.cdl.paloaltonetworks.com/ |

| Region    | Domain                                               |
|-----------|------------------------------------------------------|
| Japan     | http://br-<br>prd1.jp1.ne1.cdl.paloaltonetworks.com/ |
| Australia | http://br-<br>prd1.au1.se1.cdl.paloaltonetworks.com/ |
| Germany   | http://br-<br>prd1.de1.ew3.cdl.paloaltonetworks.com/ |
| India     | http://br-<br>prd1.in1.as1.cdl.paloaltonetworks.com/ |

# TECH**DOCS**

# **Utilize Activity Dashboards**

AlOps for NGFW provides interactive dashboards that helps you to know how Palo Alto Networks security services are protecting your network. You can interact with data on the applications, threats, users, and security subscriptions at work in your network.

- View Executive Summary View how your Palo Alto Networks security subscriptions are protecting you.
- Monitor WildFire Shows how WildFire safeguards against newly emerging malware concealed within files, executables, and email links.
- Monitor DNS Security Shows how your DNS Security subscription is shielding you from sophisticated threats and malware leveraging DNS.
- Monitor Advanced Threat Prevention Shows a comprehensive view of detected threats in your network and highlights opportunities to enhance your overall security posture.
- Check the Strata Cloud Manager Command Center Get a consolidated view of the Palo Alto Networks Network security platform and highlights areas where you can take direct actions to improve the health of your network.

# View Executive Summary

| Where Can I Use This?                                                                                                    | What Do I Need?                                                                                                    |
|----------------------------------------------------------------------------------------------------|----------------------------------------------------------------------------------------------------|
| <ul> <li>NGFW (Managed by Strata Cloud Manager)</li> <li>NGFW (Managed by PAN-OS or Panorama)</li> <li>VM-Series, funded with Software NGFW Creative This dashboard is supported for both AlOps for NGFW and Prisma Access.</li> </ul> | <ul> <li>AIOps for NGFW Free (use the AIOps for NGFW Free a or AIOps for NGFW Premium license (use the Strata Cloud edits</li> <li>Strata Logging Service license</li> <li>A role that has permission to view the dashboard</li> <li>Licenses to unlock certain widgets and view data from supported product in the dashboard: Enterprise DLP, Advanced URL Filtering, Advanced Threat Prevention, Advanced WildFire, Prisma Access</li> </ul> |

The **Executive Summary** dashboard shows you how your Palo Alto Networks security subscriptions are protecting you. This report breaks down malicious activity in your network that these subscriptions are detecting: WildFire, Advanced Threat Prevention, Advanced URL Filtering, and Enterprise DLP. The dashboard shows data for each of these service with links to security services dashboards to dive deeper for further investigation.

You can use this dashboard to:

- Review all the malicious activity that the active Palo Alto Networks subscriptions are detecting. See if you need to refine the subscription settings or security rule settings to close any security gaps.
- Shows you industry data to gives you perspective on the threat landscape you're facing and how you stack up against your peer.

| Dashboards                                                     |                                                      |                                 |                                                                          |                                                                           | More Dashbo                     | ards 🗸        |   | + |
|----------------------------------------------------------------|------------------------------------------------------|---------------------------------|--------------------------------------------------------------------------|---------------------------------------------------------------------------|---------------------------------|---------------|---|---|
| * Device Health * SASE Health                                  | * Threat Insights CDSS Adoption                      | On Demand BPA                   | NGFW SD-WAN                                                              | Executive Summary                                                         | _                               |               |   |   |
| Time Range: Past 30 Days × Y Add Fi                            |                                                      |                                 |                                                                          |                                                                           |                                 |               | ¢ | 曲 |
| Your Security Subscriptions                                    |                                                      |                                 |                                                                          |                                                                           |                                 |               |   |   |
| FULL COVERAGE<br>These subscriptions are actively securing all | the next-gen firewalls connected to Device Insights. |                                 |                                                                          |                                                                           |                                 |               |   |   |
| THREAT PREVENTION                                              | 24.4M THREATS BLOCKE                                 | - Secu                          | rity Subscrip                                                            | tion Coverag                                                              | e                               |               |   |   |
| URL FILTERING<br>36 Active 1111 No License                     | 14.0M MALICIOUS URL                                  | S To show you, we'v application | you how your Palo Alt<br>e processed over 28.6<br>ons that you've used o | o Networks subscriptic<br>TB of your traffic and<br>ver the past 30 days. | ons are protec<br>monitored the | ting<br>: 691 |   |   |
| ENTERPRISE DLP<br>11 Active 136 No License                     | 0 FILES BLOCKE                                       | D This repo<br>Network          | ort breaks down all the<br>s subscriptions are de                        | malicious activity that tecting.                                          | the active Pa                   | lo Alto       |   |   |
| WILDFIRE<br>32 Active 115 No License                           | 98.5K MALICIOUS VERDICT                              | S Ve also s                     | show you industry dat<br>e you're facing and ho                          | a to gives you perspect<br>w you stack up against                         | ive on the thro<br>your peers.  | eat           |   |   |
|                                                                |                                                      |                                 |                                                                          |                                                                           |                                 |               |   |   |

For more information, see Dashboard: Executive Summary.

# Monitor WildFire

| Where Can I Use This?                                                                                            | What Do I Need?                                                                                                    |
|----------------------------------------------------------------------------------------------------|----------------------------------------------------------------------------------------------------|
| NGFW (Managed by Strata Cloud Manager)                                                                           | Minimum requirement:                                                                                                    |
| <ul> <li>NGFW (Managed by PAN-OS or Panorama)</li> <li>V/M Series funded with Seftware NGEW Creations</li> </ul> | AIOps for NGFW Free (use the AIOps for NGFW Free of the AIOps for NGFW Free (use the AIOps for NGFW Free of the AIOps for NGFW Free of the AIOps for NGFW Free (use the AIOps for NGFW Free of the AIOps for NGFW Free (use the AIOps for NGFW Free of the AIOps for NGFW Free of the AIOps for NGFW Free of the AIOps for NGFW Free (use the AIOps for NGFW Free of the AIOps for NGFW Free of the AIOps for NGFW Free (use the AIOps for NGFW Free of the AIOps for NGFW Free (use the AIOps for NGFW Free of the AIOps for NGFW Free (use the AIOps for NGFW Free of the AIOps for NGFW Free of the AIOps for NGFW Free of the AIOps for NGFW Free (use the AIOps for NGFW Free of the AIOps for NGFW Free of the AIOps for NGFW Free of the AIOps for NGFW Free (use the AIOps for NGFW Free of the AIOps for NGFW Free of the |
| • VIVI-Series, fullded with Software NGFW Cre                                                                    | AlOps for NGFW Premium license (use the Strata Clo                                                                                                    |
|                                                                                                    | Advanced WildFire license                                                                                                    |
|                                                                                                    | A role that has permission to view the<br>dashboard                                                                                                    |
|                                                                                                    | • License to view data from supported product in the dashboard: Prisma Access                                                                                                    |

The WildFire dashboard shows you how WildFire is protecting you from net new malware that's concealed in files, executables, and email links. Use this dashboard to-

- monitor WildFire submissions and get details of WildFire samples submitted to WildFire cloud for analysis.
- view details of targeted users, the applications that delivered the files, the firewalls that submitted the samples for analysis, and all URLs involved in the command-and-control activity of the files.
- view WildFire logs and analysis report and refine the WildFire settings for your deployment based on the report.

| 🗃 Time Range: Past 24 Hours 🗙                                                                                         | Tenant Name: Linux Mails OneApp-US                                                                               | C X Source: Firewalls and Pri                    | isma Acce 🗙                          | ▼ Add Filter                 |                                                                     |                                                         |                           |
|----------------------------------------------------------------------------------------------------|----------------------------------------------------------------------------------------------------|--------------------------------------------------|--------------------------------------|------------------------------|---------------------------------------------------------------------|---------------------------------------------------------|---------------------------|
| Total WildFire Samples                                                                                                |                                                                                                    | WildFire Sessions Trends                         |                                      |                              |                                                                     |                                                         |                           |
| 1.0K 🕽 34.5%                                                                                                    |                                                                                                    | Examine the trends for WildFire sar              | mples and the ver<br>400             | rdicts and actions enforced. |                                                                     |                                                         |                           |
| WildFire Signature Insight<br>Insights on unique WildFire sample<br>signatures generated.                             | ts<br>as seen on your network and the                                                                            | 1.2K<br>malware                                  | 200<br>C onut<br>0                   |                              |                                                                     |                                                         |                           |
| New Signatures<br>101<br>Unique Signatures<br>0                                                                       | 100%   101 Signatures                                                                                            | 0                                                | Count<br>0                           |                              |                                                                     |                                                         | y                         |
| Unique Samples<br>O<br>Subscription                                                                                   | 0%   1037 Samples                                                                                                | GRAYWARE                                         | U                                    |                              |                                                                     | 07/07/2023, 12:30 AM (<br>Malware<br>Grayware<br>Benign | GMT+5:30<br>337<br>0<br>0 |
| WildFire protects against previous<br>files, executables, and email links.<br>55.6% No License<br>See devices         | ly unseen malware concealed in                                                                                   | 0<br>benign                                      | 0<br>O                               |                              |                                                                     |                                                         | 0                         |
| Top Tags Matching Malicio<br>Tags provide further context about<br>ToP 10 TAGS<br>These are the threat families, camp | ous Samples<br>malicious activity in relation to a larger the<br>naligns, or actors that are most actively targe | reat, threat campaign, or ties to a mail<br>Malw | icious attacker.<br>vare Family 33.9 | 96 <b>109</b><br>TOTAL TAGS  | r < 1%<br>Exploit 6.4%<br>Campaign < 1%<br>Malicious Behavior 57.8% |                                                         |                           |
| # Tag Name                                                                                                    |                                                                                                    |                                                  | Tag                                  | Class                        | Tag Group                                                           |                                                         | #sampl                    |
| 2 <b>@</b> Unit42.Ca                                                                                                  |                                                                                                    |                                                  | Mali                                 | cious Behavior               | N/A                                                                 |                                                         |                           |
| 3 (? Unit42.Ru                                                                                                    |                                                                                                    |                                                  | Mali                                 | cious Behavior               | N/A                                                                 |                                                         | 109                       |
| 4 Q Unit42.Di                                                                                                    |                                                                                                    |                                                  | Mali                                 | cious Behavior               | N/A                                                                 |                                                         |                           |
| 5 OUnit42.Cr                                                                                                    |                                                                                                    |                                                  | Mali                                 | icious Behavior              | N/A                                                                 |                                                         | 94                        |
| 6 O Unit42.Di                                                                                                    |                                                                                                    |                                                  | Mali                                 | cious Behavior               | N/A                                                                 |                                                         |                           |
| 7 (😧 Unit42.Pro                                                                                                    | ocessInjection)                                                                                                  |                                                  | Mali                                 | cious Behavior               | N/A                                                                 |                                                         | 79                        |
| 8 (@ Unit42.Ac                                                                                                    | cessesWindowsVau)                                                                                                |                                                  | Mali                                 | cious Behavior               | N/A                                                                 |                                                         | 64                        |
| y (O Unit42.CV                                                                                                    | /E-2017-11882)                                                                                                   |                                                  | Expl                                 |                              | NVA                                                                 |                                                         | 62                        |

AlOps Premium customers can also view WildFire data in the Strata Cloud Manager Command Center. For more information, see Dashboard: WildFire.
## Monitor DNS Security

| Where Can I Use This?                    | What Do I Need?                                                               |
|------------------------------------------|-------------------------------------------------------------------------------|
| NGFW (Managed by Strata Cloud Manager)   | Minimum requirement:                                                          |
| NGFW (Managed by PAN-OS or Panorama)     | AIOps for NGFW Free (use the AIOps for NGFW Free<br>or                        |
| VM-Series, funded with Software NGFW Cre | AlOps for NGFW Premium license (use the Strata Clo                            |
|                                          | DNS Security license                                                          |
|                                          | A role that has permission to view the<br>dashboard                           |
|                                          | • License to view data from supported product in the dashboard: Prisma Access |

The **DNS Security** dashboard shows you how your DNS Security subscription is protecting you from advanced threats and malware that use DNS. You can also filter the information displayed on the dashboard by time range, action taken, domain, resolver IP, and DNS category. The source and tenant name for which the data is displayed on the dashboard are shown in the Tenant Name and Source filters. You can view:

- DNS request statistics and trends
- number of devices with a DNS Security license)
- DNS activity associated with malicious domains
- breakdown of DNS-based malware and request types

This dashboard helps you to:

- examine how DNS requests are processed and categorized
- get insight into the DNS based threats

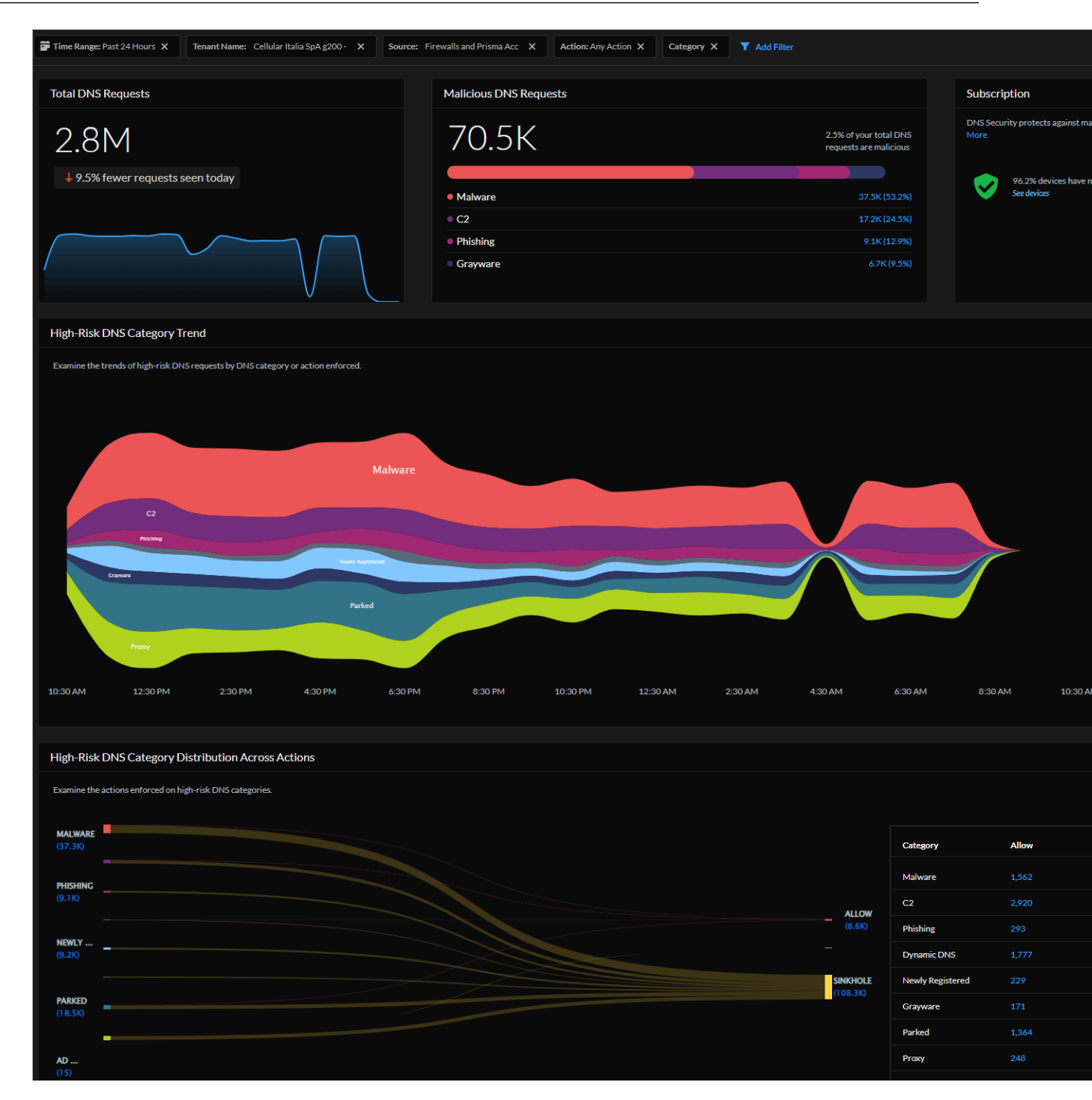

AlOps Premium customers can also view DNS Security data in the Strata Cloud Manager Command Center. For more information, see Dashboard: DNS Security.

## Monitor Advanced Threat Prevention

| Where Can I Use This?                                                                                                    | What Do I Need?                                                                                                    |            |
|----------------------------------------------------------------------------------------------------|----------------------------------------------------------------------------------------------------|------------|
| <ul> <li>NGFW (Managed by Strata Cloud Manager)</li> <li>NGFW (Managed by PAN-OS or Panorama)</li> <li>VM-Series, funded with Software NGFW Creation</li> </ul> | <ul> <li>Minimum requirement:</li> <li>AIOps for NGFW Free (use the AIOps for NGedits <sup>or</sup><br/>AIOps for NGFW Premium license (use the State Strate Logging Service license</li> <li>A role that has permission to view the dashboard</li> </ul> | FW Free ar |

The Advanced Threat Prevention dashboard gives insight into threats detected in your network and identifies opportunities to strengthen your security posture. Threats are detected using inline cloud analysis models and threat signatures generated from malicious traffic data collected from various Palo Alto Networks services. This dashboard provides a timeline view of threats allowed and blocked and a list of hosts generating cloud-detected C2 traffic and hosts targeted by clouddetected exploits.

Use this dashboard to:

- get threat visibility in your network traffic
- analyze threat sessions to improve the accuracy of your policy rules
- gain insight into the real-time threat detected by inline cloud analysis
- get context around the threat from logs and cloud reports and use this data to improve your incident response process.

### Utilize Activity Dashboards

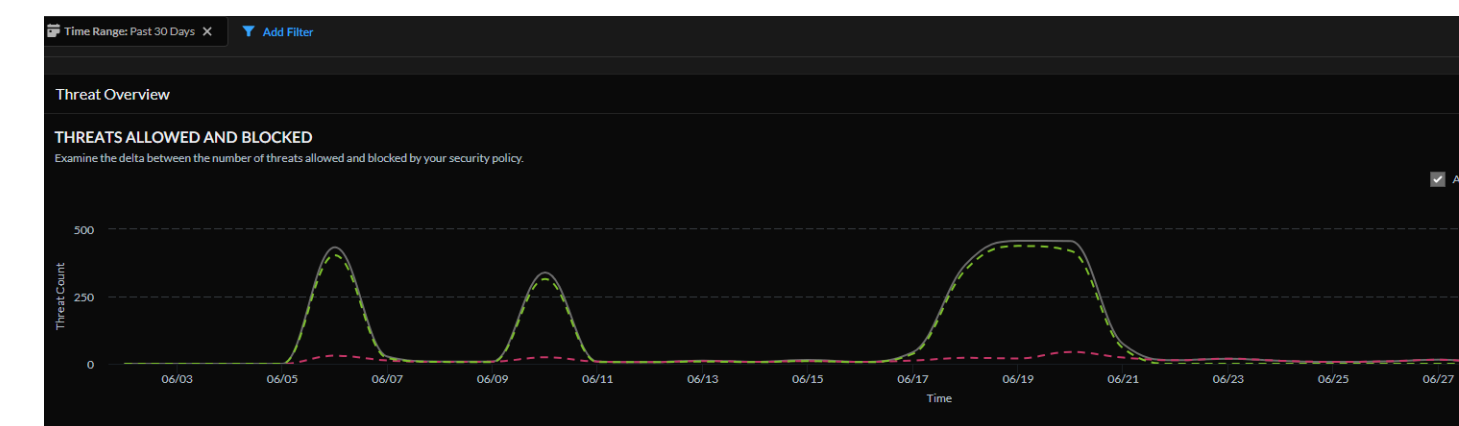

#### TOP RULES ALLOWING THREATS

These security rules are allowing the most threats; review these rules to see where you can strengthen your security posture.

| Policy Name                    | Sessions | Data Transfer (Bytes) | Unique Thre |
|--------------------------------|----------|-----------------------|-------------|
| corp-to-ad-services-smb        | 21,822   | 5,664,421             |             |
|                                | 11,954   | 7,045,605             |             |
| corp-to-ad-services-dns        | 18,032   | 74,698,571            |             |
|                                | 173,704  | 2,275,581,010         |             |
| users-to-internet-business-low | 140      | 817,055,632           |             |
|                                |          |                       |             |

#### Hosts Generating Cloud Detected C2 Traffic

| amine the C2 traffic analyzed with Inline ML |                                |                                     |           |                 |  |  |  |  |  |
|----------------------------------------------|--------------------------------|-------------------------------------|-----------|-----------------|--|--|--|--|--|
| Source IP                                    | Source Username                | Threat Name                         | Threat ID | Action Enforced |  |  |  |  |  |
| 10.133.10.5                                  | alvisofincorp\rjavgal          | Microsoft Windows NTLMSSP Detection | 89953     | Allowed         |  |  |  |  |  |
| 10.213.5.11                                  | paloaltonetwork\svc-it-na-fw   | Microsoft Windows NTLMSSP Detection | 89953     | Allowed         |  |  |  |  |  |
| 10.213.5.11                                  | alvisofincorp\rjavgal          | Microsoft Windows NTLMSSP Detection | 89953     | Allowed         |  |  |  |  |  |
| 10.133.10.5                                  | paloaltonetwork\svc-it-apac-fw | Microsoft Windows NTLMSSP Detection | 89953     | Allowed         |  |  |  |  |  |
| 10.47.0.36                                   | alvisofincorp\rjavgal          | Microsoft Windows NTLMSSP Detection | 89953     | Allowed         |  |  |  |  |  |
| 10.208.100.5                                 | alvisofincorp\rjavgal          | Microsoft Windows NTLMSSP Detection | 89953     | Allowed         |  |  |  |  |  |
| 10.47.0.25                                   | paloaltonetwork\svc-it-na-fw   | Microsoft Windows NTLMSSP Detection | 89953     | Allowed         |  |  |  |  |  |
| 10.47.0.25                                   | alvisofincorp\rjavgal          | Microsoft Windows NTLMSSP Detection | 89953     | Allowed         |  |  |  |  |  |
| 10.47.0.119                                  | paloaltonetwork\svc-it-na-fw   | Microsoft Windows NTLMSSP Detection | 89953     | Allowed         |  |  |  |  |  |
| 10.213.5.11                                  | alvisofincorp\rjavgal          | Microsoft Windows NTLMSSP Detection | 89956     | Allowed         |  |  |  |  |  |
| Displaying 1 - 10 of 38,524                  |                                |                                     |           | Rows            |  |  |  |  |  |

#### Hosts Targeted By Cloud Detected Exploits

|   | Nos la gelea by cloud Deletter Explores            |                                     |           |                 |         |  |  |  |  |  |  |
|---|----------------------------------------------------|-------------------------------------|-----------|-----------------|---------|--|--|--|--|--|--|
| R | eview the exploit attempts analyzed with Inline ML |                                     |           |                 |         |  |  |  |  |  |  |
|   | Destination IP                                     | Threat Name                         | Threat ID | Action Enforced | Exploit |  |  |  |  |  |  |
|   | 10.101.2.10                                        | Microsoft Windows NTLMSSP Detection | 99951     | Allowed         | 44743   |  |  |  |  |  |  |
|   | 10.101.2.11                                        | Microsoft Windows NTLMSSP Detection | 99951     | Allowed         | 42168   |  |  |  |  |  |  |
|   | 10.101.2.10                                        | Microsoft Windows NTLMSSP Detection | 99950     | Allowed         | 14011   |  |  |  |  |  |  |
|   | 10.101.2.11                                        | Microsoft Windows NTLMSSP Detection | 99950     | Allowed         | 13488   |  |  |  |  |  |  |
|   | 10.101.2.162                                       | Microsoft Windows NTLMSSP Detection | 99951     | Allowed         | 5602    |  |  |  |  |  |  |
|   | 10.130.4.11                                        | Microsoft Windows NTLMSSP Detection | 99951     | Allowed         |         |  |  |  |  |  |  |
|   | 10.130.4.10                                        | Microsoft Windows NTLMSSP Detection | 99951     | Allowed         | 3268    |  |  |  |  |  |  |
|   | 10.137.2.10                                        | Microsoft Windows NTLMSSP Detection | 99951     | Allowed         | 3039    |  |  |  |  |  |  |
|   | 10.55.66.10                                        | Microsoft Windows NTLMSSP Detection | 99951     | Allowed         | 2309    |  |  |  |  |  |  |
|   | 10.101.2.162                                       | Microsoft Windows NTLMSSP Detection | 99950     | Allowed         | 1863    |  |  |  |  |  |  |
|   |                                                    |                                     |           |                 |         |  |  |  |  |  |  |

AlOps Premium customers can also view Advanced Threat Prevention data in the Strata Cloud Manager Command Center. For more information, see Dashboard: Advanced Threat Prevention.

# **Optimize Security Posture**

#### Where Can I Use This?

🊧 paloalto

TECH**DOCS** 

#### What Do I Need?

- AlOps for NGFW Free (use the AlOps for NGFW Free ap NGFW (Managed by Strata Cloud Manager)
- NGFW (Managed by PAN-OS or Panorama)
- or VM-Series, funded with Software NGFW Credits AIOps for NGFW Premium license (use the Strata Cloud

In addition to helping you keep your firewalls functionally healthy, AIOps for NGFW aids in verifying that they are providing you with effective protection against security threats.

Security posture assessments currently don't support multiple virtual systems; only the default virtual system (vsys1) is considered during configuration processing.

- Monitor Security Posture Insights: Get visibility into the security status and trend of your deployment based on the security postures of the onboarded NGFW devices.
- Monitor Feature Adoption: View the security features that you're using in your deployment.
- Monitor Feature Configuration: View whether your security features are configured according to Palo Alto Networks best practices.
- Monitor Security Advisories: View the number of devices impacted by a specific vulnerability based on the features that have been enabled on the devices.
- Monitor Security Subscriptions: View the recommended Cloud-Delivered Security Services (CDSS) subscriptions and their usage in your devices.
- Assess Vulnerabilities: View the vulnerabilities impacting a specific firewall and PAN-OS version, aiding in your decision-making process regarding whether an upgrade is necessary.
- Build a Custom Dashboard: Create custom dashboards to get visibility into areas of your interest in your network using widgets.
- Monitor Compliance Summary: View a history of changes to the security checks made up to 12 months in the past, grouped together by the Center for Internet Security (CIS) and the National Institute of Standards and Technology (NIST) frameworks.
- Configure Security Checks And Other Posture Settings: Customize security posture checks for your deployment to maximize relevant recommendations.
- Proactively Enforce Security Checks: Take proactive measures against suboptimal configurations by blocking commits that don't pass particular best practice checks.
- Policy Analyzer: Get analysis and suggestions for possible consolidation or removal of specific policy rules to meet your intended Security posture, as well as checks for anomalies, such as shadows, redundancies, generalizations, correlations, and consolidations in your rulebase.

### Monitor Security Posture Insights

| Where Can I Use This?                                                                                                    | What Do I Need?                                                                                                    |
|----------------------------------------------------------------------------------------------------|----------------------------------------------------------------------------------------------------|
| <ul> <li>NGFW (Managed by Strata Cloud Manager)</li> <li>NGFW (Managed by PAN-OS or Panorama)</li> <li>VM-Series, funded with Software NGFW Cree</li> </ul> | <ul> <li>AlOps for NGFW Free (use the AlOps for NGFW Free al or<br/>AlOps for NGFW Premium license (use the Strata Cloud edits</li> <li>A role that has permission to view the dashboard</li> </ul> |

You can use the **Security Posture Insights** dashboard to get visibility into the security status and trend of your deployment based on the security postures of the onboarded NGFW devices. The severity of the security score (0-100) and its corresponding security grade (good, fair, poor, critical) determine the security posture of a device. The security score is calculated based on the priority, quantity, type, and status of the open alerts.

Use this dashboard to:

- Know the trend of issues that impact the security posture of your deployment.
- Understand the security improvements that you have made in your deployment by looking at the historical security score data.
- Narrow down devices where there is an opportunity to improve the security posture and prioritize the issues to resolve them.

| Device   | e Seci    | urity P    | osture           | 0       |       |        |    |                        |            |  | Г  | Top 10                                                      | Secur                                                                  | ity Po | sture S                                      | Scoreb                                                                        | oard (                                                              | 9                              |                                                      |                                            |                                                                    |                                |                                     |                |   |                                 |          |      |
|----------|-----------|------------|------------------|---------|-------|--------|----|------------------------|------------|--|----|-------------------------------------------------------------|------------------------------------------------------------------------|--------|----------------------------------------------|-------------------------------------------------------------------------------|---------------------------------------------------------------------|--------------------------------|------------------------------------------------------|--------------------------------------------|--------------------------------------------------------------------|--------------------------------|-------------------------------------|----------------|---|---------------------------------|----------|------|
|          |           |            |                  |         |       |        |    |                        |            |  |    | Unhealt                                                     | hy Devic                                                               | ces    | Impro                                        | ving Sco                                                                      | res                                                                 | Regre                          | ssing So                                             | ores                                       |                                                                    |                                |                                     |                |   |                                 |          |      |
|          |           | Total On!  | LO6<br>poarded [ | Devices |       |        | Cr | itical (0-             | 65)<br>(0) |  | 5  | Security :<br>45 (C<br>46 (C<br>54 (C                       | Score<br>iritical)<br>iritical)<br>iritical)                           |        | Host<br>Thiya<br>Thiya<br>Logis              | Name<br>igu_Den<br>igu_Den<br>-UTD                                            | 10_60<br>10_61                                                      |                                | Mode<br>PA-3<br>PA-3<br>PA-V                         | el<br>220<br>220<br>M                      | SW Ver<br>10.2.5-0<br>10.2.5-0<br>10.2.1                           | sion<br>:253.ins.<br>:253.ins. | Ale<br>17<br>14<br>0                | erts<br>0<br>3 | 3 | 0 Day S<br>6<br>8<br>5          | core Cha | nge  |
|          |           | Delay      | 102<br>yed Telen | aetry   |       |        | Ga | ir (81-90<br>ood (91-: | ))<br>100) |  |    | 54 (C<br>57 (C<br>58 (C<br>76 (P<br>82 (F<br>82 (F<br>82 (F | ritical)<br>iritical)<br>iritical)<br>ioor)<br>iair)<br>iair)<br>iair) |        | Pano<br>Onea<br>Onea<br>Onea<br>Onea<br>Onea | rama<br>ipp_Mur<br>ipp_Bost<br>ipp_Lond<br>ipp_Beiji<br>ipp_Beiji<br>ipp_Bost | nich_220_<br>ton_220_<br>don_panc<br>ng_220_<br>ng_220_<br>ton_220_ | _3<br>7<br>pram<br>2<br>1<br>0 | Pano<br>PA-2<br>PA-2<br>pano<br>PA-2<br>PA-2<br>PA-2 | rama<br>20<br>20<br>rama<br>20<br>20<br>20 | 11.0.0<br>10.1.4<br>10.1.4<br>10.0.6<br>10.1.4<br>10.1.4<br>10.1.4 |                                | 13<br>84<br>84<br>64<br>0<br>0<br>0 |                |   | 5<br>1<br>1<br>0<br>1<br>1<br>1 |          |      |
|          |           |            |                  |         |       |        |    |                        |            |  |    |                                                             |                                                                        |        |                                              |                                                                               |                                                                     |                                |                                                      |                                            |                                                                    |                                |                                     |                |   |                                 |          |      |
| Overa    | ll Sec    | urity P    | osture           | Score   | Trend |        |    |                        |            |  |    |                                                             |                                                                        |        |                                              |                                                                               |                                                                     |                                |                                                      |                                            |                                                                    |                                |                                     |                |   |                                 |          |      |
| 🛱 Tim    | ne Rang   | ge: Past 3 | 80 Days          |         | Y Add | Filter |    |                        |            |  |    |                                                             |                                                                        |        |                                              |                                                                               |                                                                     |                                |                                                      |                                            |                                                                    |                                |                                     |                |   |                                 | Re       | eset |
| Good     |           |            |                  |         |       |        |    |                        |            |  |    |                                                             |                                                                        |        |                                              |                                                                               |                                                                     |                                |                                                      |                                            |                                                                    |                                |                                     |                |   |                                 |          |      |
| Fair     |           |            |                  |         |       |        |    |                        |            |  |    |                                                             |                                                                        |        |                                              |                                                                               |                                                                     |                                |                                                      |                                            |                                                                    |                                |                                     |                |   |                                 |          |      |
| Poor     |           |            |                  |         |       |        |    |                        |            |  |    |                                                             |                                                                        |        |                                              |                                                                               |                                                                     |                                |                                                      |                                            |                                                                    |                                |                                     |                |   |                                 |          |      |
| Critical |           |            |                  |         |       |        |    |                        |            |  |    |                                                             |                                                                        |        |                                              |                                                                               |                                                                     |                                |                                                      |                                            |                                                                    |                                |                                     |                |   |                                 |          |      |
|          | 14<br>JUN |            |                  |         |       |        | 20 |                        |            |  | 25 |                                                             |                                                                        | 28     | 29                                           | 30                                                                            | 1<br>JUL                                                            |                                |                                                      |                                            |                                                                    |                                |                                     |                |   |                                 |          |      |

For more information, see Dashboard: Security Posture Insights.

### Monitor Feature Adoption

| Where Can I Use This?                                                                                                    | What Do I Need?                                                                                                    |
|----------------------------------------------------------------------------------------------------|----------------------------------------------------------------------------------------------------|
| <ul> <li>NGFW (Managed by Strata Cloud Manager)</li> <li>NGFW (Managed by PAN-OS or Panorama)</li> <li>VM-Series, funded with Software NGFW Creation</li> </ul> | <ul> <li>AIOps for NGFW Free (use the AIOps for NGFW Free ap or<br/>AIOps for NGFW Premium license (use the Strata Cloud edits</li> <li>A role that has permission to view the dashboard</li> </ul> |

In **Dashboards** > **Feature Adoption**, you can view the security features that you are using in your deployment. This helps you make sure that you are getting the most out of your Palo Alto Networks security subscriptions and firewall features.

 To focus on the feature adoption for a specific set of firewalls, you can filter the chart based on device group, including Panorama-managed devices. You can also see historical adoption trend charts.

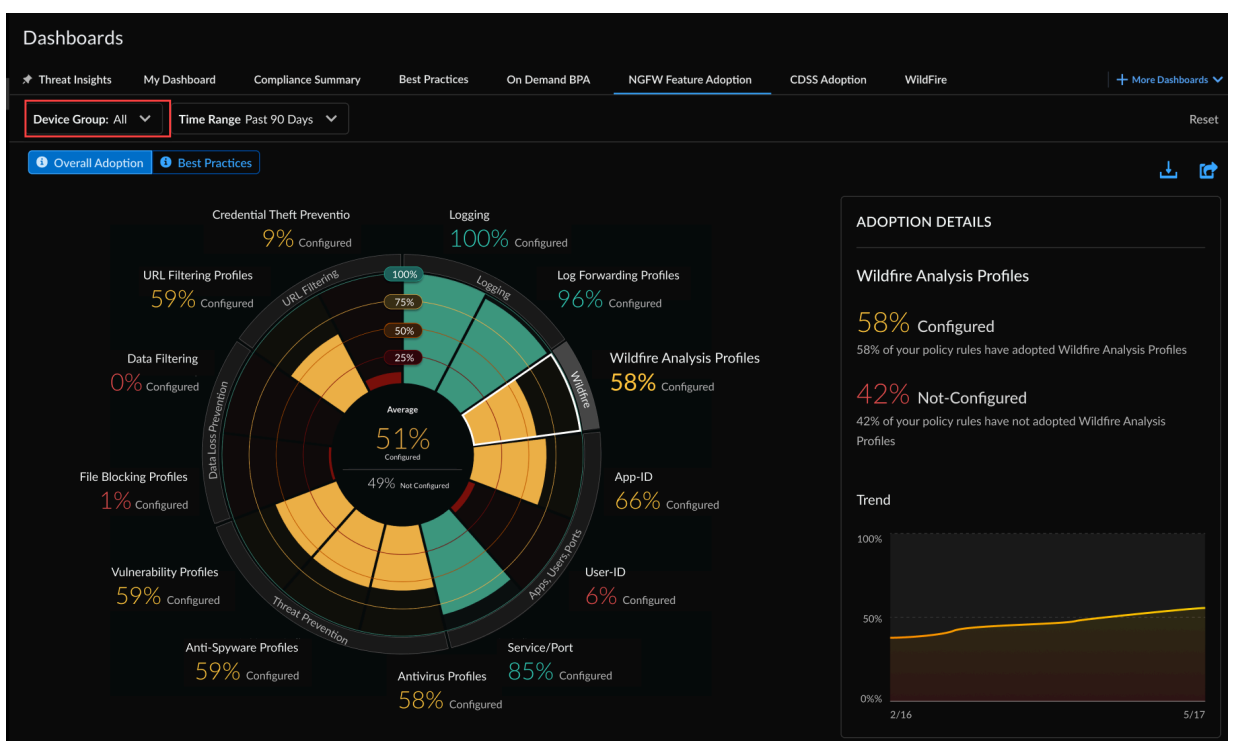

- When you generate an On-Demand BPA report using a TSF, adoption information from your TSF is reflected on the Feature Adoption dashboard. (PAN-OS 9.1 and above TSFs)
  - You can export adoption data in .csv format for use in third-party applications such as Microsoft Excel

• Select the section for a feature on the chart to view which policy rules lack that feature.

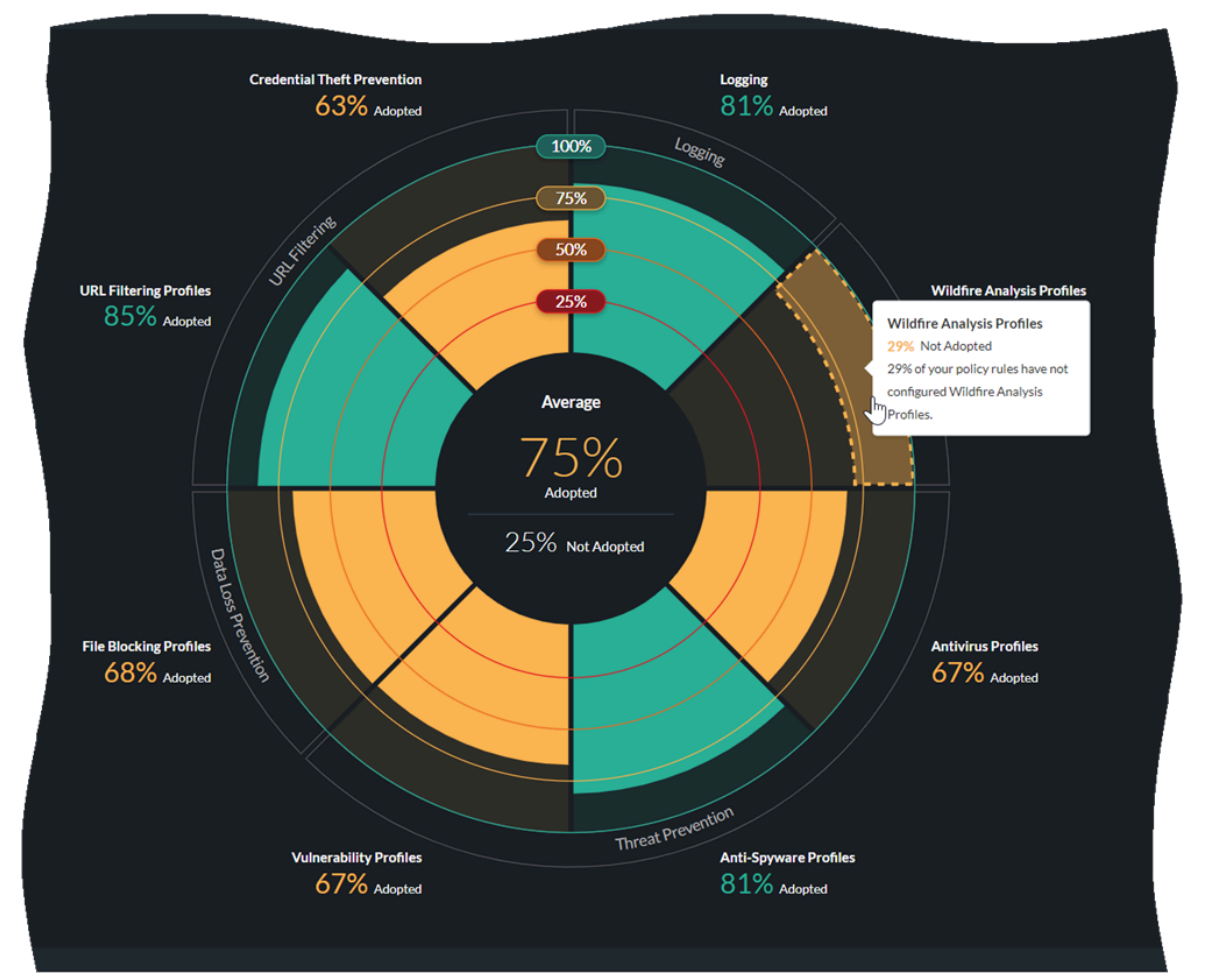

• Select a rule to view its details without needing to leave the app.

| Wildfire Analy     | vsis Profiles             |                              | X<br>Introduction<br>Temporary FNF:Corp.CognosDB to any<br>DESCRIPTION<br>CHG200005707 |                                                               |  |  |  |
|--------------------|---------------------------|------------------------------|----------------------------------------------------------------------------------------|---------------------------------------------------------------|--|--|--|
| Rules without Wile | fire Analysis Profiles fo | r Selected Group (160/ 380 - |                                                                                        | TAGS<br>Common Services                                       |  |  |  |
| Location ↓†        | Rule Name ↓†              | Source Zone ↓†               | Source                                                                                 | Source                                                        |  |  |  |
| _                  | Temporary FNF.Corp.Co     | =                            |                                                                                        |                                                               |  |  |  |
|                    |                           | -                            |                                                                                        | ZONES<br>any                                                  |  |  |  |
|                    |                           | -                            |                                                                                        | ADDRESSES                                                     |  |  |  |
|                    |                           | -                            |                                                                                        | Addresses                                                     |  |  |  |
|                    |                           | -                            |                                                                                        | Address Grouns                                                |  |  |  |
|                    |                           |                              |                                                                                        |                                                               |  |  |  |
|                    |                           | -                            |                                                                                        | any                                                           |  |  |  |
|                    |                           |                              |                                                                                        | HIP PROFILES ENTITIES                                         |  |  |  |
|                    |                           | _                            |                                                                                        | HIP Profiles                                                  |  |  |  |
|                    |                           | -                            |                                                                                        | aiy                                                           |  |  |  |
|                    |                           | -                            |                                                                                        | Destination                                                   |  |  |  |
|                    |                           | _                            |                                                                                        | ZONES                                                         |  |  |  |
|                    |                           |                              |                                                                                        | ADDRESSES<br>Addresses<br>Satellite Servers<br>Address Groups |  |  |  |

For more information, see Dashboard: Feature Adoption.

### Monitor Feature Configuration

| Where Can I Use This?                                                                                                    | What Do I Need?                                                                                                    |
|----------------------------------------------------------------------------------------------------|----------------------------------------------------------------------------------------------------|
| <ul> <li>NGFW (Managed by Strata Cloud Manager)</li> <li>NGFW (Managed by PAN-OS or Panorama)</li> <li>VM-Series, funded with Software NGFW Creation</li> </ul> | <ul> <li>AlOps for NGFW Free (use the AlOps for NGFW Free a or<br/>AlOps for NGFW Premium license (use the Strata Cloud<br/>edits</li> <li>A role that has permission to view the<br/>dashboard</li> </ul> |

In **Dashboard** > **Feature Adoption**, you can view whether your security features are configured according to Palo Alto Networks best practices by selecting **Best Practices**.

 To focus on best practice compliance for a specific set of firewalls, you can filter the chart based on device group.

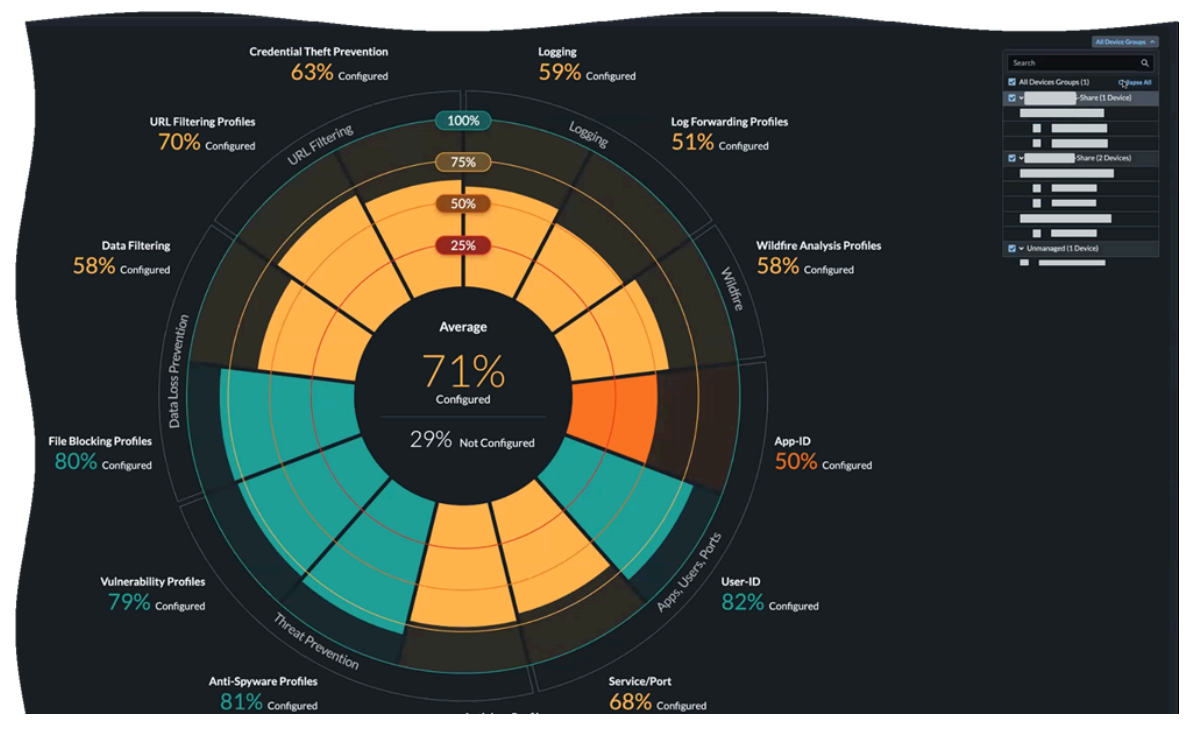

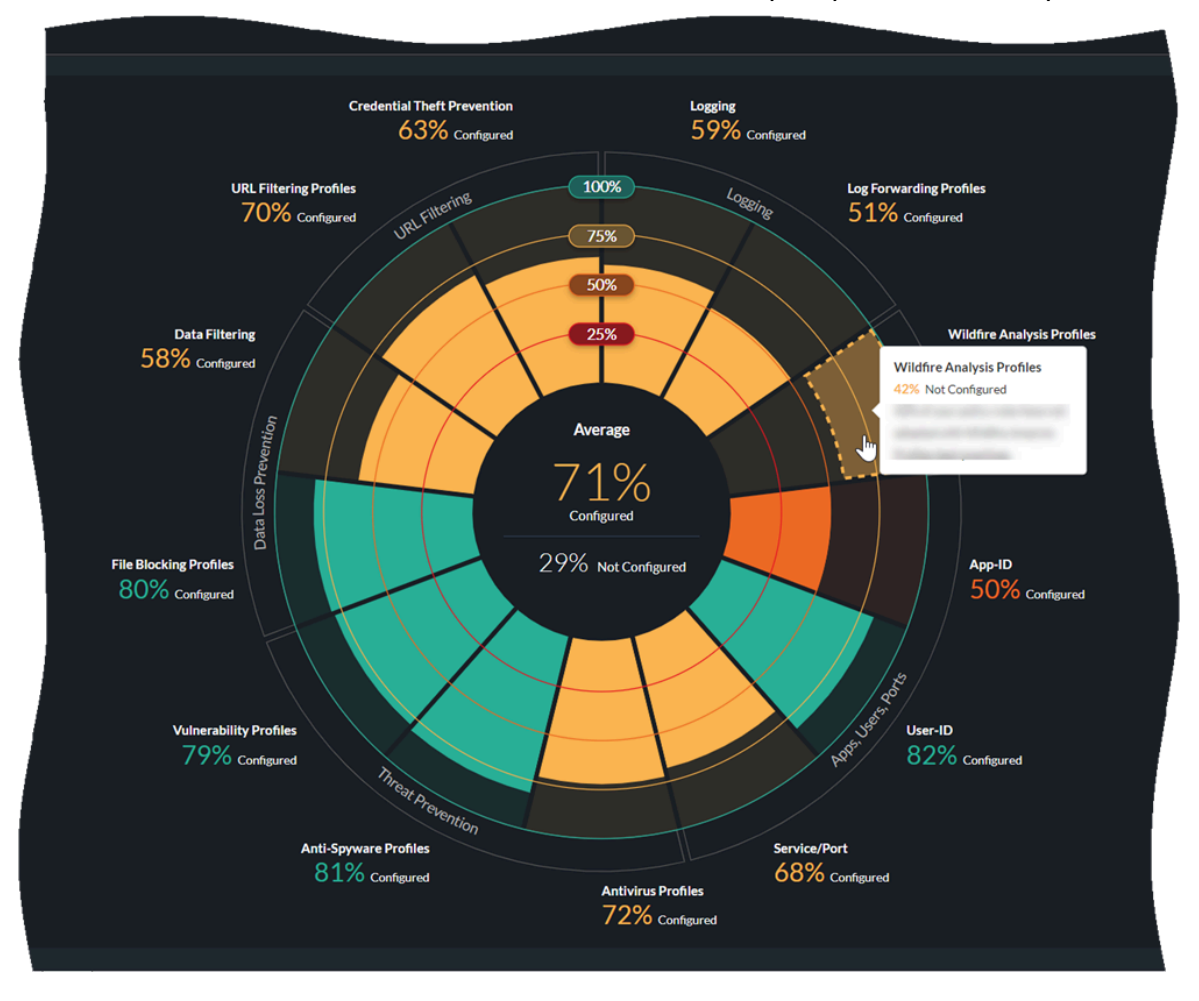

• Select the section for a feature on the chart to view which policy rules can be improved.

• Select a rule to view its details without needing to leave the app.

| Wildfire Anal     | lysis Profiles            |                                 |                  | Introduction<br>NAME<br>Temporary FNFC orp.CognosidDB to any |             |           |
|-------------------|---------------------------|---------------------------------|------------------|--------------------------------------------------------------|-------------|-----------|
| Rules not Adoptir | ng Best Practices in Wild | fire Analysis Profiles for Sele |                  |                                                              |             |           |
| Location [†       | Rule Name I†              | Source Zone  †                  | Source Address 1 | Source User 11                                               | Destination |           |
| _                 | Temporary FNF.Corp.Co     | -                               | Ċ.               |                                                              |             | Source    |
|                   |                           | -                               | Ģ 🗖              |                                                              |             | ZONES     |
|                   |                           | -                               | Ģ                |                                                              |             | ADDRESSES |
| _                 |                           |                                 | Ģ                |                                                              |             | Addresses |
|                   |                           | -                               | Ģ                |                                                              |             |           |
|                   |                           |                                 |                  |                                                              |             |           |
|                   |                           |                                 |                  |                                                              |             | -         |
|                   |                           | <u> </u>                        |                  |                                                              |             |           |
|                   |                           |                                 |                  |                                                              |             |           |
|                   |                           | -                               | 6                |                                                              |             |           |
|                   |                           | -                               | Ģ                |                                                              |             | —         |
| _                 |                           |                                 | Ģ                |                                                              |             |           |
|                   |                           | -                               | Ģ                |                                                              |             |           |
|                   |                           |                                 |                  |                                                              |             | <b>—</b>  |
|                   |                           |                                 |                  |                                                              |             |           |
|                   |                           |                                 |                  |                                                              |             |           |

### Monitor Security Advisories

| Where Can I Use This?                                                                                                    | What Do I Need?                                                                                                    |
|----------------------------------------------------------------------------------------------------|----------------------------------------------------------------------------------------------------|
| <ul> <li>NGFW (Managed by Strata Cloud Manager)</li> <li>NGFW (Managed by PAN-OS or Panorama)</li> <li>VM-Series, funded with Software NGFW Cree</li> </ul> | <ul> <li>AIOps for NGFW Free (use the AIOps for NGFW Free a or AIOps for NGFW Premium license (use the Strata Cloud edits for generating upgrade recommendations.</li> <li>A role that has permission to view the dashboard</li> </ul> |

In **Dashboards** > **PAN-OS CVEs**, you can view the number of devices impacted by a specific vulnerability based on the features that have been enabled on devices. Strata Cloud Manager analyzes the features that have been enabled to determine the devices impacted by the CVE. This helps you decide which devices to upgrade to mitigate the vulnerability. Expand a CVE to view details about an impacted device such as Host Name, Model, Serial Number, SW Version, and Last Telemetry Update. You can filter CVEs by using these details and sort them further by **Severity** or **Devices Impacted**. You can click a CVE to view the advisory associated with it.

| Dashboards                                                       |                                                                                                    |                           |             |                    |                  |                     |
|------------------------------------------------------------------|----------------------------------------------------------------------------------------------------|---------------------------|-------------|--------------------|------------------|---------------------|
| * Device Health * Threat Insights                                | Security Posture Insights                                                                                 | NGFW SD-WAN               | PAN-OS CVEs | CDSS Adoption      | Best Practice    | + More Dashboards 🗸 |
| ▼ Add Filter                                                     |                                                                                                    |                           |             |                    |                  | Reset               |
| Devices Impacted by Security Adv<br>0 out of 33 devices selected | isories                                                                                                   |                           |             | dations Select All | Expand All So    | rt by: Severity 🗸   |
| CVE-2021-44228 C<br>Severity: 9.8 - Critical                     | Impact of Log4j Vulnerabilities CVE-2021-<br>44228, CVE-2021-45046, CVE-2021-45105,<br>and CVE-2021-44832 | Published Date: 10 Dec 20 | 021 Updated | Date: 22 Jan 2022  | Devices Impacted | : 1/101             |
| CVE-2021-3050 2<br>Severity: • 8.8 - High                        | PAN-OS: OS Command Injection Vulnerability<br>in Web Interface                                            | Published Date: 11 Aug 20 | 021 Updated | Date: 11 Aug 2021  | Devices Impacted | : 1/101             |
| CVE-2021-3058 2<br>Severity: • 8.8 - High                        | PAN-OS: OS Command Injection Vulnerability<br>in Web Interface XML API                                    | Published Date: 10 Nov 2  | 021 Updated | Date: 10 Nov 2021  | Devices Impacted | : 1/101             |
| CVE-2022-0028 C<br>Severity: 8.6 - High                          | PAN-OS: Reflected Amplification Denial-of-<br>Service (DoS) Vulnerability in URL Filtering                | Published Date: 10 Aug 20 | 022 Updated | Date: 19 Aug 2022  | Devices Impacted | : 4/101             |

After you understand the vulnerabilities for impacted devices, you can plan your patching using the Software Upgrade Recommendations feature. Expand the CVEs and select firewalls that you want to upgrade to fix the vulnerabilities, and click **Generate Upgrade Recommendations**. You are redirected to Software Upgrade Recommendations to view the generated report.

For more information, see Dashboard: PAN-OS CVEs.

### Monitor Security Subscriptions

| Where Can I Use This?                                                                                                    | What Do I Need?                                                                                                    |
|----------------------------------------------------------------------------------------------------|----------------------------------------------------------------------------------------------------|
| <ul> <li>NGFW (Managed by Strata Cloud Manager)</li> <li>NGFW (Managed by PAN-OS or Panorama)</li> <li>VM-Series, funded with Software NGFW Cree</li> </ul> | <ul> <li>AIOps for NGFW Free (use the AIOps for NGFW Free ap or AIOps for NGFW Premium license (use the Strata Cloud dits</li> <li>A role that has permission to view the dashboard</li> </ul> |

In **Dashboard** > **Posture** > **CDSS Adoption**, you can view the recommended Cloud-Delivered Security Services (CDSS) subscriptions and their usage in your devices. This helps you to identify security gaps and harden the security posture of your enterprise. After you navigate to this page, you will see a pop-up asking you to confirm or update your zone roles in NGFWs to get accurate security services recommendations. You can follow the link in this pop-up window to map zones to roles.

Currently, this dashboard only supports four security subscriptions: Advanced Threat Prevention, Advanced URL Filtering, DNS Security and Wildfire.

At the top of the Overview page, you can view the number of total known NGFWs and number of NGFWs sending telemetry in your AIOps for NGFW instance. The adoption of CDSS involves progressing through activation, configuration, and adherence to best practices. To track progress for each subscription, simply click on the numbers in the chart to view a list of devices that require updates along this journey. To use a security subscription license in a device, you need to activate it and then set up the service or feature accordingly.

| Dashboards             |                                  |                                                                         |                                      |                                                     | More Dashboards 🗸 🕂      |
|------------------------|----------------------------------|-------------------------------------------------------------------------|--------------------------------------|-----------------------------------------------------|--------------------------|
|                        |                                  |                                                                         | CDSS Adoption                        |                                                     |                          |
| NGFWs: All 🗸           |                                  |                                                                         |                                      |                                                     |                          |
| Total Known NGFWs: 140 | Total NGFW                       | s Sending Telemetry: 27                                                 |                                      |                                                     | 🔥 Pie Chart 🛛 🏟 Settings |
|                        | 6                                | 1. ACTIVATE                                                             | 2. CONFIGURE                         | 3. BEST PRACTICES                                   |                          |
|                        | Advanced<br>Threat<br>Prevention | 114 NGFWs:<br>98 Not Activated<br>16 Upgrade from TP to ATP needed<br>4 | 89 NGFWs Not Configured on all rules | 118 NGFWs Not Following Best Practices on all rules |                          |
|                        | Advanced<br>URL Filtering        | 115         NGFWs:           98 Not Activated                           | 89 NGFWs Not Configured on all rules | 118 NGFWs Not Following Best Practices on all rules |                          |
|                        |                                  | 98 Not Activated                                                        | 94 NGFWs Not Configured on all rules | 118 NGFWs Not Following Best Practices on all rules |                          |
|                        | WildFire                         | 101 NGFWs:<br>101 Not Activated                                         | 89 NGFWs Not Configured on all rules | 89 NGFWs Not Following Best Practices on all rules  |                          |
|                        |                                  |                                                                         |                                      |                                                     |                          |

To focus on the security services data for a specific NGFW, filter the chart based on it. You can also view the best practice violations for a device in this drop-down list.

| Dashl    | poards          |                          |                        |                                      |                                                     | More Dashboards 🗸 🕇      |
|----------|-----------------|--------------------------|------------------------|--------------------------------------|-----------------------------------------------------|--------------------------|
| *        |                 |                          |                        | CDSS Adoption                        |                                                     |                          |
| NGFWs:   | All V           |                          |                        |                                      |                                                     |                          |
| Total Kr | data            | ٩                        |                        |                                      |                                                     | 🔥 Pie Chart 🛛 🌣 Settings |
|          | All Devices     |                          |                        | 2. CONFIGURE                         | 3. BEST PRACTICES                                   |                          |
|          | Host Name (118) | Best Practice Violatio 1 |                        | 89 NGFWs Not Configured on all rules | 118 NGFWs Not Following Best Practices on all rules |                          |
|          | Datacent        |                          | TP needed              |                                      |                                                     |                          |
|          | Datacent        | 9                        |                        | 29                                   | 0                                                   |                          |
|          |                 |                          |                        | 89 NGFWs Not Configured on all rules | 118 NGFWs Not Following Best Practices on all rules |                          |
|          |                 |                          | Itering to AURL needed |                                      |                                                     |                          |
|          |                 |                          |                        | 29                                   | 0                                                   |                          |
|          |                 |                          |                        | 94 NGFWs Not Configured on all rules | 118 NGFWs Not Following Best Practices on all rules |                          |
|          |                 |                          |                        |                                      |                                                     |                          |
|          |                 |                          |                        | 24                                   | 0                                                   |                          |
|          |                 |                          |                        | 89 NGFWs Not Configured on all rules | 89 NGFWs Not Following Best Practices on all rules  |                          |
|          |                 |                          |                        |                                      |                                                     |                          |
|          |                 | 17                       |                        | 29                                   | 29                                                  |                          |
|          |                 |                          |                        |                                      |                                                     |                          |

You can click one of the values under **ACTIVATE**, **CONFIGURE**, or **BEST PRACTICES** to view details in a tabular format.

| 🖈 Device Health | 🖈 Threat Insights   | CDSS Adoption                   |                                             |                             | <b>+</b> Mo     | re Dashboards 🗸 |
|-----------------|---------------------|---------------------------------|---------------------------------------------|-----------------------------|-----------------|-----------------|
| Y Add Filter    |                     |                                 |                                             |                             |                 | Reset           |
| NGFWs on which  | h Advanced URL Filt | ering activation is needed (1 - | 10 of 43)                                   |                             | 🔟 Back to Graph | i View 📫        |
| Host Name       | Model 41            | PAN-OS Version 1                | Recommended Security Services Not Activated | Security Services Activated | Overrides       | License Expir   |
| Eval            | PA-220              | 10.1.4                          | ATP ADV-URL DNS WF                          |                             |                 |                 |
| Eval            | PA-220              | 10.1.4                          | ATP ADV-URL DNS WF                          |                             |                 |                 |
| Eval            | PA-220              | 10.1.4                          | ATP ADV-URL DNS WF                          |                             |                 |                 |
| Eval            | PA-220              | 10.1.4                          | ATP ADV-URL DNS WF                          |                             |                 |                 |
| Eval            | PA-220              | 10.1.4                          | ATP ADV-URL DNS WF                          |                             |                 |                 |
| Eval            | PA-220              | 10.1.4                          | ATP ADV-URL DNS WF                          |                             |                 |                 |
| Eval            | PA-220              | 10.1.4                          | ATP ADV-URL DNS WF                          |                             |                 |                 |
| Eval            | PA-220              | 10.1.4                          | ATP ADV-URL DNS WF                          |                             |                 |                 |
| Eval            | PA-220              | 10.1.4                          | ATP ADV-URL DNS WF                          |                             |                 |                 |
| Eval            | PA-220              | 10.1.4                          | ATP ADV-URL DNS WF                          |                             |                 |                 |
|                 |                     |                                 |                                             | 10 Devices per Page 🗸       | Page 1 V of 5   |                 |

In this example, AlOps for NGFW recommends the activation of Advanced URL Filtering (ADV-URL) along with Advanced Threat Protection (ATP), Domain Name System (DNS), and WildFire (WF) security services for NGFWs. You can click **Back to Graph View** to navigate to the Overview page.

You can also view the same security posture data in a pie chart format. Click the pie-chart icon to view the information about recommended security services in a pie-chart format.

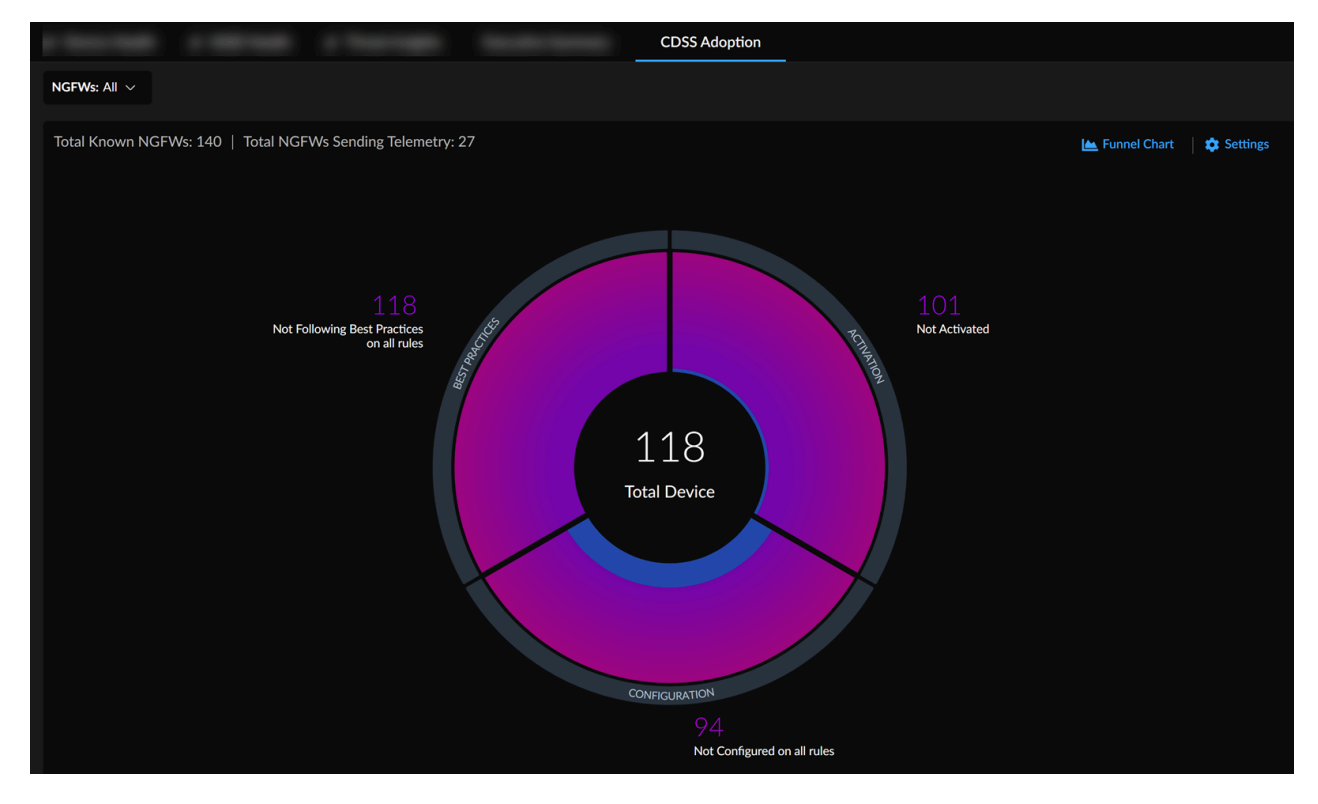

You can click the sections of the pie-chart to view the information about the individual security service.

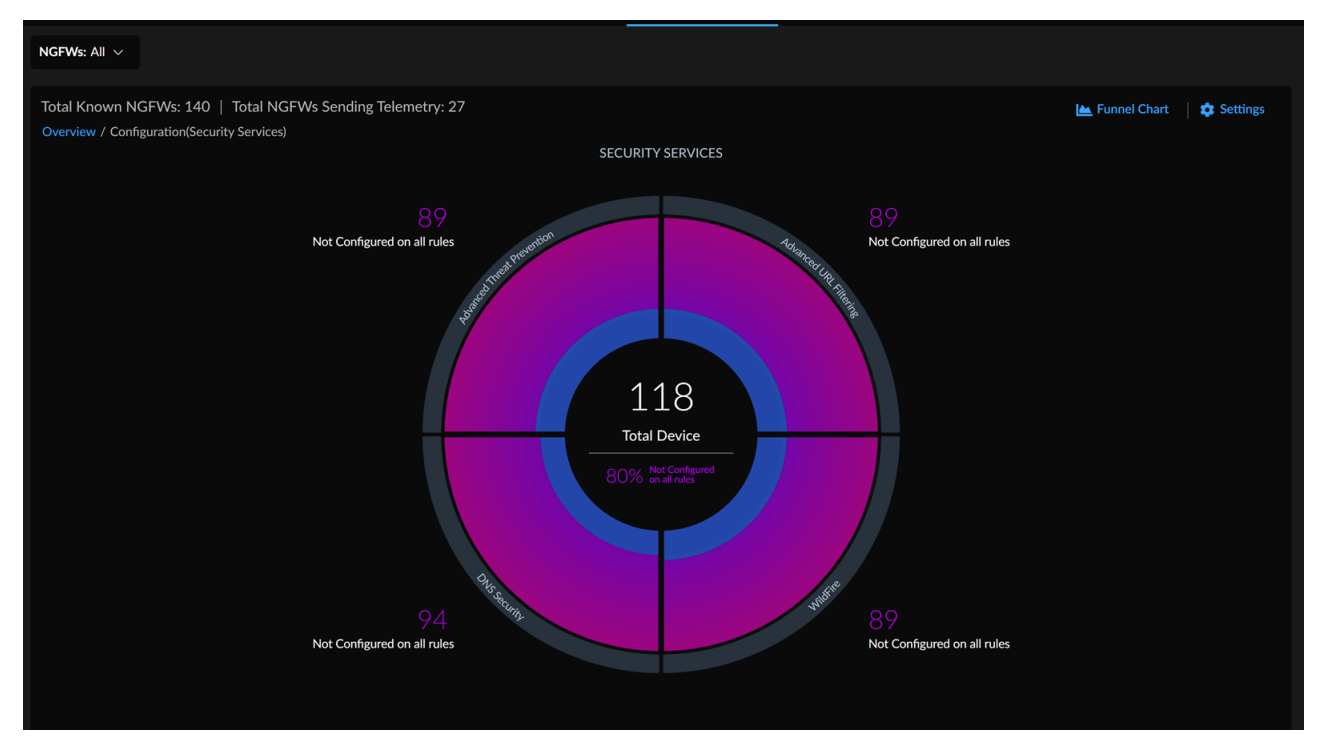

In this example, to view the NGFW where DNS Security is not configured, you can either click the value above the **DNS Security** section of a pie chart or click the **DNS Security** section of a pie chart.

For more information, see Dashboard: CDSS Adoption.

# Assess Vulnerabilities

#### Where Can I Use This?

### What Do I Need?

AIOps for NGFW Free (use the AIOps for NGFW Free approximately approximately approximat

- NGFW (Managed by Strata Cloud Manager)
- NGFW (Managed by PAN-OS or Panorama) or
- VM-Series, funded with Software NGFW Credits AIOps for NGFW Premium license (use the Strata Cloud

AIOps for NGFW shows you which vulnerabilities affect a given firewall and PAN-OS version to help you decide whether you should upgrade. Select the PAN-OS Known Vulnerability alert to see the latest security advisories impacting the firewall that raised the alert.

Select Vulnerabilities in this PAN-OS version to view the affected feature for a vulnerability in the Feature Affected column. This helps you to decide whether to upgrade a firewall based on the vulnerability and its impact on your enabled feature. If a CVE is not associated with a feature, then the value under **Feature Affected** is blank. This type of CVE affects the firewall with the specified model or version.

By default, the **PAN-OS Known Vulnerability** alert shows all of the vulnerabilities in the PAN-OS version on the device. However, if you enabled Product Usage telemetry on the firewall, you can choose to view only the vulnerabilities that affect the particular firewall based on its enabled features. That way, you can better understand which vulnerabilities are a concern for the firewall and make a more informed decision about whether to upgrade.

| N-OS Kn                                                                                                    | iown Vu                                                                                           | Inerability -                                                                                                    |                                                                          |                                                                                              |                                                                                                    |                                                                                                    |
|----------------------------------------------------------------------------------------------------|---------------------------------------------------------------------------------------------------|----------------------------------------------------------------------------------------------------|--------------------------------------------------------------------------|----------------------------------------------------------------------------------------------|----------------------------------------------------------------------------------------------------|----------------------------------------------------------------------------------------------------|
| al Number:                                                                                                    |                                                                                                   | Model: PA-VM   SW Version: 9.1.3   IP Address:                                                                                                    |                                                                          |                                                                                              |                                                                                                    |                                                                                                    |
|                                                                                                    | Your curren                                                                                       | nt version of PAN-OS has known vulnerabilities.                                                                                                    |                                                                          |                                                                                              |                                                                                                    |                                                                                                    |
|                                                                                                    | ІМРАСТ                                                                                            | r                                                                                                    |                                                                          |                                                                                              |                                                                                                    |                                                                                                    |
|                                                                                                    | The current                                                                                       | t OS has known security vulnerabilities that have been patche                                                                                                    | d in newer versions.                                                     |                                                                                              |                                                                                                    |                                                                                                    |
|                                                                                                    |                                                                                                   |                                                                                                    |                                                                          |                                                                                              |                                                                                                    |                                                                                                    |
| Events                                                                                                    |                                                                                                   |                                                                                                    |                                                                          |                                                                                              |                                                                                                    |                                                                                                    |
|                                                                                                    |                                                                                                   |                                                                                                    |                                                                          |                                                                                              |                                                                                                    |                                                                                                    |
|                                                                                                    | v                                                                                                 |                                                                                                    |                                                                          |                                                                                              |                                                                                                    |                                                                                                    |
| Active History                                                                                                    | ,                                                                                                 |                                                                                                    |                                                                          |                                                                                              |                                                                                                    |                                                                                                    |
| Active History                                                                                                    | ,                                                                                                 |                                                                                                    |                                                                          |                                                                                              |                                                                                                    |                                                                                                    |
| Active History                                                                                                    |                                                                                                   |                                                                                                    |                                                                          |                                                                                              |                                                                                                    |                                                                                                    |
| Active History                                                                                                    |                                                                                                   |                                                                                                    |                                                                          |                                                                                              |                                                                                                    |                                                                                                    |
| Active History                                                                                                    |                                                                                                   |                                                                                                    |                                                                          |                                                                                              |                                                                                                    |                                                                                                    |
| Active History                                                                                                    | ,<br>rity Advisor                                                                                 | y Details                                                                                                    |                                                                          |                                                                                              | Minimum Fixed Version: 9.1.13                                                                                                    |                                                                                                    |
| Active Histor                                                                                                    | ,<br>rity Advisor<br>his firewall                                                                 | γ Details<br>Vulnerabilities in this PAN-OS version                                                                                                    |                                                                          |                                                                                              | Minimum Fixed Version: <b>9.1.13</b>                                                                                                    |                                                                                                    |
| Active History<br>Software Secur<br>Vulnerabilities on th                                                                                                    | ,<br>rity Advisor<br>his firewall<br>Advisory S                                                   | γ Details<br>Vulnerabilities in this PAN-OS version<br>Title                                                                                                    | Feature Affected                                                         | CVE Fixed Version                                                                            | Minimum Fixed Version: 9.1.13                                                                                                    |                                                                                                    |
| Active History<br>Software Securi<br>Vulnerabilities on th<br>ID<br>CVE-2022-0778                                                                                                    | ,<br>rity Advisor<br>his firewall<br>Advisory S.<br>High                                          | Y Details<br>Vulnerabilities in this PAN-OS version<br>Title<br>Impact of the OpenSSL Infinite Loop Vulnerability CVE                                                                                                    | Feature Affected                                                         | CVE Fixed Version<br>>= 100.10                                                               | Minimum Fixed Version: <b>9.1.13</b><br>Updated Date<br>25 Jun 2022 at 00:40:12                                                                                                    |                                                                                                    |
| Active History<br>Software Secur<br>Vulnerabilities on th<br>ID<br>CVE-2022-0778<br>CVE-2022-0024                                                                                                    | ,<br>his firewall<br>Advisory S.<br>High<br>High                                                  | y Details<br>Vulnerabilities in this PAN-OS version<br>Title<br>Impact of the OpenSSL Infinite Loop Vulnerability CVE<br>▶ PAN-OS: Improper Neutralization Vulnerability Leads                                                                                                    | Feature Affected                                                         | CVE Fixed Version<br>>= 100.10<br>>= 100.10                                                  | Minimum Fixed Version: <b>9.1.13</b><br>Updated Date<br>25 Jun 2022 at 00:40:12<br>11 May 2022 at 21:30:25                                                                             | ✓ RECOMMENDATIONS See Software Security Advisory Details table for known vulnerabilities found on your current PAN-OS version. Consider updating PAN-OS version based on CVE Fixed Version column. Monitor Pao Atto Networks Security Advisories for the latest vulnerabilities                      |
| Active History<br>Software Secur<br>Vulnerabilities on th<br>ID<br>CVE-2022-0778<br>CVE-2022-0024<br>CVE-2022-0023                                                                                     | ,<br>his firewall<br>Advisory S.<br>High<br>High<br>Medium                                        | y Details<br>Vulnerabilities in this PAN-OS version<br>Title<br>Impact of the OpenSSL Infinite Loop Vulnerability CVE<br>PAN-OS: Improper Neutralization Vulnerability Leads<br>PAN-OS: Denial-of-Service (DoS) Vulnerability in DNS                                                                                                    | Feature Affected                                                         | CVE Fixed Version<br>> - 100.10<br>> - 100.10<br>> - 100.10                                  | Minimum Fixed Version: 9.1.13<br>Updated Date<br>25 Jun 2022 at 00:40:12<br>11 May 2022 at 21:30:25<br>13 Apr 2022 at 21:29:59                                                         | ✓ RECOMMENDATIONS     See Software Security Advisory Details table for known     vulnerabilities found on your current PAN-OS version.     Consider updating PAN-OS version based on CVE Fixed     Version column. Monitor Palo Alto Networks Security     Advisories for the latest vulnerabilities |
| Active         Histor           Software Secur         Vulnerabilities on th           ID         CVE-2022-0778           CVE-2022-0024         CVE-2022-0023           CVE-2022-0022         CV2-0022 | ,<br>his firewall<br>Advisory S.<br>High<br>High<br>Medium<br>Medium                              | y Details Vulnerabilities in this PAN-OS version Title Impact of the OpenSSL Infinite Loop Vulnerability CVE PAN-OS: Denial-of-Service (DoS) Vulnerability Leads PAN-OS: Denial-of-Service (DoS) Vulnerability in DNS PAN-OS: Use of a Weak Cryptographic Algorithm for S                                                                                                    | Feature Affected                                                         | CVE Fixed Version<br>>= 100.10<br>>= 100.10<br>>= 100.10<br>>= 100.7                         | Minimum Fixed Version: <b>9.1.13</b><br>Updated Date<br>25 Jun 2022 at 00:40:12<br>11 May 2022 at 21:30:25<br>13 Apr 2022 at 21:29:59<br>09 Mar 2022 at 21:21:41                       | ✓ RECOMMENDATIONS     See Software Security Advisory Details table for known     vulnerabilities found on your current PAN-OS version.     Consider updating PAN-OS version hased on CVE Fixed     Version column. Monitor Palo Alto Networks Security     Advisories for the latest vulnerabilities |
| Active Histon<br>Software Secur<br>Vulnerabilities on th<br>ID<br>CVE-2022-0778<br>CVE-2022-0024<br>CVE-2022-0023<br>CVE-2022-0022<br>CVE-2021-3061                                                    | rity Advisor<br>his frewall<br>Advisory S.<br>High<br>High<br>Medium<br>Medium<br>Medium          | y Details  Vulnerabilities in this PAN-OS version  Title  Impact of the OpenSSL Infinite Loop Vulnerability CVE PAN-OS: Improper Neutralization Vulnerability Leads PAN-OS: Denala-of-Service (DoS) Vulnerability in DNS PAN-OS: Use of a Weak Cryptographic Algorithm for S PAN-OS: OS Command Injection Vulnerability in the C                                                      | Feature Affected DNS Proxy                                               | CVE Fixed Version<br>>= 100.10<br>>= 100.10<br>>= 100.10<br>>= 100.7<br>>= 100.8             | Updated Date           25 Jun 2022 at 00:40:12           11 May 2022 at 21:30:25           13 Apr 2022 at 21:29:59           09 Mar 2022 at 22:21:41           24 Nov 2021 at 00:38:07 | ✓ RECOMMENDATIONS See Software Security Advisory Details table for known winerabilities found on your current PNN OS version. Consider updating PAN-OS version based on CVE Fixed Version column. Monitor Palo Alto Networks Security Advisories for the latest vulnerabilities                      |
| Active Histon Software Secur Vulnerabilities on tt ID CVE-2022-0778 CVE-2022-0023 CVE-2022-0023 CVE-2022-0023 CVE-2021-3061 CVE-2021-3054                                                              | rity Advisor<br>his firewall<br>Advisory S.<br>High<br>High<br>Medlum<br>Medium<br>Medium<br>High | y Details  Vulnerabilities in this PAN-OS version  Title  Impact of the OpenSSL Infinite Loop Vulnerability CVE PAN-OS: Improper Neutralization Vulnerability Leads PAN-OS: Denial-of-Service (DoS) Vulnerability in DNS PAN-OS: Use of a Weak Cryptographic Algorithm for S PAN-OS: OS Command Injection Vulnerability in the C PAN-OS: Unsigned Code Execution During Plugin Instat | Feature Affected  Feature Affected  DNS Proxy  non-FIPS-CC operational b | CVE Fixed Version<br>>= 100.10<br>>= 100.10<br>>= 100.10<br>>= 100.7<br>>= 100.8<br>>= 100.7 | Updated Date           25 Jun 2022 at 00:40:12           11 May 2022 at 21:20:59           09 Mar 2022 at 22:21:11           24 Nov 2021 at 21:52:33                                   | ✓ RECOMMENDATIONS See Software Security Advisory Details table for known vulnerabilities for und on your current PAN-OS version. Consider updating PAN-OS version based on CVE Fixed Version column. Monitor Palo Alto Networks Security Advisories for the latest vulnerabilities                   |

### Build a Custom Dashboard

| Where Can I Use This?                                                                                                    | What Do I Need?                                                                                                    |
|----------------------------------------------------------------------------------------------------|----------------------------------------------------------------------------------------------------|
| <ul> <li>NGFW (Managed by Strata Cloud Manager)</li> <li>NGFW (Managed by PAN-OS or Panorama)</li> <li>VM-Series, funded with Software NGFW Creation</li> </ul> | <ul> <li>Minimum requirement:</li> <li>AlOps for NGFW Premium license (use the Strata Cedits</li> <li>A role that has permission to create a dashboard</li> </ul> |
|                                                                                                    | License to view data from supported<br>product in the dashboard: Prisma Access                                                                                    |

Apart from the default dashboards, you can create custom dashboards to get visibility into areas of your interest in your network using widgets. Widgets are components used to create a dashboard. Widgets are categorized and stored in widget library. Click **Dashboards+** and select a category from the drop down list to view the widgets. The widgets available in the widget library depend on your security services subscriptions. For example, if you have AlOps for NGFW Premium and Advanced WildFire licenses, you can view and use all the widgets under WildFire category to create dashboard.

You can add up to 10 widgets in a custom dashboard and create 10 custom dashboards per user. The dashboard and widgets can be customized at any time. You can customize the widget tile, description, show or hide filters, dashboard settings such as layout, dashboard name, and descriptions, and also include filters in the dashboard.

| 제y Dashboard                 |   |
|------------------------------|---|
| u⊟ Widget Library            | × |
| Select a category            |   |
| Advanced Threat Prevention 🗸 |   |
| Advanced Threat Prevention   |   |
| Most Seen Threats            |   |
|                              |   |
|                              |   |
|                              |   |
|                              |   |
|                              |   |

For more information, see Dashboard: Build a Custom Dashboard.

## Monitor Compliance Summary

### Where Can I Use This?

#### What Do I Need?

- NGFW (Managed by Strata Cloud Manager) <a>Image</a> AlOps for NGFW Premium license (use the Strata Cloud
- NGFW (Managed by PAN-OS or Panorama)

License to view data from supported product

VM-Series, funded with Software NGFW Credits<sup>the</sup> dashboard: Prisma Access

To get to the Compliance Summary Dashboard, go to **Dashboards**, and then select the **Compliance Summary** tab. You can view a history of changes to the security checks made up to 12 months in the past, grouped together by the Center for Internet Security (CIS) and the National Institute of Standards and Technology (NIST) frameworks. For each framework, you'll see a list of controls as well as the percentage of current and average compliance rate, total number of best practice checks, and the number of failed checks for each control. Interact with the chart and the list to see the relationship between controls and their historical statistics. View details of individual controls and their associated checks, and select a best practice check to view the firewall configuration that is failing the check.**The CIS Critical Security Controls** framework is a prioritized set of recommended actions and best practices that help protect organizations and their data from known cyber attack vectors.

| Dashbo    | ards        |                      |             |                     |           |                 |               |                        |                                                                                     | More Dashboards 🗸 🕇       |
|-----------|-------------|----------------------|-------------|---------------------|-----------|-----------------|---------------|------------------------|-------------------------------------------------------------------------------------|---------------------------|
| Device He | alth        | 📌 SASE Health        | ,≢ Th       | reat Insights       | CDSS      | Adoption        | On Den        | hand BPA               | NGFW SD-WAN Executive Summary                                                       | Advanced Threat Preventio |
|           |             |                      |             |                     |           |                 |               | Device: All Devic      | ces 🗸   Past 7 Days 🗸                                                               | Security Controls: CIS 💙  |
| 100%      | 2           | 9                    | 2           | 2                   | 2         | 2               | 2             | 2                      | CIS List      Cort by: C     Oct 12, 2023 - Oct 19, 2023                            | ontrol (CSC) Number 🗸 🗸   |
|           |             |                      |             |                     |           |                 |               |                        | 46% 0%<br>Average Passin 7-Day Change                                               | 53/98<br>Checks Failed    |
| /5%       |             |                      |             |                     |           |                 |               |                        | All Controls                                                                        | Collapse All              |
| 50%       |             |                      |             |                     |           |                 |               |                        | CSC 3: Continuous Vulnerability Manager<br>100% 0%<br>Curront Pareira % 7-Day Chapa | oent 🔒<br>0/0             |
|           |             |                      |             |                     |           |                 |               |                        | ✓ CSC 4: Controlled Use of Administrative P                                         |                           |
| 25%       |             |                      | 2           |                     |           |                 |               |                        | 0% 0%<br>Current Passing % 7-Day Chang                                              | 2/2<br>e Checks Failed    |
|           |             |                      |             |                     |           |                 |               |                        | CSC 6: Maintenance, Monitoring and Anal<br>25% 0%                                   | ysis of Audit L 🔒<br>9/12 |
| 0%        | 2           | 2                    | 2           | 2                   | 2         | 2               | 2             | 2                      | Current Passing % 7-Day Chang                                                       | e Checks Failed           |
| 04        | 10<br>tober | 11 1<br>October Octo | 2<br>xber ( | 13 1<br>October Oct | 4<br>ober | 15<br>October C | 16<br>October | 17 18<br>October Octob |                                                                                     |                           |

You can view check summaries for 11 of the 16 basic and foundational CIS controls:

- CSC 3: Continuous Vulnerability Management
- CSC 4: Controlled Use of Administrative Privileges
- CSC 6: Maintenance, Monitoring, and Analysis of Audit Logs
- CSC 7: Email and Web Browser Protections
- CSC 8: Malware Defenses
- CSC 9: Limitation and Control of Network Ports, Protocols, and Services
- CSC 11: Secure configuration for Network Devices, such as Firewalls, Routers, and Switches
- CSC 12: Boundary Defense
- CSC 13: Data Protection

- CSC 14: Controlled Access Based on the Need to Know
- CSC 16: Account Monitoring and Control

**The NIST Cybersecurity Framework SP 800-53 Controls** framework provides guidance for federal agencies and other organizations to implement and maintain security and privacy controls for their information systems. You can view check summaries for eight families of NIST controls:

- SC: Access Control
- AU: Audit and Accountability
- CM: Configuration Management
- CP: Contingency Planning
- IA: Identification and Authentication
- RA: Risk Assessment
- SC: System and Communications Protection
- SI: System and Information Integrity

For more information, see Dashboard: Compliance Summary.

# Configure Security Checks And Other Posture Settings

| Where Can I Use This?                  | What Do I Need?                            |             |
|----------------------------------------|--------------------------------------------|-------------|
| NGFW (Managed by Strata Cloud Manager) | AlOps for NGFW Premium license (use the St | trata Cloud |

- NGFW (Managed by PAN-OS or Panorama)
- VM-Series, funded with Software NGFW Credits

In **Posture Settings**, you can customize security posture checks for your deployment to maximize relevant recommendations using the features below.

Go to Manage > Security Posture > Settings - Panorama Managed.

• Security Checks

List of the best practice checks that AIOps for NGFW uses to evaluate your configuration. The configuration of firewalls and Panorama is compared to Palo Alto Networks best practice checks to assess the security posture of your devices and to generate security alerts. You can see a list of the best practice checks that are used to evaluate your configuration.

Here, you can:

- **1.** Set the severity level for checks to identify the checks that are the most critical to your deployment.
- 2. Temporarily disable checks.

If you choose to disable a check, you can specify how long it will remain disabled and leave a comment explaining the reason for disabling it.

- 3. Set the response when a check fails.
  - Alert Raises an alert for the failed check.
  - Fail Commit Panorama blocks commits if the check fails so that you can stop potential misconfigurations before they enter your deployment.

| Security Checks         |                       |                                         |                              |                            |
|-------------------------|-----------------------|-----------------------------------------|------------------------------|----------------------------|
| Enabled Status          | Any Y C               | heck Name Any V Secur                   | ity Control Any ~            | Add Filter                 |
| Total (76)   Enabled (7 | 76)                   | c                                       | ollapse All Grouped by: Crit | ical Security Controls 🗸 🗸 |
| Limitation and Contro   | l of Network Ports, F | Protocols, and Services   Total (2)   I | nabled (2)                   |                            |
| Enabled 1               | ld ∔†                 | Check Name 41                           | Configured Severity          | Action arrail It           |
|                         |                       | Service != any                          | 1) Critical 🗸 🗸              | Fail commit 🗸              |
|                         | 220                   | App-ID with Service                     | 🚺 Critical 🗸 🗸               | Fail commit 🗸              |
| Maintenance, Monitor    | ing and Analysis of A | Audit Logs   Total (6)   Enabled (6)    |                              |                            |
| Enabled 1               | ld 🕸                  | Check Name 1                            | Configured Severity          | Action on Fail 1           |
|                         |                       | Log Forwarding                          | 🛕 Warning 🛛 👻                | Alert 🗸                    |
|                         | 12                    | Interzone Deny Rule with Logging        | 🚹 Warning 🗸 🗸                | Alert 🗸                    |
|                         | 13                    | Intrazone Allow Rules with Logging      | 🚹 Warning 🛛 🗸                | Alert 🗸                    |
|                         | 117                   | Report Grayware Files Enabled           | 🚹 Warning 🛛 👻                | Alert 🗸                    |
|                         | 118                   | Session Information Settings            | 🚹 Warning 🛛 👻                | Alert 🗸                    |
|                         | 196                   | URL Filtering Profile Allow Categorie   | s 🚹 Warning 🛛 🗸              | Alert 🗸                    |
| Email and Web Brows     | er Protections   To   | tal (5) Enabled (5)                     |                              | /                          |
| Enabled 11              | ld ∔†                 | Check Name 1                            | Configured Severity          | Action on Fail 1           |
|                         | 43                    | URL Profile Known Bad Categories        | \rm Critical 🗸               | Alert 🗸                    |
|                         | 44                    | Log Container Page                      | 🛕 Warning 🛛 🗸                | Alert 🗸                    |
|                         | 45                    | File Blocking Strict Profile            | 🚺 Critical 🗸                 | Alert 🗸                    |
|                         | 207                   | Credential Theft                        | 🚺 Critical 🗸 🗸               | Alert 🗸                    |

### This requires the Panorama CloudConnector Plugin.

• Zone to Role Mapping

Map the zones in NGFWs to roles to get customized recommendations.

Role to Security Service Mapping

Manage the security services needed for traffic between zones and roles in all NGFWs.

### Proactively Enforce Security Checks

#### Where Can I Use This?

What Do I Need?

AlOps for NGFW Premium license (use the Strata Cloud)

- NGFW (Managed by Strata Cloud Manager)
- NGFW (Managed by PAN-OS or Panorama)
- VM-Series, funded with Software NGFW Credits

The Panorama CloudConnector Plugin enables you to take proactive measures against suboptimal configurations by blocking commits that do not pass particular best practice checks. When you indicate in AlOps for NGFW that you want a check to **Fail Commit**, Panorama automatically blocks commits of any configuration that does not pass that check. Rather than wait to receive an alert about a failed best practice check, use the plugin to keep configuration issues out of your deployment in the first place.

**STEP 1** | Ensure that you meet all prerequisites, and install the plugin.

**STEP 2** | Specify the best practice checks that will block commits on failure.

- 1. Select Manage > Security Posture > Settings.
- 2. Find the check that you want to block commits.
- 3. Set Action on Fail to Fail Commit

- **STEP 3** | Verify by attempting to commit a configuration that does not pass the check.
  - 1. Log in to Panorama.
  - 2. Violate the best practice check that you specified to Fail Commit.

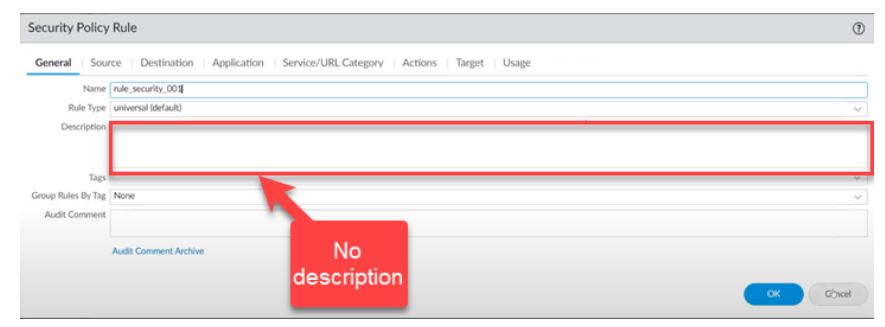

3. Select Commit > Commit to Panorama > Validate Configuration.

| (Since then                                                                                                    |  |            |            |   |          |   |  |
|----------------------------------------------------------------------------------------------------|--|------------|------------|---|----------|---|--|
| Constraint of                                                                                                    |  | -          |            | - | <br>1000 | - |  |
| (Britschulz                                                                                                    |  | (internet) | contention |   |          |   |  |
| de l'anni la seconda de la seconda de la sec |  | (Based)    |            |   |          |   |  |
|                                                                                                    |  |            |            |   |          |   |  |

You should see a dialog stating that the validation failed because the configuration did not pass the best practice check.

| Commit to Panor                                       | rama                                                                                                    |       | 0 🗖      |
|-------------------------------------------------------|----------------------------------------------------------------------------------------------------|-------|----------|
| Doing a commit will over                              | Validate Status                                                                                                    | (?)   |          |
| Commit All Changes     COMMIT SCOPE     shared-object | Operation Validate Status Completed Result Failed Details Plugin: alops name: rule_security_001 location: shared checkdi: 3 checkMessage: Add meaningful description to security policy rule name: rule_security_0012-1 location: shared checkdi: 3 checkMessage: Add meaningful description to security policy rule Failed to initiate Plugin Phase1 commit Configuration is invalid |       | ADMINS   |
| Review Changes                                        | Warnings                                                                                                    | Close | t Cancel |

Setting a check to **Fail Commit** causes the check to fail both validation and the actual commit operation.

See Manage: Security Posture Settings for more information.

# Policy Analyzer

| Where Can I Use This?                                                                | What Do I Need?                                         |
|--------------------------------------------------------------------------------------|---------------------------------------------------------|
| <ul> <li>NGFW (Panorama Managed)</li> </ul>                                          | AIOps for NGFW Premium license (use the Strata Cloud)   |
| <ul> <li>VM-Series, funded with Software NGFW Cree<br/>(Panorama Managed)</li> </ul> | CloudConnector Plugin on Panorama Prisma Access license |
| Prisma Access (Managed by Panorama)                                                  |                                                         |

Updates to your Security policy rules are often time-sensitive and require you to act quickly. However, you want to ensure that any update you make to your Security policy rulebase meets your requirements and does not introduce errors or misconfigurations (such as changes that result in duplicate or conflicting rules).

Policy Analyzer in Strata Cloud Manager enables you to optimize time and resources when implementing a change request. Policy Analyzer not only analyzes and provides suggestions for possible consolidation or removal of specific rules to meet your intent but also checks for anomalies, such as Shadows, Redundancies, Generalizations, Correlations, and Consolidations in your rulebase.

Use Policy Analyzer to add or optimize your Security policy rulebase.

- **Before adding a new rule**—Check to see if new rules need to be added. Policy Analyzer recommends how best to change your existing Security policy rules to meet your requirements without adding another rule, if possible.
- Streamline and optimize your existing rulebase—See where you can update your rules to minimize bloat and eliminate conflicts and also to ensure that traffic enforcement aligns with the intent of your Security policy rulebase.

Analyze your Security policy rules both before and after you commit your changes.

- **Pre-Change Policy Analysis**—Enables you to evaluate the impact of a new rule and analyze the intent of the new rules against the rules that already exist to recommend how to best meet the intent.
- **Post-Change Policy Analysis**—Enables you to clean the existing rulebase by identifying Shadows, Redundancies, and other anomalies that have accumulated over time.
  - Policy Analyzer requires the CloudConnector Plugin 1.1.0 or later on your Panorama appliance. You need to enable this plugin using the command:

> request plugins cloudconnector enable basic

• Policy Analyzer requires Panorama to be updated to PAN-OS version 10.2.3 or a later version.

### Types of Anomalies That Policy Analyzer Detects

Policy Analyzer detects the following types of anomalies across your Security policy rulebase:

• Shadows-Rules that are not hit because a rule higher in the rulebase covers the same traffic.

Security policy rules are evaluated in the rulebase from the top down so shadows are created when a rule higher in the rulebase matches the same traffic that a rule lower in order matches and the rules are configured with a different action. If you remove the rule lower in order, the Security policy does not change.

- Redundancies—Two or more rules that match the same traffic and are configured with the same action.
- Generalizations—When a rule lower in the rulebase matches the traffic of a rule higher in the rulebase, but not the other way around, and the rules take a different action. If the order of the two policy rules is reversed, the Security policy is impacted.
- Correlations—Rules that correlate with another rule when one rule matches some packets of the other rule but results in a different action. If the order of the two rules is reversed, the Security policy is impacted.
- Consolidations—Rules that you can consolidate into a single rule because the action is the same and only one attribute is different. You can merge the rules into a single rule by modifying the attributes of one of the rules and deleting the others.

### Pre-Change Policy Analysis

| Where Can I Use This?                                                               | What Do I Need?                                       |  |
|-------------------------------------------------------------------------------------|-------------------------------------------------------|--|
| NGFW (Panorama Managed)                                                             | AIOps for NGFW Premium license (use the Strata Cloud) |  |
| <ul> <li>VM-Series, funded with Software NGFW Cre<br/>(Panorama Managed)</li> </ul> | dis CloudConnector Plugin on Panorama                 |  |
| <ul> <li>Prisma Access (Managed by Panorama)</li> </ul>                             | Prisma Access license                                 |  |

The Security policy rule Pre-Change analysis performs the new intent satisfaction analysis:

• New Intent Satisfaction Analysis—Checks whether the intent of a new Security policy rule is already covered by an existing rule.

Before you begin:

1. Go to Manage > Security Posture > Policy Analyzer > Pre-change Policy Analysis.

**2.** At the top of the Policy Analyzer page, select the Panorama instance containing the policy rules that you need to analyze.

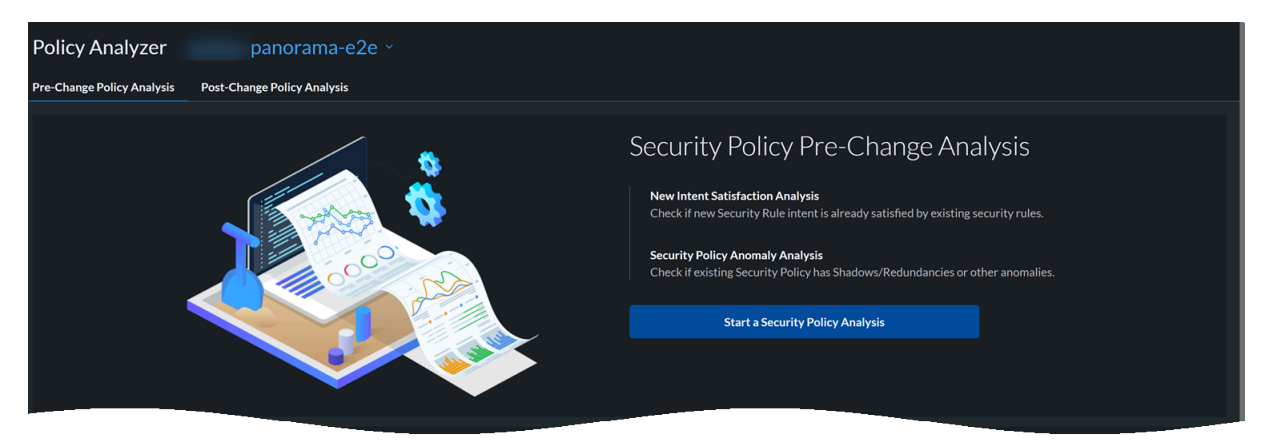

3. Start a Security Policy Analysis.

Perform the following steps to start a new analysis:

**STEP 1** Enter Analysis Name and Analysis Description.

| IntentDemo<br>Define the parameters of your new policy below. The Analysis Report shows you if any existing policies already cover the intent. |                                 |                                |              |  |
|----------------------------------------------------------------------------------------------------|---------------------------------|--------------------------------|--------------|--|
| Step 1: General Information<br>You can add a description to make it easier to locate the report later.                                         |                                 |                                |              |  |
| Analysis Name                                                                                                    | Analysis Description (Optional) |                                |              |  |
| IntentDemo                                                                                                    | Placeholder                     |                                |              |  |
|                                                                                                    |                                 |                                |              |  |
| Step 2: Specify Existing Security Policy<br>Select as many as needed to include in your analysis.                                              |                                 |                                |              |  |
| SELECT SECURITY POLICY                                                                                                    |                                 | SELECTION SUMMARY              | _            |  |
| Search                                                                                                    |                                 | Panorama Instance:             | panorama-e2e |  |
|                                                                                                    |                                 | Security policy layer:         |              |  |
| Security Policy                                                                                                    |                                 | Security Policies for Analysis |              |  |
| -panorama-e2e ∽                                                                                                    |                                 |                                |              |  |
| Shared ~                                                                                                    |                                 |                                |              |  |
| O NGFW-Legacy-FWs >                                                                                                    |                                 |                                |              |  |
| Container-FWs >                                                                                                    |                                 |                                |              |  |
|                                                                                                    |                                 |                                |              |  |
|                                                                                                    |                                 |                                |              |  |
|                                                                                                    |                                 |                                |              |  |

On a Panorama appliance, device groups are hierarchical. There are four levels of device groups that you can create and you assign NGFWs to the device group at the lowest level of the hierarchy. The policy that you create at a higher level is then inherited by all the device groups under it.

You can run the analysis for up to 10 device groups with NGFWs directly assigned to them, which allows you to analyze all the policy rules that are pushed to that set of directly assigned NGFWs.

**STEP 2** | Select an existing Security policy set to analyze.

You can select a maximum of 10 device groups per analysis.

**STEP 3** | Specify the type of analysis by selecting one or more analysis types:

• New Intent Satisfaction Analysis

Add New Security Rule Intent for analysis.

| Step 3: Specify Analysis<br>Select all of the analyses you'd like to run.                                                                                  |                                |                |
|----------------------------------------------------------------------------------------------------|--------------------------------|----------------|
| New Intent Satisfaction Analysis     Check if new security rule intent is already satisfied by existing security rules.     + Add New Security Rule Intent |                                |                |
| Security Policy Anomaly Analysis<br>Check if existing Security Policy has Shadows/Redundancies or other anomalies.                                         |                                |                |
|                                                                                                    |                                |                |
|                                                                                                    | Cancel Save As Draft Submit An | alysis Request |

Specify information about the new security rule, and AIOps for NGFW can check if existing rules cover the intent.

|                                                                                                    | New Security Rule Intent X<br>Specify new security rule additions below, and AIOps can tell you whether the intent is already met w |
|----------------------------------------------------------------------------------------------------|----------------------------------------------------------------------------------------------------|
| IntentDemo<br>Define the parameters of your new policy below. The Analysis Report shows you if any existing policies already cover the intent. | Basic Info ^                                                                                                    |
| NGFW-Legacy-FWs >     Container-FWs >                                                                                                    | New Security Rule Name DemoRule1 New Security Rule Description (Onlineal)                                                           |
|                                                                                                    | Placeholder                                                                                                    |
|                                                                                                    | Source ^                                                                                                    |
|                                                                                                    | Zones (Any Zone) + Zone                                                                                                    |
| Step 3: Specify Analysis<br>Select all of the analyses you'd like to run.                                                                      | Addresses (Any Address)                                                                                                    |
| New Intent Satisfaction Analysis Check if new security rule intent is already satisfied by existing security rules.                            | + Address                                                                                                    |
|                                                                                                    | +Region                                                                                                    |
| Security Policy Anomaly Analysis<br>Check If existing Security Policy has Shadows/Redundancies or other anomalies.                             | Users (Any User)                                                                                                    |
|                                                                                                    |                                                                                                    |
|                                                                                                    | Destination                                                                                                    |

Enter the values for the components of a security policy rule. The default value for the fields related to a security rule is "Any".

Save the settings.

Review the summary of the new security rule intent.
| IntentDemo<br>Define the parameters of your new policy belo<br>+ Add New Security Rule Intent<br>SUMMARY OF NEW SPECIFIED SECUR | w. The Analysis Report shows you if any existing policies already cover<br>ITY RULE INTENT (1) | the intent.       |      |                      |                         |
|----------------------------------------------------------------------------------------------------|------------------------------------------------------------------------------------------------|-------------------|------|----------------------|-------------------------|
| Security Rule                                                                                                    |                                                                                                |                   |      |                      | Action                  |
| ✓ DemoRule1<br>Description:                                                                                                    |                                                                                                | Applications:     | Any  |                      |                         |
| Source Zones:                                                                                                    | Any                                                                                            | Service Entities: | Any  |                      |                         |
| Source Addresses:                                                                                                    | Any                                                                                            | URLs:             | Any  |                      |                         |
| Source Users:                                                                                                    | Any                                                                                            | Action:           | Deny |                      |                         |
| Destination Zones:                                                                                                    | Any                                                                                            |                   |      |                      |                         |
| Destination Addresses:                                                                                                    | Any                                                                                            |                   |      |                      |                         |
|                                                                                                    |                                                                                                |                   |      |                      |                         |
| Security Policy Anomaly Analysis<br>Check if existing Security Policy has Shadows/                                              | Redundancies or other anomalies.                                                               |                   |      |                      |                         |
|                                                                                                    |                                                                                                |                   |      | Cancel Save As Draft | Submit Analysis Request |

You can create up to 10 new security rules, or you can copy a rule and edit it.

### **STEP 4** | Submit Analysis Request or Save As Draft to edit the rule later.

View the status of an analysis on the Policy Analyzer page under Analysis Requests.

| Policy Analyzer                  | panorama-e2e            |                     |                     |                       |          |                            |              |  |
|----------------------------------|-------------------------|---------------------|---------------------|-----------------------|----------|----------------------------|--------------|--|
| Pre-Change Policy Analysis Post- | -Change Policy Analysis |                     |                     |                       |          |                            |              |  |
| Analysis Requests (1             | 7)                      |                     |                     |                       |          |                            |              |  |
| Q Search                         | Analysis Type 🗙 St      | atus 🗙 🍸 Add Filter |                     |                       |          |                            | Res          |  |
| Analysis Name                    | Description             |                     | Analysis Type       | Submission Time       | Operator | Status                     | End Time     |  |
| IntentDemo                       |                         |                     | Intent Satisfaction | Oct 10, 2022 06:50 AM |          | In Progress (71% complete) | Oct 10, 2022 |  |
|                                  |                         |                     | Intent Satisfaction | Oct 06, 2022 06:25 PM |          | Completed                  | Oct 06, 2022 |  |
|                                  |                         |                     | Intent Satisfaction | Oct 03, 2022 04:10 PM |          | Completed                  | Oct 03, 2022 |  |
|                                  |                         |                     | Intent Satisfaction | Oct 01, 2022 01:27 AM |          | Partially Completed        | Oct 01, 2022 |  |
|                                  |                         |                     | Intent Satisfaction |                       |          | () Draft                   | Oct 10, 2022 |  |
|                                  |                         |                     | Intent Satisfaction | Sep 28, 2022 07:44 PM |          | Partially Completed        | Sep 28, 2022 |  |
|                                  |                         |                     | Intent Satisfaction | Sep 28, 2022 07:39 PM |          | Partially Completed        | Sep 28, 2022 |  |
|                                  |                         |                     | Intent Satisfaction | Sep 28, 2022 06:26 PM |          | Partially Completed        | Sep 28, 2022 |  |
|                                  |                         |                     | Intent Satisfaction | Sep 28, 2022 04:45 PM |          | Partially Completed        | Sep 28, 2022 |  |
|                                  |                         |                     | Intent Satisfaction | Sep 28, 2022 05:42 AM |          | Partially Completed        | Sep 28, 2022 |  |
|                                  |                         |                     |                     |                       |          | 10 Rows V Page 1 V         | of 2 <       |  |

You can cancel a rule whose status is in-progress and it will be shown as Canceled. After the analysis is complete, view the analysis report.

### Pre-Change Policy Analysis Reports

| Where Can I Use This?                                                               | What Do I Need?                           |             |
|-------------------------------------------------------------------------------------|-------------------------------------------|-------------|
| NGFW (Panorama Managed)                                                             | AIOps for NGFW Premium license (use the S | trata Cloud |
| <ul> <li>VM-Series, funded with Software NGFW Cre<br/>(Panorama Managed)</li> </ul> | CloudConnector Plugin on Panorama         |             |
| Prisma Access (Managed by Panorama)                                                 |                                           |             |

Select an analysis report whose status is completed to view the results of the policy analysis. You can view the results of the analysis.

### **Intent Satisfaction Results**

From the list of analyses under Analysis Requests, click an analysis to view its analysis results. These results include:

- 1. Summary of the analysis with details about device groups and the anomaly count.
- 2. Click the name of a device group to view the result of the intent satisfaction analysis:
  - Intent Fully Met—Your security rule is a duplicate of one of the existing rules in the device group.
  - Intent Partially Met—Your security rule is partially meeting the intent of one of the existing rules in the device group.
  - Intent not met—Your security rule is a unique rule that is not present in the device group. You can add this rule to the device group.

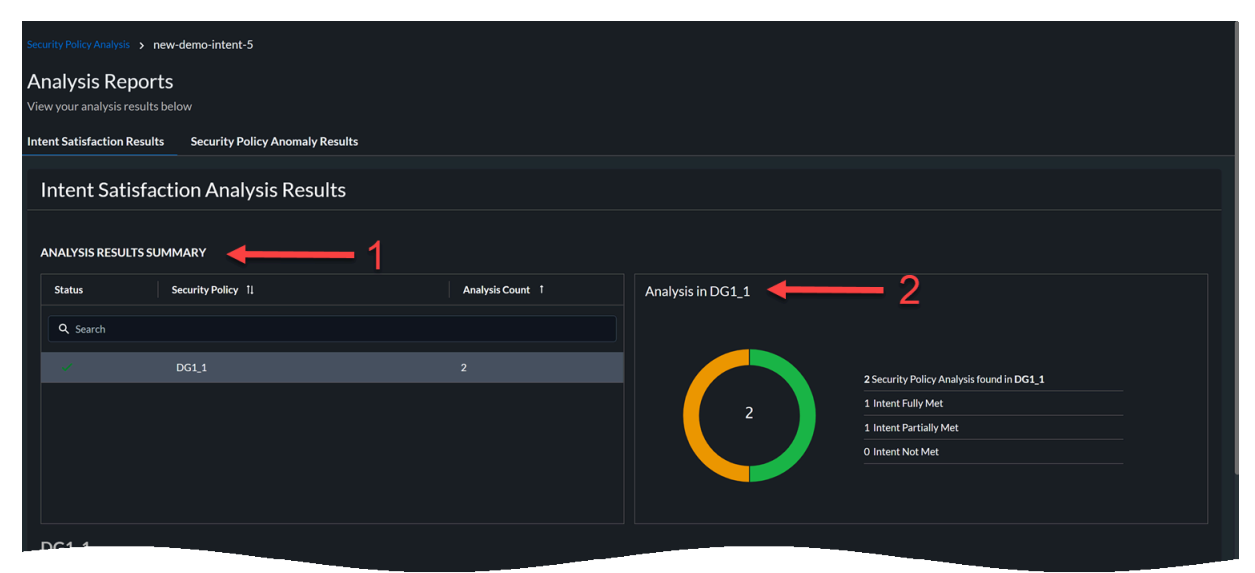

**3.** View the results of the analysis for the new security rule intent.

| Security Policy Analysis > n | ew-demo-intent-5                                               |                                                                                                    |  |  |  |  |
|------------------------------|----------------------------------------------------------------|----------------------------------------------------------------------------------------------------|--|--|--|--|
| Analysis Report              | t <b>S</b><br>below                                            |                                                                                                    |  |  |  |  |
| Intent Satisfaction Result   | s Security Policy Anomaly Results                              |                                                                                                    |  |  |  |  |
| DG1_1                        | DG1,1                                                          | 2 2 Security Policy Analysis found in DG1_1 1 Internt Fully Met 1 Internt Partially Met 0 Internt Not Met                      |  |  |  |  |
| Analysis Sumr                | nary 3<br>Intent Type X Y Add Filter<br>Security Rule Intent   | Reset                                                                                                    |  |  |  |  |
| 1                            |                                                                | 🤡 There are existing rules that fully meet your new rule intent, (and no higher order rules that contradict it)                |  |  |  |  |
| 2                            |                                                                | ⚠️ There are existing rules that partially meet your new rule intent but there are higher order rules that fully contradict it |  |  |  |  |
| 2 Results                    |                                                                | 10 Rows > Page 1 > of1 < >                                                                                                    |  |  |  |  |
|                              | Please select a rule from the table above to view the details. |                                                                                                    |  |  |  |  |

In this example, there are two rules. The intent of the first rule matches fully with existing rules and the intent of the second rule matches partially with the existing rules.

**4.** View the details of the new security rule and check the intent satisfaction results.

|                 |                     |                   |                     |                        | 🥑 The       | re are existi  | ng rules that fu | lly meet your   | new rule intent,  | (and no h | nigher order rule | s that con  | tradict it)    |             |             |
|-----------------|---------------------|-------------------|---------------------|------------------------|-------------|----------------|------------------|-----------------|-------------------|-----------|-------------------|-------------|----------------|-------------|-------------|
|                 |                     |                   |                     |                        | 🛕 The       | ere are existi | ng rules that pa | artially meet y | our new rule int  | ent but t | here are higher o | order rules | that fully cor | tradict it  |             |
| Results         |                     |                   |                     |                        |             |                |                  |                 |                   |           | 10 Rows           | Y Pa        | ge 1 ~         | of 1        |             |
| . intent rule 1 |                     | 4                 | 4                   |                        |             |                | 🤣 There are      | existing rule:  | s that fully meet | your new  | rule intent, (and | l no higher | order rules t  | nat contrae | lict it) ^  |
| PECIFIED NEW SE | CURITY RULE         |                   |                     |                        |             |                |                  |                 |                   |           |                   |             |                |             |             |
| Q Search        |                     | Action ×          | <b>T</b> Add Filter |                        |             |                |                  |                 |                   |           |                   |             |                |             | Reset       |
| Rule Name       | Action              | Source            | e Zone              | Source Address         | Source User |                | Destination Z    | one             | Destination A     | ddress    | URL Categ         | iory        | Appl           | cation      |             |
| Intent Rule 1   | 🤣 Allow             | Trustee           | ł                   | Ipv6, Address, 169.254 | Any         |                | Any              |                 | 169.25            |           | Any               |             | Appli          | ation-Gro   | up1         |
|                 |                     |                   |                     |                        |             |                |                  |                 |                   |           | 10 Rows ~         | Page        | 1 ~            | of1 <       |             |
| NTENT SATISFACT | ION RESULTS         |                   |                     |                        |             |                |                  |                 |                   |           |                   |             |                |             |             |
| Q Search        |                     | Status ×          | <b>T</b> Add Filter |                        |             |                |                  |                 |                   |           |                   |             |                |             | Reset       |
| Rule Name       | Satisfaction Status |                   | Policy Laye         | er Action              |             | Source Zone    | •                | Source Add      | lress             | Source    | User              | Dest        | ination Zone   | 1           | Destination |
|                 | Meets New Secu      | urity Rule Intent | Shared              | 🤣 Allow                | ļ           | Any            |                  | Any             |                   | Any       |                   | Any         |                | ļ           | ny          |
| Shared Rule 1   |                     |                   |                     |                        |             |                |                  |                 |                   |           |                   |             |                |             |             |

In this example, all the attributes of the new rule intent rule 1 matches the attributes of the existing rule Shared Rule 1. The intent of the new rule fully matches the intent of the existing rule. Therefore, you need not add this new rule to the configuration.

### Post-Change Policy Analysis

| W | here Can I Use This?                     | What Do I Need?                            |             |
|---|------------------------------------------|--------------------------------------------|-------------|
| • | NGFW (Panorama Managed)                  | AIOps for NGFW Premium license (use the St | trata Cloud |
| • | VM-Series, funded with Software NGFW Cre | CloudConnector Plugin on Panorama          |             |
|   | (Panorama Managed)                       | Prisma Access license                      |             |
| ٠ | Prisma Access (Managed by Panorama)      |                                            |             |

When you commit a configuration on Panorama, it's available for analysis through the plugin to Strata Cloud Manager. Policy Analyzer analyzes this configuration for Shadows, Redundancies and other anomalies, and the results are available for review in Manage > Security Posture > Policy Analyzer > Post-change Policy Analysis.

You can view the following information:

1. Shows the summary of the analysis across all the policy sets, that is, all the device groups with NGFWs directly assigned to them. You can view the anomalies or the anomalies based on high priority. The values in this report show the unique number of anomalies found in all the device groups. The colors in the chart indicate the different types of anomalies.

| Policy Analyzer panorama-e2e ~                         |     |                                                                                                |                                                                                                    |     |                                                                                                  |  |  |  |  |
|--------------------------------------------------------|-----|------------------------------------------------------------------------------------------------|----------------------------------------------------------------------------------------------------|-----|--------------------------------------------------------------------------------------------------|--|--|--|--|
| Pre-Change Policy Analysis Post-Change Policy Analysis |     |                                                                                                |                                                                                                    |     |                                                                                                  |  |  |  |  |
| Policy Analysis Summary                                | 1   |                                                                                                |                                                                                                    | 2   | Priority High All                                                                                |  |  |  |  |
| 287<br>total<br>anomalies<br>found                     | 287 | O Shadows     S4 Redundancies     O Generalizations     139 Correlations     94 Consolidations | Existing Security Policy Snapshot Ti<br>Analysis Start Time:<br>Completion Time:<br>Analysis Runtime: | ne: | Sep 30, 2022 09:51 PM<br>Sep 30, 2022 09:51 PM<br>Sep 30, 2022 10:21 PM<br>30 minutes 20 seconds |  |  |  |  |

- 2. Timestamps for analysis that includes:
  - Existing Security policy snapshot Timestamp when the configuration was marked as running in Panorama after a commit.
  - Time analysis started
  - Time analysis finished
  - Time it took to complete the analysis
- **3.** View the status of the Security policy and the number of anomalies for every policy.
- 4. View a breakdown of anomalies for a selected Security policy.

5. View anomaly details for every rule in a Security policy.

| Policy Analyz         | er panorama-e2e ~                  |                 |                                                     |                                                |       |
|-----------------------|------------------------------------|-----------------|-----------------------------------------------------|------------------------------------------------|-------|
| Pre-Change Policy Ana | Ilysis Post-Change Policy Analysis |                 |                                                     |                                                |       |
|                       | . 3                                |                 |                                                     |                                                |       |
| Policy Analy          |                                    |                 |                                                     |                                                |       |
| Status                | Security Policy 1                  | Anomaly Count 1 | Anomalies in BND LAN                                | <b>—</b> 4                                     |       |
| Q Search              |                                    |                 |                                                     |                                                |       |
|                       | BND LAN                            | 115             |                                                     | 115 Security Policy Anomalies found in BND LAN |       |
|                       |                                    |                 |                                                     | 8 0 Shadows                                    |       |
|                       |                                    | 44              | 115                                                 | × 1 Redundancies                               |       |
| ×                     |                                    | 33              |                                                     | ▲ 0 Generalizations                            |       |
| V                     |                                    | 30              |                                                     | 107 Correlations                               |       |
| ~                     |                                    |                 |                                                     | 7 Consolidations                               |       |
| ,                     |                                    |                 |                                                     |                                                |       |
| Anomaly De            | etails in BND LAN 🔶 5              |                 |                                                     |                                                |       |
| Q Search              | Anomaly Type 🗙 🍸 Add Filte         |                 |                                                     |                                                | Reset |
|                       | Security Policy Rule               | Secu            | rity Policy Anomaly                                 |                                                |       |
| 1                     |                                    | 8               | Redundancy: Allow security rule is covered by a h   | higher order allow security rule               |       |
| 2                     |                                    |                 | Correlation: Block security rule is correlated with | h higher order allow security rule             |       |
| 3                     |                                    |                 | Correlation: Block security rule is correlated with | h higher order allow security rule             |       |
| 4                     |                                    |                 | Correlation: Block security rule is correlated with | h higher order allow security rule             |       |

6. View the attributes of a selected rule and the details of the anomaly.

| hange Policy Analys                            | is Post-Change Poli                                                                    | y Analysis                                                                           |                                                   |                               |                              |                             |                                    |                             |      |
|------------------------------------------------|----------------------------------------------------------------------------------------|--------------------------------------------------------------------------------------|---------------------------------------------------|-------------------------------|------------------------------|-----------------------------|------------------------------------|-----------------------------|------|
| 9                                              |                                                                                        | Correlation: Block security rule is correlated with higher order allow security rule |                                                   |                               |                              |                             |                                    |                             |      |
| 10                                             |                                                                                        |                                                                                      |                                                   | A Correlation                 | Block security rule is corre | lated with higher order all | ow security rule                   |                             |      |
| 115 Results                                    |                                                                                        |                                                                                      |                                                   |                               |                              |                             | 10 Rows V Page                     | 1 > of 12 <                 |      |
| I. BND                                         | -                                                                                      | <b>-</b> 6                                                                           |                                                   |                               |                              | 8 Redundancy: Allow         | security rule is covered by a high | er order allow security rul | le 1 |
| Q Search                                       |                                                                                        | Action × Y Add Filt                                                                  |                                                   |                               |                              |                             |                                    | Re                          | eset |
| Rule Type                                      | Rule Name                                                                              | Location                                                                             | Action                                            | Source Zone                   | Source Address               | Source User                 | Destination Zone                   | Destination Addres          | s    |
| Covering Rule                                  | BND                                                                                    |                                                                                      | Allow                                             | BND-Lan, Untrust              | BND                          | Any                         | Untrust                            |                             |      |
| Covered Rule                                   | BND Users                                                                              |                                                                                      | 🤣 Allow                                           | BND-Lan                       | BND                          | Any                         | Untrust                            | 10.                         |      |
|                                                |                                                                                        |                                                                                      |                                                   |                               |                              |                             | 10 Rows V Page                     | 1 ~ of 1 <                  |      |
| Suggested N<br>Option 1: If you wan            | lext Steps ~ ◄                                                                         | ed rule to be allowed wi                                                             | th same security inspecti                         | ion as covering rule then the | covered rule is redund:      | ant. Consider following     | ; changes:                         |                             |      |
| Option 2: If you want<br>- Change the security | ted traffic matching cover<br>profile field in the cover<br>ule to a higher order than | ed rule to have a differe<br>d rule to reflect the ins<br>the covering rule          | nt security inspection ve<br>pections of interest | rsus traffic matching the cov | vering rule then conside     | r following changes:        |                                    |                             |      |
|                                                |                                                                                        |                                                                                      |                                                   |                               |                              |                             |                                    |                             |      |

This image shows an example of the redundancy anomaly. In this example, the BND rule is already covered by another BND Users rule. Therefore, you can remove the BND rule.

7. View the suggested next steps to remediate an anomaly.

## TECH**DOCS**

# NGFW Health and Software Management

This chapter describes how to manage NGFW health and software upgrades.

- View Network Usage View what's driving your network traffic. Dive in to see who or what is using your network (users, apps, IP addresses, and countries), and the apps and sites they're accessing and their threat exposure.
- View Device Health View the cumulative health status and performance of your deployment based on the health scores of the onboarded NGFWs.
- Upgrade Recommendations Create recommendations to determine the best software version for your devices that can be upgraded.
- Analyze Metric Capacity Analyze and monitor your devices' resource capacity by keeping track of their metrics usage based on their model types.

### View Network Usage

| Where Can I Use This?                                                                                                    | What Do I Need?                                                                                                    |
|----------------------------------------------------------------------------------------------------|----------------------------------------------------------------------------------------------------|
| <ul> <li>NGFW (Managed by Strata Cloud Manager)</li> <li>NGFW (Managed by PAN-OS or Panorama)</li> <li>VM-Series, funded with Software NGFW Crown that the theory of the theory of the t</li></ul> | <ul> <li>AlOps for NGFW Free (use the AlOps for NGFW Free a or AlOps for NGFW Premium license (use the Strata Cloud edits</li> <li>Strata Logging Service license</li> <li>A role that has permission to view the dashboard</li> <li>License to view data from supported product in the dashboard: Prisma Access</li> </ul> |

The **Network Usage** dashboard shows what's driving your network traffic. Dive in to see who or what is using your network (users, apps, IP addresses, and countries), and the apps and sites they're accessing and their threat exposure.

This dashboard:

- helps you understand the traffic traversing your network, including source to destination flows, and all the users and IP addresses generating traffic. This data helps to decide if you need to refine traffic attributes (source and destination security zone, the source and destination IP address, the application, and the user) in your security rules.
- provides interactive drill downs for you to filter on specific attributes, such as IP address, username, and source location.
- gives you contextual links into Log Viewer, so you can review the log records associated with dashboard data and activities.

| Time Range: Past 24 Hours X Add Filter                                      |                          |                               |                                             | Reset 🛃                                 |
|-----------------------------------------------------------------------------|--------------------------|-------------------------------|---------------------------------------------|-----------------------------------------|
| Summary Traffic Users IP Address                                            |                          |                               |                                             |                                         |
| Network Insights                                                            |                          |                               |                                             |                                         |
| Total Data Transfer<br>16.5 GB =                                            | upload Data<br>≓ 16.0 GB | pownload Data<br>588.5 MB     | • 357.6K                                    | Users Generating Traffic 🚯              |
| Data Transfer                                                               |                          |                               |                                             |                                         |
| Number of uploads, downloads, and total data transferr<br>this time period. | rred during              |                               |                                             | 🗹 Total Data 🗹 Upload Data 🔽 Download D |
| \$46B                                                                       | 06/29 06/29 06/29 06/29  | 06/29 06/29 06/29 06/30 06/30 | 0 06/30 06/30 06/30 06/30 06/30 06/30 06/30 | viso ociso ociso ociso ociso            |
|                                                                             |                          |                               |                                             | Traffic                                 |

For more information, see Dashboard: Network Usage.

## View Device Health

| Where Can I Use This? | What Do I Need? |
|-----------------------|-----------------|
|-----------------------|-----------------|

• NGFW (Managed by Strata Cloud Manager)

- AIOps for NGFW Free (use the AIOps for NGFW Free approximately approximately approximat
- NGFW (Managed by PAN-OS or Panorama)
- VM-Series, funded with Software NGFW Credits AIOps for NGFW Premium license (use the Strata Cloud

or

The **Device Health** dashboard shows you the cumulative health status and performance of your deployment based on the health scores of the onboarded NGFWs. The device health is determined by the severity of the health score (0-100) and its corresponding health grade (good, fair, poor, critical). The health score is calculated based on the priority, quantity, type, and status of the open alerts.

This dashboard helps you:

- Understand the deployment improvements that you have made over a period by looking at the historical health score data.
- Narrow down devices that require attention in your deployment and prioritize the issues to resolve them.

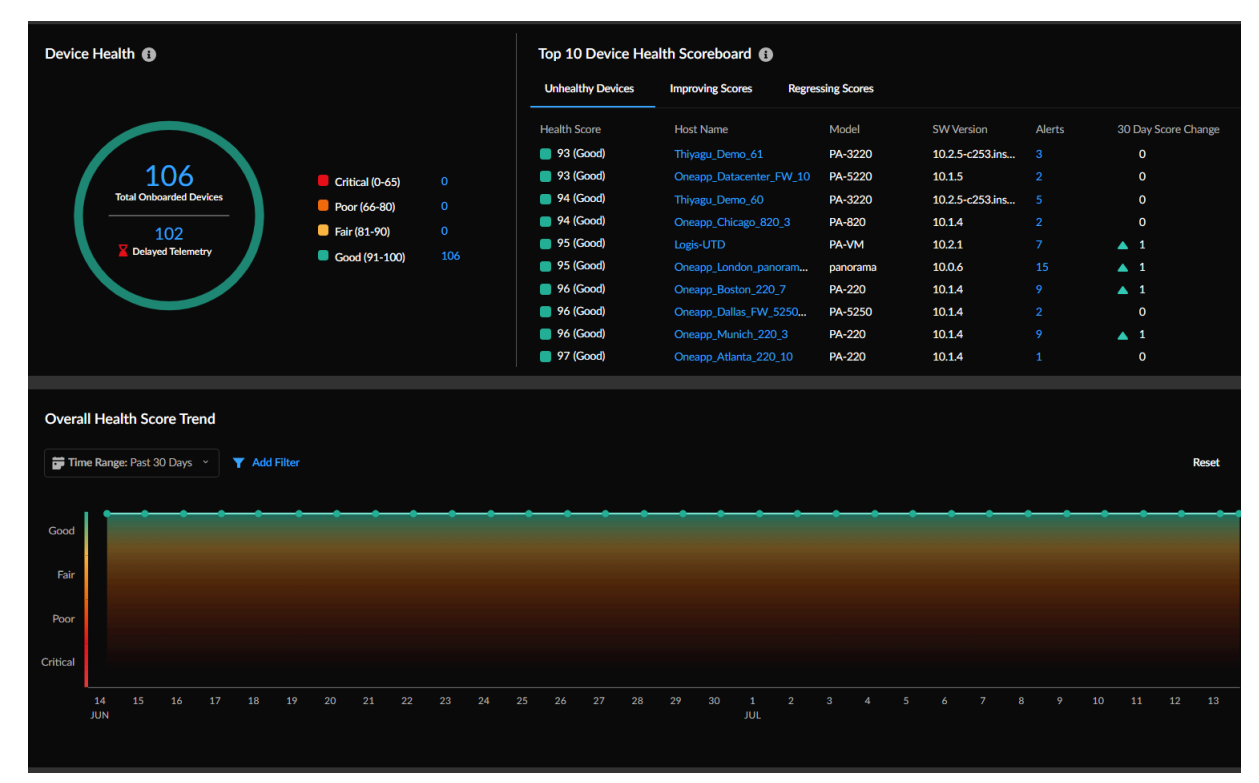

For more information, see Dashboard: Device Health.

## Get Upgrade Recommendations

### Where Can I Use This?

• NGFW (Managed by Strata Cloud Manager)

- NGFW (Managed by PAN-OS or Panorama)
- VM-Series, funded with Software NGFW Credits

### In **Workflows** > **Software Upgrades** > **Upgrade Recommendations**, you can use Strata Cloud Manager to analyze the enabled features on firewalls and create a customized recommendation that includes:

- Best software version for your devices that you can upgrade.
- Information about new features, changes to behavior, vulnerabilities, and software issues in each recommended software version.

The types of upgrade recommendations are:

- System-generated recommendations that are generated from device telemetry data twice a week.
- User-generated custom recommendations that are generated by selecting devices for specific CVEs in PAN-OS CVEs.
- User-generated recommendations that are generated by uploading a Tech Support File (TSF) of a firewall.

| NGFW - Software Upgrade Recommendations |                               |                                            |                        |                   |                 |                      |  |  |  |  |  |  |
|-----------------------------------------|-------------------------------|--------------------------------------------|------------------------|-------------------|-----------------|----------------------|--|--|--|--|--|--|
| Creation Date: Past 7 Days              | Add Filter                    |                                            |                        |                   |                 | Reset                |  |  |  |  |  |  |
| Upgrade Recommend                       | Ge                            | Generate On Demand Upgrade Recommendations |                        |                   |                 |                      |  |  |  |  |  |  |
| Creation Date 😈                         | Recommendations Name 1        |                                            | Number o <sub>11</sub> | Must Fix Vulner 1 | Recommendatio 1 | Status <sub>↓†</sub> |  |  |  |  |  |  |
| Dec 17, 2023, 3:30:                     | PAN-OS: 10.2   Platform: vm   | r                                          |                        | N/A               | System          | 🤜 Ready              |  |  |  |  |  |  |
| Dec 17, 2023, 3:30:                     | PAN-OS: 10.1   Platform: 220  | r                                          |                        | N/A               | System          | 🤜 Ready              |  |  |  |  |  |  |
| Dec 17, 2023, 3:30:                     | PAN-OS: 10.1   Platform: vm   | ľ                                          |                        | N/A               | System          | 🤜 Ready              |  |  |  |  |  |  |
| Dec 17, 2023, 3:30:                     | PAN-OS: 11.0   Platform: pc   | 1                                          |                        | N/A               | System          | 🤜 Ready              |  |  |  |  |  |  |
| Dec 17, 2023, 3:30:                     | PAN-OS: 11.0   Platform: vm   | 1                                          |                        | N/A               | System          | 🤜 Ready              |  |  |  |  |  |  |
| Dec 15, 2023, 1:44:                     | Custom Recommendations: PA-VM | 1                                          |                        | CVE-2023-6790     |                 | 🤜 Ready              |  |  |  |  |  |  |
| Dec 15, 2023, 5:17:                     | Custom Recommendations        | 1                                          |                        | CVE-2021-44228    |                 | 🤜 Ready              |  |  |  |  |  |  |
| Dec 15, 2023, 5:17:                     | Custom Recommendations        | 1                                          |                        | CVE-2021-44228    |                 | 🤜 Ready              |  |  |  |  |  |  |
| Dec 14, 2023, 8:20:                     | Custom Recommendations        | 1                                          |                        | CVE-2021-44228    |                 | Ready                |  |  |  |  |  |  |
| Dec 14, 2023, 7:34:                     | Custom Recommendations        | 1                                          |                        | CVE-2021-44228    |                 | 🤜 Ready              |  |  |  |  |  |  |
| Dec 14, 2023, 10:49                     | Custom Recommendations        | 1                                          |                        | CVE-2022-0778     |                 | Ready                |  |  |  |  |  |  |
| Dec 14, 2023, 6:54:                     | Custom Recommendations        | 1                                          |                        | CVE-2022-0778     | 1000            | 🤜 Ready              |  |  |  |  |  |  |
| Dec 13, 2023, 3:30:                     | PAN-OS: 10.1   Platform: vm   | 1                                          |                        | N/A               | System          | 🤜 Ready              |  |  |  |  |  |  |
| Dec 13, 2023, 3:30:                     | PAN-OS: 10.2   Platform: vm   | 1                                          |                        | N/A               | System          | < Ready              |  |  |  |  |  |  |

For every recommendation, you can:

• view the number of devices that require an upgrade and the must fix vulnerabilities.

### What Do I Need?

□ AIOps for NGFW Premium license (use the Strata Cloud

- edit the name of a recommendation to differentiate custom recommendations.
- filter the recommendations by **Creation Date**, **Recommendations Name**, and **Recommendations Generated By**.
- delete recommendations that failed or are no longer necessary.

Generate On-Demand Upgrade Recommendations

- 1. From Upgrade Recommendations, Generate On Demand Upgrade Recommendations.
- 2. Select a Tech Support File (TSF) and Upload.
  - You can upload TSF of only one device at a time and it must be TSF in the .tgz file format.
    - Software Upgrade Recommendations supports TSF from devices with the PAN-OS version 9.1 or above for report generation.

| NGFW - Software Upgrade Recommendations                                                                                                    |         |  |  |  |  |  |  |  |  |  |  |
|----------------------------------------------------------------------------------------------------|---------|--|--|--|--|--|--|--|--|--|--|
| Creation Date: Past 7 Days X Y Add Filter                                                                                                    |         |  |  |  |  |  |  |  |  |  |  |
| Upgrade Recommendations Generate On Demand                                                                                                    |         |  |  |  |  |  |  |  |  |  |  |
| Creation Date 🔸 Recommendations Name 👔 Number o 👔 Must Fix Vulner 👔 Recommendation                                                                  |         |  |  |  |  |  |  |  |  |  |  |
| Dec 17, 2023, 3:30 PAN-OS: 10.2   Platform: vm 21 N/A System                                                                                        | 🖌 Ready |  |  |  |  |  |  |  |  |  |  |
| Dec 17, 2023, 3:30 PAN-OS: 10.1   Plat Upload Tech Support File (TSF) x 22 N/A System                                                               | < Ready |  |  |  |  |  |  |  |  |  |  |
| Dec 17, 2023, 3:30 PAN-OS: 10.1   Plat Upload Tech Support File 📝 to generate an Upgrade 58 N/A System                                              | 🕑 Ready |  |  |  |  |  |  |  |  |  |  |
| Dec 17, 2023, 3:30: PAN-OS: 11.0   Plat Recommendations. PAN-OS: 11.0   Plat System                                                                 | < Ready |  |  |  |  |  |  |  |  |  |  |
| Dec 17, 2023, 3:30:         PAN-OS: 11.0   Plat         Note: Only for PAN-OS 9.1 or above devices.         #         18         N/A         System | 🕑 Ready |  |  |  |  |  |  |  |  |  |  |
| Dec 15, 2023, 1:44: Custom Recomment NGFW or Panorama TSF 1 CVE-2023-6790                                                                           | Ready   |  |  |  |  |  |  |  |  |  |  |
| Dec 15, 2023, 5:17: Custom Recommend                                                                                                    | < Ready |  |  |  |  |  |  |  |  |  |  |
| Dec 15, 2023, 5:17:         Custom Recomment         File type: .tgz           1         CVE-2021-44228                                             | 🖌 Ready |  |  |  |  |  |  |  |  |  |  |
| Dec 14, 2023, 8:20 Custom Recommen Note: TSF uploads disabled Cancel  turber 1 CVE-2021-44228                                                       | 🖌 Ready |  |  |  |  |  |  |  |  |  |  |
| Dec 14, 2023, 7:34: Custom Recomment                                                                                                    | 🖌 Ready |  |  |  |  |  |  |  |  |  |  |
| Dec 14, 2023, 10:49 Custom Recommendations: Afin_London_VM_4and 3 more device 🧳 4 CVE-2022-0778                                                     | Ready   |  |  |  |  |  |  |  |  |  |  |
| Dec 14, 2023, 6:54: Custom Recommendations: Afin_Tokyo_VM_5 / CVE-2022-0778                                                                         | 🖌 Ready |  |  |  |  |  |  |  |  |  |  |
| Dec 13, 2023, 3:30: PAN-OS: 10.1   Platform: vm 📝 58 N/A System                                                                                     | 🖌 Ready |  |  |  |  |  |  |  |  |  |  |
| Dec 13, 2023, 3:30: PAN-OS: 10.2   Platform: vm 🧳 21 N/A System                                                                                     | 🕑 Ready |  |  |  |  |  |  |  |  |  |  |

3. View the software upgrade recommendations after the status is **Ready**.

You can also check the **Status** column to see if there are any errors related to the upload, file format, or processing of the TSF file.

#### View Software Upgrade Recommendation Report

Click a recommendation to view the detailed report with the upgrade options for the devices. Choose an upgrade option to view further details about **New Features**, **Changes of Behavior**, **Vulnerabilities Based on Enabled Features**, and **PAN-OS Known Issues**. You can click **Export** to download this report in a CSV format.

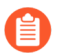

- The recommendation report is generated based on the enabled features within your devices.
- For a known issue under **PAN-OS Known Issues**, the value under **Associated Case Count** is obtained by the number of customers who have reported this issue.

| NGFW - Software Upgrade Recommendations                                                                                                    |                                                                                                    |                                                                                                    |                       |  |  |  |  |  |  |  |  |  |
|----------------------------------------------------------------------------------------------------|----------------------------------------------------------------------------------------------------|----------------------------------------------------------------------------------------------------|-----------------------|--|--|--|--|--|--|--|--|--|
| PAN-OS: 10.2   Platform: vm 🎤   Dec 17, 2023                                                                                                    |                                                                                                    |                                                                                                    |                       |  |  |  |  |  |  |  |  |  |
|                                                                                                    | This report is tailored to the PAN-OS features enabled on 2 details about new features, Vulnerabilities Based on Enabled O                                                      | 1 devices. Choose a major version below to see further<br>d Features, and PAN-OS Known Issues related to this upgrade.                                                                                                    |                       |  |  |  |  |  |  |  |  |  |
|                                                                                                    | Upgrade Option 1 - PAN-OS 10.2                                                                                                    | Upgrade Option 2 - PAN-OS 11.0                                                                                                    |                       |  |  |  |  |  |  |  |  |  |
|                                                                                                    | Beger Viewinn 1923<br>Neise Neise Neis Assall<br>Kaf Chelment Nei<br>Neise Neise No<br>Prieser Viewers 0<br>Antwardenie 0<br>Antwardenie 0<br>Neisen Neise 1<br>Neisen Neise 30 | Repri Henini 11.23.43<br>Henini Henini 12.23.23<br>Mathem Hen 12.23.23<br>Hani Manaditani 23<br>Hani Manaditani 24<br>Mathemati 24<br>Mathemati 24<br>Mathemati 24<br>Hani Manaditani 27<br>Henini Henini 77<br>Henini Henini 26 (24 to toto 127 |                       |  |  |  |  |  |  |  |  |  |
| Upgrade Option 2 - PAN OS 11.0                                                                                                    |                                                                                                    |                                                                                                    | Deport                |  |  |  |  |  |  |  |  |  |
| New Features (28) Changes of Behavior (1) Vulnerabilities Based o                                                                                                    | n Enabled Features PAN-OS Known Issues (77)                                                                                                    |                                                                                                    |                       |  |  |  |  |  |  |  |  |  |
| Y Add Filter                                                                                                    |                                                                                                    |                                                                                                    | Reset                 |  |  |  |  |  |  |  |  |  |
| Fasher Grip g Fasher g Utdar g                                                                                                    |                                                                                                    |                                                                                                    |                       |  |  |  |  |  |  |  |  |  |
| Networking Features Web Proxy Some networks are designed around a proxy for compliance and other requirements. The Web Proxy capability available in PAN-OS 11.0 allows these outporters to |                                                                                                    |                                                                                                    |                       |  |  |  |  |  |  |  |  |  |
|                                                                                                    | migrate to NGPW without changing their proxy network                                                                                                    | k to secure web as well as non-web traffic. With web proxy available for both NGPW an                                                                                                    | d Prisma Access, Palo |  |  |  |  |  |  |  |  |  |
|                                                                                                    |                                                                                                    |                                                                                                    |                       |  |  |  |  |  |  |  |  |  |

## Analyze Metric Capacity

### Where Can I Use This?

- NGFW (Managed by Strata Cloud Manager)
- NGFW (Managed by PAN-OS or Panorama)

From Strata Cloud Manager, navigate to **Monitor** > **Capacity Analyzer** to analyze and monitor your devices' resource capacity by keeping track of their metrics usage based on their model types. You can analyze metrics using the following methods:

- Analyze Metric Capacity based on Metric, Model, and Device
- Analyze Metric Capacity Based on Based on Device Models
- Analyze Metric Capacity Based on Metrics

Capacity Analyzer is enhanced to support alerts that help you to anticipate resource consumption nearing its maximum capacity and raise alerts. See Manage Capacity Analyzer Alerts.

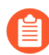

The **Capacity Analyzer** feature is not supported for the VM Series firewalls.

### Analyze Metric Capacity based on Metric, Model, and Device

**1.** On the Capacity Analyzer Heatmap, hover your cursor over a cell to view the metric capacity usage for all devices belonging to the corresponding device model.

In this example, the pop-up window displays the **ARP table size** metric capacity for all the devices that belong to the **PA-220** model.

| Capacity Analyzer o                                                                 |                 |                                                                                   |                         |           |   |  |  |                    |          |         |           |             |   |               |           |  |
|-------------------------------------------------------------------------------------|-----------------|-----------------------------------------------------------------------------------|-------------------------|-----------|---|--|--|--------------------|----------|---------|-----------|-------------|---|---------------|-----------|--|
| Metric All v Model Type All v Reset                                                 |                 |                                                                                   |                         |           |   |  |  |                    |          |         |           |             |   |               |           |  |
| Capacity Overview for All Metrics on All Models 📃 Multicolar View 🗮 Monochrome View |                 |                                                                                   |                         |           |   |  |  |                    |          |         |           |             |   |               |           |  |
|                                                                                     | Capacity Filter |                                                                                   |                         |           |   |  |  | 60%                |          | 80%     | 1         | 20%         |   |               |           |  |
|                                                                                     |                 |                                                                                   |                         |           |   |  |  |                    |          |         |           |             |   |               |           |  |
|                                                                                     | Configurat      | ion Resource                                                                      |                         |           |   |  |  |                    |          |         | System Re | source      |   | Traffic Rest  | urce      |  |
|                                                                                     |                 | Metric ARP table size<br>Device Model: NJ-220<br>Devices: 22                      |                         |           |   |  |  |                    |          |         |           |             |   |               |           |  |
|                                                                                     |                 | Capacity Used on PA-220 Devices                                                   |                         |           |   |  |  |                    |          |         |           |             |   |               |           |  |
|                                                                                     |                 | ↓ Alle.         1.4K         92.60%           ↓ Alle.         1.4K         92.60% |                         |           |   |  |  |                    |          |         |           |             |   |               |           |  |
|                                                                                     |                 | 5 MM. L4K 91276                                                                   |                         |           |   |  |  |                    |          |         |           |             |   |               |           |  |
|                                                                                     |                 | Show 16 More Devices                                                              |                         |           |   |  |  |                    |          |         |           |             |   |               |           |  |
|                                                                                     | ARP tab         | GlobalP GlobalP IPSec VPN                                                         | Objects                 |           | 0 |  |  | Policies           |          | Virtual | DP Res    | MP Resource | 8 | Decrypt       | Session   |  |
| ÷                                                                                   | aver a color    | Salar and the second second with                                                  | s <sup>colect</sup> set | en contra |   |  |  | With California of | Sen Part |         |           |             |   | Variation and | - STRATES |  |
|                                                                                     | CAN'            |                                                                                   |                         |           |   |  |  |                    |          |         |           |             |   |               |           |  |

What Do I Need?

□ AlOps for NGFW Premium license (use the Strata Cloud

**2.** Click a cell corresponding to the device model and the metric to check the capacity usage. In this example, we are clicking the ARP table size for the **PA-220** device model.

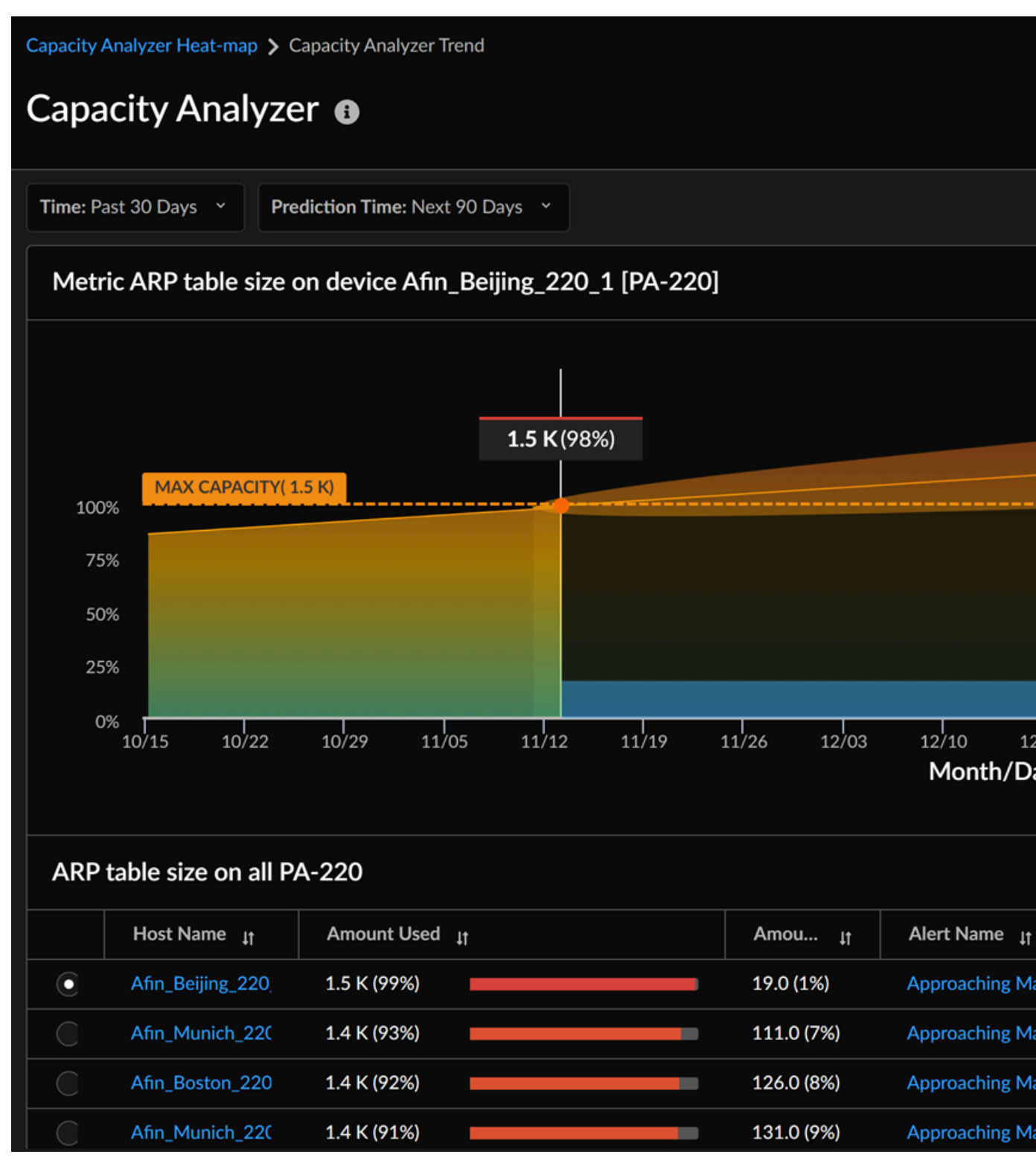

You can view the following:

• ARP table size metric capacity for all devices belonging to the PA-220 model.

- Select one of the host names to view the metric capacity trend.
- Alerts raised for the metric and predicted date when the metric will reach its maximum capacity.
- Predicted trend for the metric. Strata Cloud Manager forecasts the date when the metric will hit the maximum capacity. You can hover your cursor over the graph to check the metric capacity at any specific point of time.

### Analyze Metric Capacity Based on Device Models

**1.** From the Capacity Analyzer heat map, select a device model to view all its associated metrics.

| Capacity Analyzer |               |             |             |            |                |                |               |                 |                 |          |
|-------------------|---------------|-------------|-------------|------------|----------------|----------------|---------------|-----------------|-----------------|----------|
| Metric: All       | Mo            | del Type: A | .11 ~       |            |                |                |               |                 |                 |          |
| Capacity          | Overvie       | w for All   | Metrics     | on All M   | lodels         |                |               |                 |                 |          |
|                   |               |             |             |            | Capacity Fi    | 0%<br>ilter 0% |               |                 |                 |          |
|                   |               |             |             |            |                |                |               |                 |                 |          |
|                   |               |             |             |            |                |                |               |                 |                 |          |
|                   | Configuration | on Resource |             |            |                |                |               |                 |                 |          |
| PA-220            |               |             |             |            |                |                |               |                 |                 |          |
| PA-3260           |               |             |             |            |                |                |               |                 |                 |          |
| PA-5220           |               |             |             |            |                |                |               |                 |                 |          |
| PA-5250           |               |             |             |            |                |                |               |                 |                 |          |
| PA-820            |               |             |             |            |                |                |               |                 |                 |          |
|                   | ARP tab       | GlobalP     | GlobalP     | IPSec VPN  |                | Objects        |               |                 |                 |          |
| p <sup>4</sup>    | a table site  | tientess    | ect turnels | HEPeers JP | NTurnels Addre | 55 Objects And | Res GOUPS FOR | h Address servi | e Oblects servi | Le GOUDS |
|                   | Globalt       | Glop.       |             |            |                |                |               |                 |                 |          |

| Capacity Analyzer Heat-map > Capacity Analyzer Table                                                                    |               |                 |  |  |  |  |  |  |  |  |  |
|----------------------------------------------------------------------------------------------------|---------------|-----------------|--|--|--|--|--|--|--|--|--|
| Capacity Analyzer 🛛                                                                                                    |               |                 |  |  |  |  |  |  |  |  |  |
| Metric: All ~ Model Type: PA-220 ~                                                                                      |               |                 |  |  |  |  |  |  |  |  |  |
| PA-220 (Each row displays a metric's utilized and unutilized capacity, indicating the number of resources used and unus |               |                 |  |  |  |  |  |  |  |  |  |
| <ul> <li>Configuration Resource</li> </ul>                                                                              |               |                 |  |  |  |  |  |  |  |  |  |
| Metric Name 👔                                                                                                    | Amount Used 🔐 | Alert Name 🔐    |  |  |  |  |  |  |  |  |  |
| Address Objects                                                                                                    | 2.5 K (99%)   | Approaching Max |  |  |  |  |  |  |  |  |  |
| Address Groups                                                                                                    | 123.0 (98%)   | Approaching Max |  |  |  |  |  |  |  |  |  |
| ARP table size                                                                                                    | 1.5 K (99%)   | Approaching Max |  |  |  |  |  |  |  |  |  |
| FQDN Address                                                                                                    | 1.9 K (96%)   | Approaching Max |  |  |  |  |  |  |  |  |  |
| Global Protect Clientless Tunnels                                                                                       | 19.0 (95%)    | Approaching Max |  |  |  |  |  |  |  |  |  |
| Global Protect Tunnels                                                                                                  | 242.0 (97%)   | Approaching Max |  |  |  |  |  |  |  |  |  |
| IKE Peers                                                                                                    | 984.0 (98%)   | Approaching Max |  |  |  |  |  |  |  |  |  |
| VPN Tunnels                                                                                                    | 973.0 (97%)   | Approaching Max |  |  |  |  |  |  |  |  |  |
| NAT policies                                                                                                    | 384.0 (96%)   | Approaching Max |  |  |  |  |  |  |  |  |  |
| Security Policies                                                                                                    | 493.0 (99%)   | Approaching Max |  |  |  |  |  |  |  |  |  |
| Service Objects                                                                                                    | 989.0 (99%)   | Approaching Max |  |  |  |  |  |  |  |  |  |
| Service Groups                                                                                                    | 247.0 (99%)   | Approaching Max |  |  |  |  |  |  |  |  |  |
| ✓ System Resource                                                                                                    |               |                 |  |  |  |  |  |  |  |  |  |
| Metric Name 👔                                                                                                    | Amount Used 📊 | Alert Name 🛔    |  |  |  |  |  |  |  |  |  |

Each row displays a metric's utilized capacity, indicating the number of resources used for that metric in a device. Additionally, you can view the alerts raised for the metric and predicted date when the metric will reach its maximum capacity.

**2.** In the Capacity Analyzer table, select a metric to view its trend on a device.

**3.** Select a device to view the metric trend for it.

You can select the **Prediction Time** to check the predicted trend for the metric. Strata Cloud Manager forecasts the date when the metric will hit the maximum capacity.

You can hover your cursor over the graph to check the metric capacity at any specific point of time.

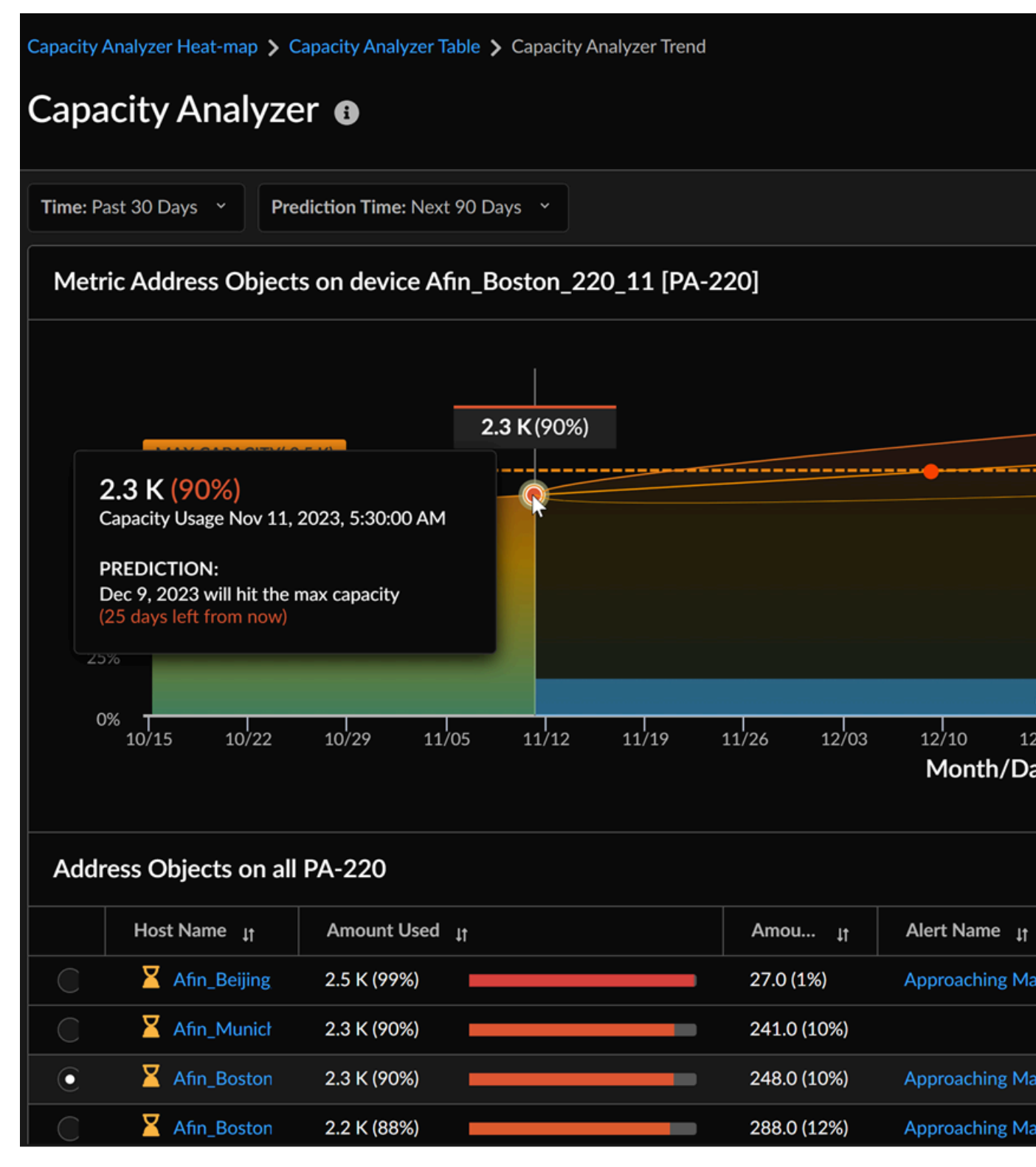

Under **Alert Name**, you can view the alerts raised for the address objects metric corresponding to a host name.

#### Analyze Metric Capacity Based on Metrics

**1.** From the Capacity Analyzer heat map, select a metric to view its capacity in all the devices in a tabular format. In this example, the **ARP table size** metric is selected.

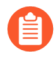

You can also select a metric type and drill down to a metric to view its capacity in all the devices in a tabular format. For example, **Configuration Resource** type metric > **Objects** > **Address Objects**.

| Capacity    | y Ana       | lyzer             | 6        |           |                 |                 |               |                 |                            |           |
|-------------|-------------|-------------------|----------|-----------|-----------------|-----------------|---------------|-----------------|----------------------------|-----------|
| Metric: All | ~ Mo        | odel Type: A      | All ~    |           |                 |                 |               |                 |                            |           |
| Capacity    | Overvie     | w for All         | Metrics  | on All N  | lodels          |                 |               |                 |                            |           |
|             |             |                   |          |           | Capacity F      | 09<br>Filter 09 | 6             |                 |                            |           |
|             |             |                   |          |           |                 |                 |               |                 |                            |           |
|             |             |                   |          |           |                 |                 |               |                 |                            |           |
|             | Configurati | on Resource       |          |           |                 |                 |               |                 |                            |           |
| PA-220      |             |                   |          |           |                 |                 |               |                 |                            |           |
| PA-3260     |             |                   |          |           |                 |                 |               |                 |                            |           |
| PA-5220     |             |                   |          |           |                 |                 |               |                 |                            |           |
| PA-5250     |             |                   |          |           |                 |                 |               |                 |                            |           |
| PA-820      |             |                   |          |           |                 |                 |               |                 |                            |           |
|             | ARP tab     | GlobalP           | GlobalP  | IPSec VPN |                 | Objects         |               |                 |                            |           |
| REF         | able site   | Ulentless. A Prot | ectTumes | WE Peers  | Ph Turnets Addr | ess Objects Adv | Res GOUPS FOR | N Address Servi | ce <sup>Objects</sup> seri | Le Groups |
|             | Global Pro  | Globa             |          |           |                 |                 |               |                 |                            |           |

| Capacity Analyzer Heat-map > Capacity Analyzer Table    |               |                             |      |  |  |  |  |  |  |  |  |  |
|---------------------------------------------------------|---------------|-----------------------------|------|--|--|--|--|--|--|--|--|--|
| Capacity Analyzer                                       |               |                             |      |  |  |  |  |  |  |  |  |  |
| Metric: Configuration Resource / ARP t  Model Type: All |               |                             |      |  |  |  |  |  |  |  |  |  |
| ARP table size                                          |               |                             |      |  |  |  |  |  |  |  |  |  |
| ✓ PA-220                                                |               |                             |      |  |  |  |  |  |  |  |  |  |
| Host Name 👔                                             | Amount Used 🔐 | Amount Unused <sub>J1</sub> | Aler |  |  |  |  |  |  |  |  |  |
| Afin_Beijing_220_1                                      | 1.5 K (99%)   | 19.0 (1%)                   | Арр  |  |  |  |  |  |  |  |  |  |
| Afin_Munich_220_6                                       | 1.4 K (93%)   | 111.0 (7%)                  | Аррі |  |  |  |  |  |  |  |  |  |
| Afin_Boston_220_11                                      | 1.4 K (92%)   | 126.0 (8%)                  | Арр  |  |  |  |  |  |  |  |  |  |
| Afin_Munich_220_3                                       | 1.4 K (91%)   | 131.0 (9%)                  | Арр  |  |  |  |  |  |  |  |  |  |
| Afin_Boston_220_6                                       | 1.3 K (89%)   | 171.0 (11%)                 | Арр  |  |  |  |  |  |  |  |  |  |
| Afin_Boston_220_9                                       | 1.3 K (88%)   | 177.0 (12%)                 | Арр  |  |  |  |  |  |  |  |  |  |
| Afin_Beijing_220_2                                      | 1.3 K (84%)   | 247.0 (16%)                 | Аррі |  |  |  |  |  |  |  |  |  |
| Afin_Boston_220_4                                       | 1.2 K (83%)   | 259.0 (17%)                 | Аррі |  |  |  |  |  |  |  |  |  |
| Afin_Munich_220_4                                       | 1.2 K (81%)   | 282.0 (19%)                 |      |  |  |  |  |  |  |  |  |  |
| Afin_Boston_220_0                                       | 1.2 K (81%)   | 290.0 (19%)                 |      |  |  |  |  |  |  |  |  |  |
| Afin_Boston_220_5                                       | 1.2 K (80%)   | 301.0 (20%)                 | Арр  |  |  |  |  |  |  |  |  |  |
| Afin_Boston_220_2                                       | 1.2 K (79%)   | 311.0 (21%)                 | Арр  |  |  |  |  |  |  |  |  |  |
| Afin_Boston_220_1                                       | 1.2 K (79%)   | 316.0 (21%)                 | Арр  |  |  |  |  |  |  |  |  |  |
| Afin_Boston_220_10                                      | 1.1 K (73%)   | 407.0 (27%)                 |      |  |  |  |  |  |  |  |  |  |

Each row displays the **ARP table size** metric's used and unused capacity for every host under device models. Additionally, you can view the alerts raised for this metric for every host and the predicted date when the metric will reach its maximum capacity.

**2.** Select a host name to view the graphical trend of the selected metric.

You can select the **Prediction Time** to check the predicted trend for the metric. Strata Cloud Manager forecasts the date when the metric will hit the maximum capacity.

| Capacity A | Analyzer Heat-map 🗲 C | apacity Analyzer T | able 🕻 Capacity Ar | nalyzer Trend |                    |                    |
|------------|-----------------------|--------------------|--------------------|---------------|--------------------|--------------------|
| Capa       | city Analyze          | er 🚯               |                    |               |                    |                    |
| Time: Pa   | ast 30 Days Y         | diction Time: Next | : 90 Days 👻        |               |                    |                    |
| Metr       | ic ARP table size c   | on device Afin     | _Boston_220_       | 11 (PA-220    | )]                 |                    |
|            |                       |                    |                    |               |                    |                    |
|            |                       |                    | 1.4 K (91%)        |               |                    |                    |
| 100        | MAX CAPACITY( 1       | .5 K)              |                    |               |                    |                    |
| 75         | %                     |                    |                    |               |                    |                    |
| 50         |                       |                    |                    |               |                    |                    |
| 50         | %                     |                    |                    |               |                    |                    |
| 25         | %                     |                    |                    |               |                    |                    |
| O          | %<br>10/15 10/22      | 10/29 11/          | /05 11/12          | 11/19         | 11/26 12/03        | 12/10 1<br>Month/D |
| All M      | letrics on Afin_Bo    | ston_220_11,       | Unknown            |               |                    |                    |
|            | Metric Name 🛯 🛔       | Amount Used        | lt.                |               | Amou <sub>It</sub> | Alert Name 🛔       |
| C          | IKE Peers             | 937.0 (94%)        |                    |               | 63.0 (6%)          | Approaching N      |
| C          | Security Policies     | 463.0 (93%)        |                    |               | 37.0 (7%)          | Approaching N      |
| 0          | ARP table size        | 1.4 K (92%)        |                    |               | 126.0 (8%)         | Approaching N      |
| C          | FQDN Address          | 1.8 K (91%)        |                    |               | 190.0 (10%)        | Approaching N      |

You can hover your cursor over the graph to check the metric capacity at any specific point of time.

# **Best Practices in NGFWs**

### Where Can I Use This?

🊧 paloalto

TECH**DOCS** 

### What Do I Need?

- NGFW (Managed by Strata Cloud Manager)
   AlOps for NGFW Free (use the AlOps for NGFW Free age
- NGFW (Managed by PAN-OS or Panorama)
- VM-Series, funded with Software NGFW Credits AIOps for NGFW Premium license (use the Strata Cloud

or

AlOps for NGFW helps you tighten security posture by aligning with best practices. You can leverage AlOps for NGFW to assess your Panorama, NGFW, and Panorama-managed Prisma Access security configurations against best practices and remediate failed best practice checks. AlOps for NGFW streamlines the process of checking InfoSec compliance on your network infrastructure.

AlOps for NGFW is free, and the following AlOps Best Practice Assessment (BPA) capabilities are available without an AlOps premium license. For the full list of available Best Practice features, see Built-In Best Practices:

• Check the Best Practices Dashboard for daily best practices reports, and their mapping to Center for Internet Security's Critical Security Controls (CSC) checks, to help you identify

areas where you can make changes to improve your best practices compliance. Share the best practice report as a PDF and schedule it to be regularly delivered to your inbox.

| Dashboards                                                                                                    |                                                                                                  |                                                         |                                  |  |  |  |  |  |  |  |  |  |  |
|----------------------------------------------------------------------------------------------------|--------------------------------------------------------------------------------------------------|---------------------------------------------------------|----------------------------------|--|--|--|--|--|--|--|--|--|--|
| ★ Threat Insights My Dashboard Compliance Summary Best F                                                                                                    | ractices On Demand BPA NGFW Feature Adoption                                                     | CDSS Adoption WildFire                                  | $+$ More Dashboards $\checkmark$ |  |  |  |  |  |  |  |  |  |  |
| Summary Security Identity Network Service Se                                                                                                    | tup                                                                                              |                                                         | 土 🕑 🛱                            |  |  |  |  |  |  |  |  |  |  |
| Device Group: All                                                                                                    | Category: Rule 💙 Checks: CSC Checks Only 💙                                                       | CLI Remediations: All Checks                            | Reset                            |  |  |  |  |  |  |  |  |  |  |
| PA-3260<br>Serial Number: 016401004839   Model: PA-3260   SW Version: 11.0.0-c2   IP Address: 10                                                                                                 | A-3260<br>rial Number: 01401004839   Mudek: Ph-3260   5W Version: 1100-c2   #PAddress: 105.13258 |                                                         |                                  |  |  |  |  |  |  |  |  |  |  |
| Summary of Failed Checks                                                                                                    | Summary of Failed Checks                                                                         |                                                         |                                  |  |  |  |  |  |  |  |  |  |  |
| Review the security rules, profiles, and rulebases failing best practices checks (including Critis<br>(CSC) checks) for each configuration type: Security, Network, Identity, and Service Setup. |                                                                                                  | Security Identity Network                               |                                  |  |  |  |  |  |  |  |  |  |  |
| Rules                                                                                                    | Profiles                                                                                         | Rulebases                                               |                                  |  |  |  |  |  |  |  |  |  |  |
| 55<br>Failed                                                                                                    | 25<br>Failed                                                                                     | 4<br>Failed                                             |                                  |  |  |  |  |  |  |  |  |  |  |
| Failed CSC checks     8                                                                                                    | Failed CSC checks 15                                                                             | Failed CSC checks                                       |                                  |  |  |  |  |  |  |  |  |  |  |
| Failed non-CSC checks     S     Failed CSC and any CSC checks                                                                                                    | Failed non-CSC checks                                                                            | Failed non-CSC checks     Failed CSC and any CSC sharks |                                  |  |  |  |  |  |  |  |  |  |  |
| Paneo CSC and home SC checks 42                                                                                                    | Paned CSC and homese cheeks 10                                                                   | <ul> <li>Failed CSC and homeSC checks</li> </ul>        |                                  |  |  |  |  |  |  |  |  |  |  |
| Unique Failed Checks 11                                                                                                    | Unique Failed Checks 19                                                                          | Unique Failed Checks                                    |                                  |  |  |  |  |  |  |  |  |  |  |
|                                                                                                    |                                                                                                  |                                                         |                                  |  |  |  |  |  |  |  |  |  |  |
| Best Practice Checks Trending                                                                                                    |                                                                                                  | Time Range                                              | Past 30 days 🗸                   |  |  |  |  |  |  |  |  |  |  |
|                                                                                                    |                                                                                                  |                                                         |                                  |  |  |  |  |  |  |  |  |  |  |
|                                                                                                    |                                                                                                  |                                                         |                                  |  |  |  |  |  |  |  |  |  |  |
|                                                                                                    | Percentage                                                                                       | of Checks Passing                                       |                                  |  |  |  |  |  |  |  |  |  |  |
|                                                                                                    |                                                                                                  | 3                                                       |                                  |  |  |  |  |  |  |  |  |  |  |
|                                                                                                    | • 78% Iden                                                                                       | tity 22% Not Passed                                     |                                  |  |  |  |  |  |  |  |  |  |  |
| 60%                                                                                                    | • 59% Secu                                                                                       | rity 41% Not Passed                                     |                                  |  |  |  |  |  |  |  |  |  |  |
| 40%                                                                                                    | • 56% Neh                                                                                        | vork 44% Not Passed                                     |                                  |  |  |  |  |  |  |  |  |  |  |
| 20%                                                                                                    |                                                                                                  |                                                         |                                  |  |  |  |  |  |  |  |  |  |  |
| 0%                                                                                                    | • 3476 Serv                                                                                      | Ce Setup 00% Not Passed                                 | 14 15                            |  |  |  |  |  |  |  |  |  |  |
| APR                                                                                                    |                                                                                                  |                                                         |                                  |  |  |  |  |  |  |  |  |  |  |
|                                                                                                    |                                                                                                  |                                                         |                                  |  |  |  |  |  |  |  |  |  |  |
|                                                                                                    | Security ldentity Network Serv                                                                   |                                                         |                                  |  |  |  |  |  |  |  |  |  |  |

• Monitor Feature Adoption and stay abreast of which security features you're using in your deployment and potential gaps in coverage.

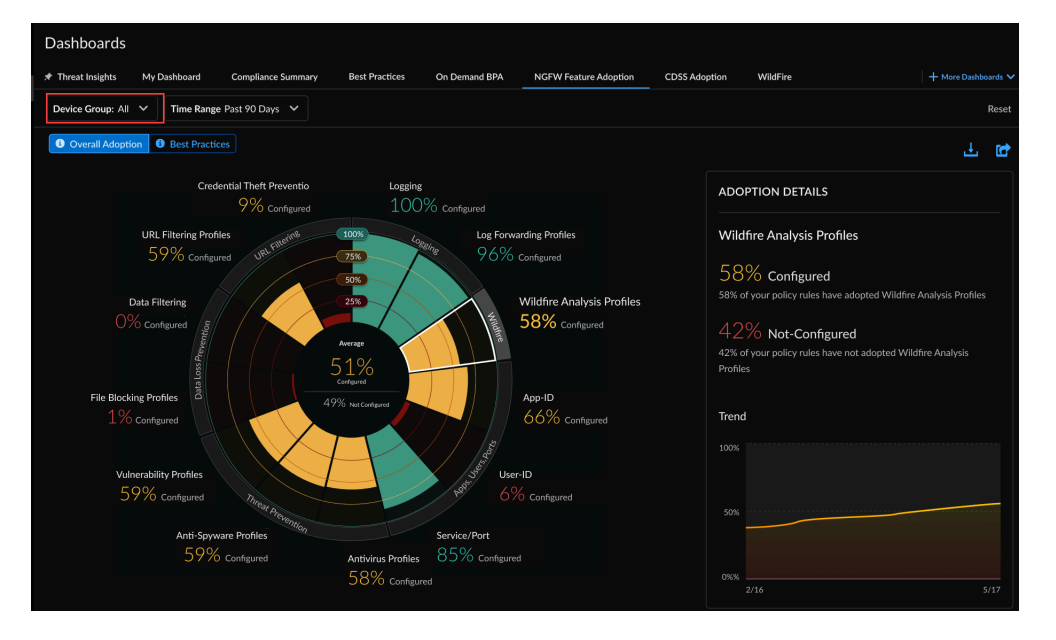

• Get Security Posture Alerts from AIOps for NGFW to know when your security settings may need a closer look.

Command Line Interface (CLI) remediations are also available in AIOps for NGFW under **Alerts** > **Security** > **Alert Details**. View recommendations intended to help you to remediate the issues triggering an alert.

| Application Not Set In Rule - Panorama           Serial Number:         ! Model: Panorama   SW Version: |                                                                                                    |                                                       |  |  |  |  |  |  |  |  |  |
|----------------------------------------------------------------------------------------------------|----------------------------------------------------------------------------------------------------|-------------------------------------------------------|--|--|--|--|--|--|--|--|--|
| Application                                                                                             |                                                                                                    | Rule Name                                             |  |  |  |  |  |  |  |  |  |
| ✓ Any                                                                                                   |                                                                                                    | Rule2-dg-1                                            |  |  |  |  |  |  |  |  |  |
| ß                                                                                                    | RECOMMENDATIONS<br><sup>6</sup> Follow these steps to resolve the issue:<br>To enable App ID remove any from application list for security rule Rul<br>1 configured at device-group test-dg-1 pre-rulebase<br>Run all of the following CLI command sets:<br>delete device-group test-dg-1 pre-rulebase security rules Rule<br>set device-group test-dg-1 pre-rulebase security rules Rule | r2-dg-<br>ule2-dg-1 application<br>2-dg-1 application |  |  |  |  |  |  |  |  |  |
| ~ Any                                                                                                   |                                                                                                    | sr.bpa_11                                             |  |  |  |  |  |  |  |  |  |
|                                                                                                    | RECOMMENDATIONS<br><sup>6</sup> Follow these steps to resolve the issue:<br>To enable App ID remove any from application list for security rule<br>sr.bpa.11 configured at dork-egroup test-dg-1 pre-rulebase<br>Run all of the following CII command sets:<br>delete device-group test-dg-1 pre-rulebase security rules s<br>set device-group test-dg-1 pre-rulebase security rules sr.b | r_hogll1 application<br>ps_l1 application             |  |  |  |  |  |  |  |  |  |

Security alerts and CLI remediations are available only for devices sharing telemetry. This feature doesn't support Tech Support File (TSF) manual upload for PAN-OS devices running versions 9.1 and above.

• Generate BPA reports for (non-telemetry) PAN-OS devices running versions 9.1 and above, now including feature adoption metrics. If you've been using the BPA standalone tool to generate BPA reports, you might be wondering "Can I Still Generate BPA Reports from the Customer Support Portal?" We've got you covered as well.

| A: | On-Demand BPA & Adoption<br>Assess your security posture for devices not sending telemetry against Palo Alto Networks' best practice guidance.<br>Best practices include checks for the Center for Internet Security's Critical Security Controls (CSC). Take action based on the findings here to optimize your security posture. |                      |                                |                  |             |     |         |        |            |                |                                        |                   |                   |               |
|----|----------------------------------------------------------------------------------------------------|----------------------|--------------------------------|------------------|-------------|-----|---------|--------|------------|----------------|----------------------------------------|-------------------|-------------------|---------------|
|    | 7                                                                                                    |                      |                                |                  |             |     |         |        |            |                |                                        |                   |                   | Reset Filters |
|    | Reports   Completed (14)   In-Progress (2)   Failed (2)                                                                                                    |                      |                                |                  |             |     |         |        |            |                |                                        | Collapse All      | Generate Ne       | w Reports     |
|    | <ul> <li>Completed (14)</li> </ul>                                                                                                    |                      |                                |                  |             |     |         |        |            |                |                                        |                   |                   |               |
|    | Best Practices                                                                                                    | Adoption Summary     | Reports                        | Generated Date   | ↓ User Name |     | Hostnam | e 41   | Model ∔†   | PAN-OS Version |                                        | TSF Name 41       | TSF Generate      | d Date 🕴      |
|    |                                                                                                    |                      | 15 Aug :                       | 2022 at 01:01:01 | user_xyz    |     | AMS-FW- | -2187  | PA-5220    | 10.1.2         |                                        | TSF_2187          | 15 Aug 2022 :     | at 01:01:01   |
|    |                                                                                                    |                      | 14 Aug                         | 2022 at 01:01:01 | user_xyz    |     | TOK-FW- | 7365   | PA-5220    | 10.1.2         |                                        | TSF_7365          | 13 Aug 2022 a     | at 01:01:01   |
|    |                                                                                                    |                      | 14 Aug                         | 2022 at 01:01:01 | user_xyz    |     | TOK-FW- | 7365   | PA-5220    | 10.1.2         |                                        | TSF_7365          | 13 Aug 2022 ;     | at 01:01:01   |
|    |                                                                                                    |                      | 14 Aug                         | 2022 at 01:01:01 | user_xyz    |     | TOK-FW- | 7365   | PA-5220    | 10.1.2         |                                        | TSF_7365          | 13 Aug 2022 a     | at 01:01:01   |
|    |                                                                                                    |                      | 13 Aug :                       | 2022 at 01:01:01 | user_xyz    |     | TOK-FW- | 7365   | PA-5220    | 10.1.2         |                                        | TSF_7365          | 13 Aug 2022 ;     | at 01:01:01   |
|    |                                                                                                    |                      | Report 13 Aug 2022 at 01:01:01 |                  | user_xyz    |     | TOK-FW- | 7365   | PA-5220    | 10.1.2         |                                        | TSF_7365          | 13 Aug 2022 ;     | at 01:01:01   |
|    |                                                                                                    |                      | 13 Aug 2                       | 2022 at 01:01:01 | user_xyz    |     | TOK-FW- | 7365   | PA-5220    | 10.1.2         |                                        | TSF_7365          | 13 Aug 2022 a     | at 01:01:01   |
|    | <ul> <li>In-Progress (4)</li> </ul>                                                                                                    |                      |                                |                  |             |     |         |        |            |                |                                        |                   |                   |               |
|    |                                                                                                    | Date Uploaded 🛛 🕹    |                                | User Name 41     |             |     |         |        |            | TSF Name 41    | Progr                                  | ress              |                   |               |
|    |                                                                                                    | 16 Aug 2022 at 01:01 | :01                            | user_xyz         |             |     |         |        |            | TSF_1658       | 1658 Uploading TSF file - 75% uploaded |                   |                   |               |
|    |                                                                                                    | 16 Aug 2022 at 01:01 | :01                            | user_xyz         |             |     |         |        |            | TSF_1658       | $\langle \cdot \rangle$                | Processing TSF fi | le - 75% complete |               |
|    |                                                                                                    | 16 Aug 2022 at 01:01 | :01                            | user_xyz         |             |     |         |        |            | TSF_1658       |                                        | Processing TSF fi | le - 55% complete |               |
|    |                                                                                                    | 16 Aug 2022 at 01:01 | :01                            | user_xyz         |             |     |         |        |            | TSF_1658       |                                        | Processing TSF fi | le - 43% complete |               |
|    | <ul> <li>Failed (2)</li> </ul>                                                                                                    |                      |                                |                  |             |     |         |        |            |                |                                        |                   |                   |               |
|    |                                                                                                    | Date Uploaded 🛛 🔸    |                                | User Name 🕴      | Hostname 41 | Mo  | del It  | PAN-OS | Version 41 | TSF Name 41    | TSF C                                  | Generated Date    |                   | Actions       |
|    |                                                                                                    | 15 Aug 2022 at 01:01 | :01 u                          | user_xyz         | AMS-FW-2187 | PA- | 5220    | 10.1.2 |            | TSF_2187       | 15 Au                                  | ug 2022 at 01:01: | 01                | î             |
|    |                                                                                                    | 14 Aug 2022 at 01:01 | :01 (                          | user_xyz         | TOK-FW-7365 | PA- | 5220    | 10.1.2 |            | TSF_7365       | 13 Au                                  | ug 2022 at 01:01: | 01                | <b></b>       |
|    |                                                                                                    |                      |                                |                  |             |     |         |        |            |                |                                        |                   |                   |               |
|    |                                                                                                    |                      |                                |                  |             |     |         |        |            |                |                                        |                   |                   |               |
|    |                                                                                                    |                      |                                |                  |             |     |         |        |            |                |                                        |                   |                   |               |
|    |                                                                                                    | 14 Aug 2022 at 01:01 | :01 0                          | user_xyz         | TOK-FW-7365 | PA- | 5220    | 10.1.2 |            | TSF_7365       | 13 Au                                  | ug 2022 at 01:01: | 01                | T             |

With a premium license, AIOps for NGFW also offers advanced security posture capabilities. Premium features focus on ensuring full utilization and maximal security from your firewalls. Check out what both free and premium licenses have to offer.

## On-Demand BPA Report

### Where Can I Use This?

- NGFW (Managed by Strata Cloud Manager)
- NGFW (Managed by PAN-OS or Panorama)
- VM-Series, funded with Software NGFW Credits AIOps for NGFW Premium license (use the Strata Cloud

or

You can now run the Best Practice Assessment (BPA) and Feature Adoption summary directly from Strata Cloud Manager. Just upload a Tech Support File (TSF). You can generate the ondemand BPA report for devices that are not sending telemetry data or onboarded to AIOps for NGFW.

The BPA evaluates your security posture against Palo Alto Networks best practices and prioritizes improvements for devices. Security best practices prevent known and unknown threats, reduce the attack surface, and provide visibility into traffic, so you can know and control which applications, users, and content are on your network. Additionally, best practices include checks for the Center for Internet Security's Critical Security Controls (CSC). See the best practices guidance to bolster security posture and implement improvements.

# Can I Still Generate BPA Reports from the Customer Support Portal?

Before AIOps existed, you went to the Customer Support Portal to access and run the BPA. Today, the preferred way to generate and download the Best Practice Assessment report for NGFW/Panorama Managed Prisma Access is from AIOps.

After July 17, 2023 you'll no longer be able to access and run the BPA from the Customer Support Portal.

**STEP 1** Go to the Hub and activate AlOps for NGFW. It's free. You can activate without Strata Logging Service if you don't want to onboard devices with telemetry enabled at this time.

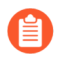

The best practices dashboard, security alerts, and adoption summary features are not available for devices onboarded without Strata Logging Service or telemetry enabled.

- **STEP 2** | Log in to your activated instance AlOps for NGFW. You'll see the following tabs, even without Strata Logging Service:
  - Posture
  - Activity
  - Settings
- **STEP 3** Go to **Dashboards** > **On Demand BPA**.
- **STEP 4** Select **Generate New BPA Report** to upload a valid TSF from a device running PAN-OS version 9.1 or higher.

AlOps for NGFW Free (use the AlOps for NGFW Free approximately approximately approximat

**STEP 5** | Select **View Report** below **Completed** after the TSF is processed to view the generated BPA report from your device.

### Generate Your BPA & Adoption Summary Report, On Demand

| Where Can I Use This?                      | What Do I Need?                                           |
|--------------------------------------------|-----------------------------------------------------------|
| • NGFW (Managed by Strata Cloud Manager)   | • AlOps for NGFW Free (use the AlOps for NGFW Free ap     |
| NGFW (Managed by PAN-OS or Panorama)       | or                                                        |
| • VM-Series, funded with Software NGFW Cre | dits AIOps for NGFW Premium license (use the Strata Cloud |

Follow these steps to generate the BPA Report on demand.

**STEP 1** | Navigate to **Dashboards** > **On-Demand BPA**.

### **STEP 2** Generate New BPA Report.

Assess your security posture for devices not sending telemetry against Palo Alto Networks' best practice guidance. Best practices include checks for the Center for Internet Security's Critical Security Controls (CSC). Take action based on the findings here to optimize your security posture.

|                                     |                              |                        |               |            |                     |                |                        | Reset Filters           |  |  |
|-------------------------------------|------------------------------|------------------------|---------------|------------|---------------------|----------------|------------------------|-------------------------|--|--|
| Reports   Com                       | pleted (14)   In-Pr          | ogress (2)   Failed (  | 2)            |            |                     |                | Collapse All           | Generate New Reports    |  |  |
| ✓ Completed (14)                    |                              |                        |               |            |                     |                |                        |                         |  |  |
| Best Practices                      | Adoption Summary             | Reports Generated Date | e 🔸 User Name | ↓† Hostnan | ne It Model         | PAN-OS Versior | n It TSF Name It       | TSF Generated Date 1    |  |  |
|                                     |                              | 15 Aug 2022 at 01:01:0 | 1 user_xyz    | AMS-FW     | V-2187 PA-5220      | 10.1.2         | TSF_2187               | 15 Aug 2022 at 01:01:01 |  |  |
|                                     |                              | 14 Aug 2022 at 01:01:0 | 1 user_xyz    | TOK-FW     | /-7365 PA-5220      | 10.1.2         | TSF_7365               | 13 Aug 2022 at 01:01:01 |  |  |
|                                     |                              | 14 Aug 2022 at 01:01:0 | 1 user_xyz    | TOK-FW     | /-7365 PA-5220      | 10.1.2         | TSF_7365               | 13 Aug 2022 at 01:01:01 |  |  |
|                                     |                              | 14 Aug 2022 at 01:01:0 | 1 user_xyz    | TOK-FW     | /-7365 PA-5220      | 10.1.2         | TSF_7365               | 13 Aug 2022 at 01:01:01 |  |  |
|                                     |                              | 13 Aug 2022 at 01:01:0 | 1 user_xyz    | TOK-FW     | /-7365 PA-5220      | 10.1.2         | TSF_7365               | 13 Aug 2022 at 01:01:01 |  |  |
|                                     |                              | 13 Aug 2022 at 01:01:0 | 1 user_xyz    | TOK-FW     | -7365 PA-5220       | 10.1.2         | TSF_7365               | 13 Aug 2022 at 01:01:01 |  |  |
|                                     |                              | 13 Aug 2022 at 01:01:0 | 1 user_xyz    | TOK-FW     | -7365 PA-5220       | 10.1.2         | TSF_7365               | 13 Aug 2022 at 01:01:01 |  |  |
| <ul> <li>In-Progress (4)</li> </ul> |                              |                        |               |            |                     |                |                        |                         |  |  |
|                                     | Date Uploaded ↓ User Name ↓t |                        |               |            | TSF Name 4 Progress |                |                        |                         |  |  |
|                                     | 16 Aug 2022 at 01:01         | :01 user_xyz           |               |            |                     | TSF_1658       | Uploading TSF file     | - 75% uploaded          |  |  |
|                                     | 16 Aug 2022 at 01:01         | :01 user_xyz           |               |            |                     | TSF_1658       | Processing TSF file    | - 75% complete          |  |  |
|                                     | 16 Aug 2022 at 01:01         | :01 user_xyz           |               |            |                     | TSF_1658       | Processing TSF file    | - 55% complete          |  |  |
|                                     | 16 Aug 2022 at 01:01         | :01 user_xyz           |               |            |                     | TSF_1658       | Processing TSF file    | - 43% complete          |  |  |
| <ul> <li>Failed (2)</li> </ul>      |                              |                        |               |            |                     |                |                        |                         |  |  |
|                                     | Date Uploaded 🛛 🕹            | User Name 🕴            | Hostname ↓†   | Model ↓†   | PAN-OS Version      | TSF Name ↓†    | TSF Generated Date     | Actions                 |  |  |
|                                     | 15 Aug 2022 at 01:01         | :01 user_xyz           | AMS-FW-2187   | PA-5220    | 10.1.2              | TSF_2187       | 15 Aug 2022 at 01:01:0 | 1 👕                     |  |  |
|                                     | 14 Aug 2022 at 01:01         | :01 user_xyz           | TOK-FW-7365   | PA-5220    | 10.1.2              | TSF_7365       | 13 Aug 2022 at 01:01:0 | 1 👕                     |  |  |
|                                     |                              |                        |               |            |                     |                |                        |                         |  |  |
|                                     |                              |                        |               |            |                     |                |                        |                         |  |  |
|                                     |                              |                        |               |            |                     |                |                        |                         |  |  |

### **STEP 3** | Select TSF and Upload TSF file.

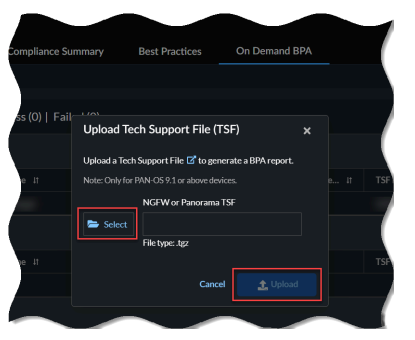

The upload time is dependent on the size of your .tgz file and your Internet speed. Uploading the file could take a few minutes for larger files. Expand **In-Progress** to view the status of the TSF files.

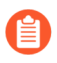

- On-demand BPA supports only the Tech Support Files (TSF) in the .tgz file format.
- On-demand BPA supports TSFs from devices with the PAN-OS version 9.1 or above for report generation.

**STEP 4** View Report below Completed to view the results.

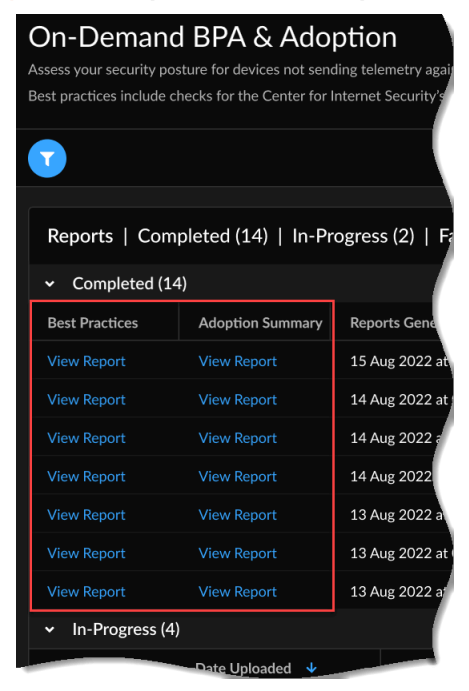

### Best Practices

### Where Can I Use This?

### What Do I Need?

- NGFW (Managed by Strata Cloud Manager) <a>D</a> Prisma Access
- NGFW (Managed by PAN-OS or Panorama) 
  Alops for NGFW Premium license (use the Strata Cloud
- VM-Series, funded with Software NGFW Credits Enable telemetry sharing on devices

### What does this dashboard show you?

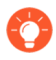

The dashboard shows aggregated data per Prisma Access and NGFW/Panorama associated with your tenant.

Navigate to **Strata Cloud Manager** > **Dashboards** > **More Dashboards** > **Best Practices** dashboard to measure your security posture against Palo Alto Networks' best practice guidance. Importantly, the best practices assessment includes checks for the Center for Internet Security's Critical Security Controls (CSC). CSC checks are called out separately from other best practice checks, so you can easily pick out and prioritize updates that will bring you up to CSC compliance.

### How can you use the data from the dashboard?

While best practice guidance aims to help you bolster your security posture, findings in this report can also help you to identify areas where you can make changes to more effectively manage your environment.

### **Best Practices in NGFWs**

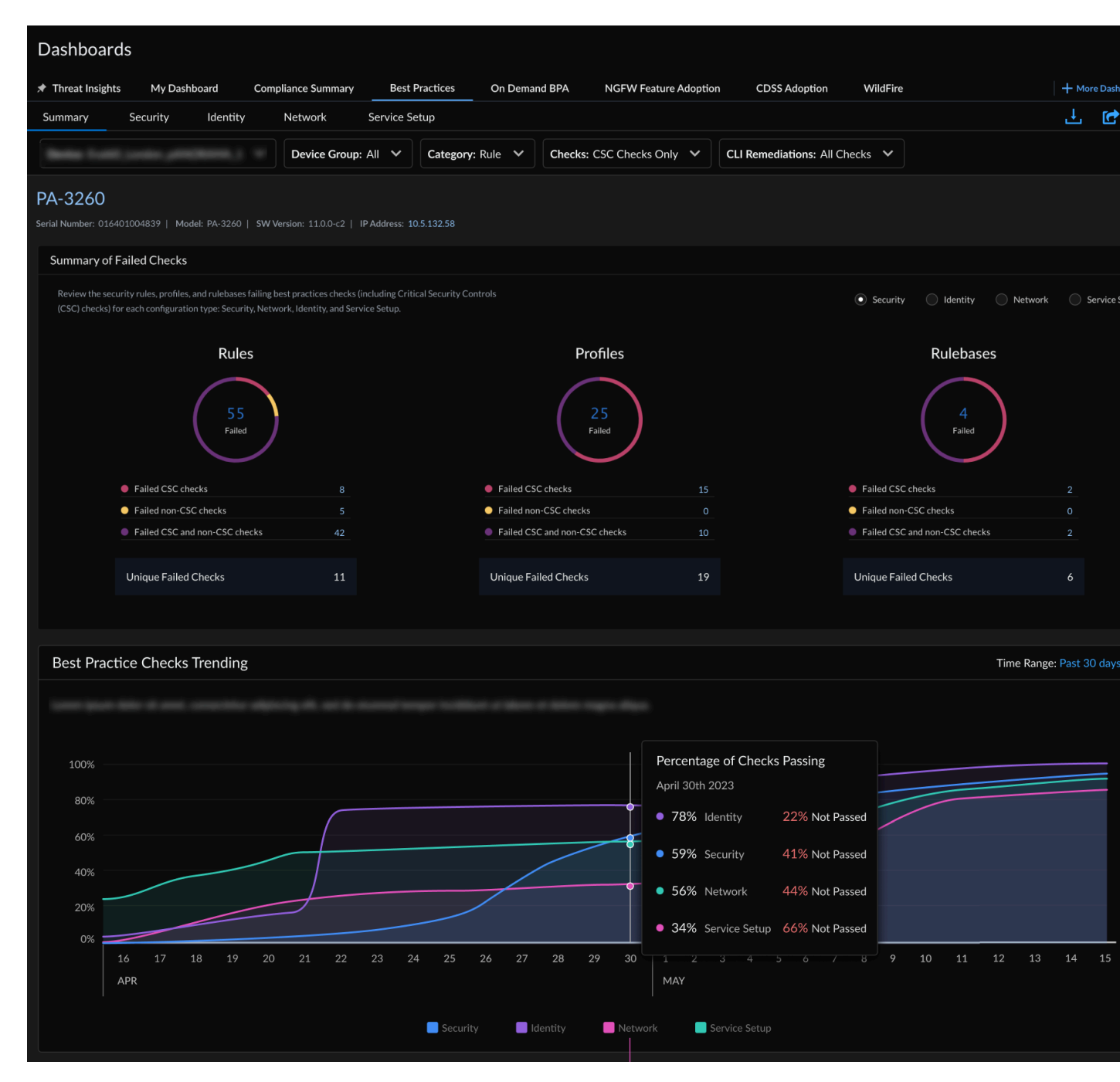

The best practice dashboard is divided into five sections:

• Summary

Gives you a comprehensive view of all the failed checks for a device across the configuration types (Security, Network, Identity, and Service Setup), View historical trend charts for BPA checks and assess your best practice adoption rate for key feature areas.

### • Security

Shows the rules, rulebases, or profiles that are failing best practice and CSC checks for the selected device and location. When available, CLI remediations allow you to resolve issue with

your policy rules. CLI remediations are generated using TSF data you upload when generating an On-Demand BPA Report.

### • Rulebases

Looks at how your policy is organized, and whether configuration settings that apply across many rules align with best practices (including CSC checks).

### • Rules

Shows you the rules failing best practice and CSC checks. See where you can take quick action to fix failed checks. Rules are sorted based on session count, so you can start by reviewing and updating the rules that are impacting the most traffic.

### • Profiles

Shows you how your profiles stack up against best practices, including CSC checks. Profiles perform advanced inspection for traffic matched to a security or decryption rule.

### • Identity

Shows whether the authentication enforcement settings (authentication rule, authentication profile, and authentication portal) for a device meet the best practices and comply with CSC checks.

### Network

Checks whether the application override rules and network settings align with best practice and CSC checks.

### • Service Setup

See how the subscriptions you have enabled on your devices are aligning with the best practice and CSC checks. You can review the WildFire setup, GlobalProtect portal and GlobalProtect gateway configurations here and fix the failed checks.
## Share, Download, and Schedule Reports for a Dashboard

You can download, share, and schedule reports covering the data the dashboard displays in PDF and .csv formats displays, and CLI remediations in .txt format. Find these icons in the top right of the dashboard:

| Application Usage |  |   | /<br>↓            | C | ₩ |
|-------------------|--|---|-------------------|---|---|
|                   |  |   |                   |   |   |
|                   |  |   |                   |   |   |
|                   |  |   |                   |   |   |
|                   |  | 1 |                   |   |   |
|                   |  |   | The second second |   |   |